# NOKIA N80

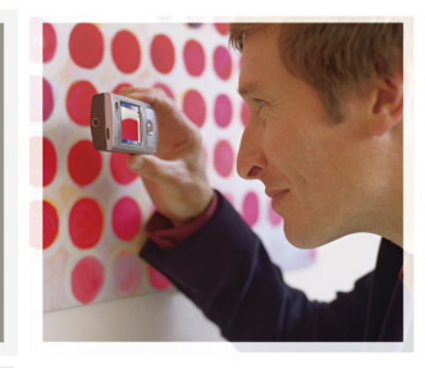

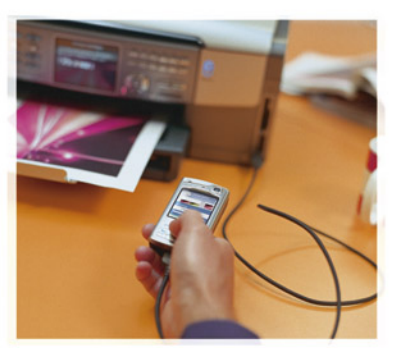

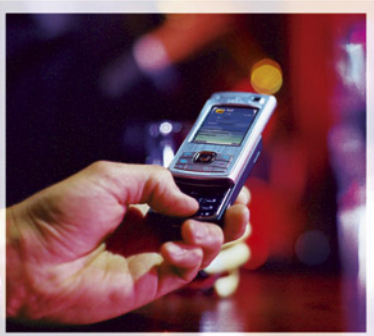

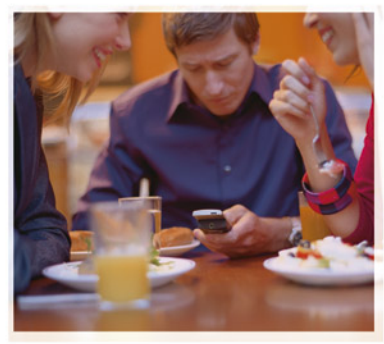

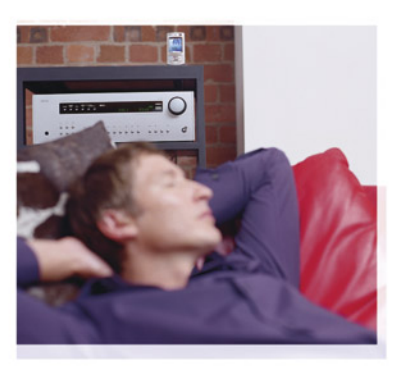

Nokia N80-1

# **CE**0434 **①**

PAZIŅOJUMS PAR ATBILSTĪBU Ar šo, NOKIA CORPORATION deklarē, ka RM-92 atbilst Direktīvas 1999/5/EK būtiskajām prasībām un citiem ar to

saistītajiem noteikumiem.Paziņojums par atbilstību atrodams http://www.nokia.com/phones/declaration\_of\_conformity/.

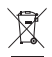

Pārsvītrotas atkritumu urnas simbols norāda, ka Eiropas Savienībā šis izstrādājums pēc ekspluatācijas laika beigām ir jāsavāc atsevišķi. Tas attiecas uz šo ierīci, kā arī uz jebkādām papildierīcēm, kas apzīmētas ar šo simbolu. Neatbrīvojieties no šiem izstrādājumiem kā nešķirotiem sadzīves atkritumiem.

Autortiesības © 2006 Nokia. Visas tiesības aizsargātas.

Šī dokumenta satura daļēja vai pilnīga pavairošana, pārvietošana, izplatīšana vai uzglabāšana jebkurā veidā bez Nokia rakstiskas atļaujas ir aizliegta.

Nokia, Nokia Connecting People, Pop-Port un Visual Radio ir Nokia Corporation preču zīmes vai reģistrētas preču zīmes. Citi šeit minētie ražojumu un uzņēmumu nosaukumi ir to īpašnieku preču zīmes vai nosaukumi.

Nokia tune ir Nokia Corporation skaņas zīme.

### symbian

This product includes software licensed from Symbian Software Ltd  $^{\odot}$  1998-200(6). Symbian and Symbian OS are trademarks of Symbian Ltd.

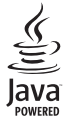

Java" and all Java-based marks are trademarks or registered trademarks of Sun Microsystems, Inc.

Stac ®, LZS ®, ©1996, Stac, Inc., ©1994-1996 Microsoft Corporation. Includes one or more U.S. Patents: No. 4701745, 5016009, 5126739, 5146221, and 5414425. Other patents pending.

Hi/fn ®, LZS ®,©1988-98, Hi/fn. Includes one or more U.S. Patents: No. 4701745, 5016009, 5126739, 5146221, and 5414425. Other patents pending.

Part of the software in this product is <sup>©</sup> Copyright ANT Ltd. 1998. All rights reserved. US Patent No 5818437 and other pending patents. T9 text input software Copyright <sup>©</sup> 1997-2006. Tegic Communications, Inc. All rights reserved. This product is licensed under the MPEG-4 Visual Patent Portfolio License (i) for personal and noncommercial activity and (ii) for use in connection with in a personal and noncommercial activity and (ii) for use in connection with MPEG-4 video provided by a licensed video provider. No license is granted or shall be implied for any other use. Additional information, including that related to promotional, internal, and commercial actives, may be obtained from MPEG LA, LLC. See <http://www.mpegla.com>.

Šis izstrādājums ir licencēts saskaņā ar MPEG-4 vizuālo patentu portfeļa licenci un paredzēts (i) personiskai un nekomerciālai lietošanai saistībā ar informāciju, ko atbilstoši MPEG-4 vizuālajam standartam ir šifrējis patērētājs, kurš veic personiska rakstura un nekomerciālas darbības, un (ii) lietošanai saistībā ar licencēta videomateriālu izplatītāja nodrošinātu MPEG-4 video. Licences netiek piešķirtas un nav paredzētas atliecībā uz citiem lietošanas veidiem. Papildu informāciju par lietošanu reklāmas, iekšējām un komerciālām vajadzībām varat iegūt no firmas MPEG LA, LLC. Sk. <a href="http://www.mpegla.com">http://www.mpegla.com</a>».

Nokia īsteno nepārtrauktas attīstības politiku. "Nokia" patur tiesības bez iepriekšēja brīdinājuma veikt izmaiņas un uzlabojumus jebkuram no šajā dokumentā aprakstītajiem ražojumiem.

Nekādos apstākļos Nokia nenes atbildību par datu un ieņēmumu zaudējumiem, kā arī par atrunātiem, nejaušiem, izrietošiem un netiešiem jebkura veida kaltējumiem. Šī dokumenta saturs tiek pasniegts tāds, "kāds tas ir". Izņemot spēkā esošajos normatīvajos aktos noteiktos gadījumus, netiek sniegtas nekāda veida garantijas, nedz izteiktas, nedz domātas, ieskaitot, bet ne tikai, domātās kvalitātes vai derīguma garantijas attiecībā uz šī dokumenta saturu, pareizību vai ticamību. Nokia patur tiesības jebkurā laikā bez iepriekšēja brīdinājuma pārstrādāt vai anulēt šo dokumentu.

Atsevišķu piederumu pieejamība var būt atkarīga no reģiona. Lūdzu griezieties pie tuvākā Nokia tirgotāja.

Šī ierīce var ietvert detaļas, tehnoloģijas vai programmatūru, kuru eksportēšanu regulē ASV un citu valstu eksporta likumi un noteikumi. Pretlikumīga rīcība ir aizliegta.

#### FCC/INDUSTRY CANADA PAZIŅOJUMS

Šī ierīce var izraisīt TV vai radio traucējumus (piem., ja tālrunis tiek izmantots uztvērējiekārtu tuvumā). FCC vai Industry Canada var pieprasīt pārtraukt lietot tālruni, ja šos traucējumus nevar novērst. Ja jums ir nepieciešama palīdzība, sazinieties ar vietējo servisa centru. Šī ierīce atbilst FCC noteikumu 15. sadaļai. Šo ierīci drīkst izmantot, ja ir spēkā šie divi noteikumi: (1) ierīce neizraisa kaitīgus traucējumus; (2) ierīcei jāuzņem jebkādi saņemtie traucējumi, tostarp traucējumi, ko izraisa nevēlama darbība. Jebkādas izmaiņas vai modifikācijas, ko Nokai nav īpaši apstiprinājusi, var anulēt lietotāja tiesības rikoties ar šo ierīci.

2. izdevums LV, 9243771

# Saturs

| 7 |
|---|
| ) |
| 0 |
| 0 |
| 0 |
| 1 |
| 2 |
| 3 |
| 3 |
| 4 |
| 4 |
| 4 |
| 5 |
| 7 |
| 8 |
| 9 |
| 0 |
| 1 |
|   |

| Kamera                       | 22 |
|------------------------------|----|
| Fotografēšana                |    |
| Attēlu rediģēšana            |    |
| Videoieraksti                |    |
| Videoklipu rediģēšana        |    |
| Galerija                     | 33 |
| Attēlu un videoklipu apskate |    |
| Slaidrāde                    | 35 |
| Prezentācijas                |    |
| Albums                       | 35 |
| Failu dublējumkopijas        |    |
| Mājas tīkls                  | 36 |
| Multivides programmas        | 39 |
| Mūzikas atskaņotājs          |    |
| Attēlu drukāšana             | 40 |
| RealPlayer                   | 41 |
| Filmu režisors               |    |
| Flash atskaņotājs            | 45 |

### Ziņapmaiņa ...... 47

| Teksta rakstīšana            | 48 |
|------------------------------|----|
| Ziņu rakstīšana un sūtīšana  | 50 |
| lesūtne – saņemtās ziņas     | 52 |
| Pastkaste                    | 53 |
| SIM kartē esošo ziņu apskate | 55 |
| Zinapmainas uzstādījumi      | 55 |

#### Kontakti (tālruņu katalogs)...... 60

| Vārdu un numuru saglabāšana           | 60 |
|---------------------------------------|----|
| Kontaktu kopēšana                     | 61 |
| Zvana signālu pievienošana kontaktiem | 62 |
| Kontaktu grupu izveide                | 62 |

#### Zvanīšana......63

| Balss zvani                            | 63 |
|----------------------------------------|----|
| Videozvani                             | 65 |
| Video sūtīšana                         | 66 |
| Atbildēšana uz zvanu vai tā atteikšana | 68 |
| Žurnāls                                | 70 |

#### Pakalp. ..... 73

| Piekļuves punkts    |    |
|---------------------|----|
| Grāmatzīmju skats   | 73 |
| Savienojuma drošība | 74 |

| Pārlūkošana                   | 74 |
|-------------------------------|----|
| Objektu ielāde un iegāde      | 75 |
| Savienojuma pārtraukšana      | 75 |
| Uzstādījumi                   | 76 |
| Kalendārs                     | 77 |
| Kalendāra ierakstu izveide    | 77 |
| Kalendāra skati               | 78 |
| Darbs ar kalendāra ierakstiem | 78 |
| Kalendāra uzstādījumi         | 78 |
| Personiski                    | 79 |
| Visual Radio                  | 79 |
| Izlase – īsceļu pievienošana  |    |
| Tērzēšana — tērzēšana         |    |
| Spēles                        | 84 |
| Savienojumi                   | 85 |
| Bluetooth savienojums         |    |
| Infrasarkanais savienojums    |    |
| Datu kabelis                  |    |
| Datorsavienojumi              | 90 |
| Savienojumu pārvaldnieks      | 91 |
| Sinhronizācija                | 91 |
| lerīču pārvalde               | 92 |

## Birojs.....95

| Kalkulators    | 95 |
|----------------|----|
| Konvertētājs   | 95 |
| Piezīmes       | 95 |
| Balss ieraksti |    |

#### lerīces personalizēšana ......97

| Profili – signālu uzstādīšana |  |
|-------------------------------|--|
| lerīces izskata maiņa         |  |
| Aktīvais režīms               |  |

| Rīki                | 100 |
|---------------------|-----|
| Multivides taustiņš |     |
| Uzstādījumi         |     |
| Balss komandas      | 111 |
| Programmu pārvalde  | 112 |

| Aktivizācijas atslēgas failiem, kuru autortiesības<br>ir aizsargātas114                                              |
|----------------------------------------------------------------------------------------------------|
| Problēmu novēršana: jautājumi un<br>atbildes 115                                                                     |
| Informācija par akumulatoriem 119<br>Uzlādēšana un izlādēšana119<br>Nokia akumulatoru autentifikācijas vadlīnijas120 |
| Apkope un glabāšana 122                                                                                              |
| Papildinformācija par drošību 123                                                                                    |
| Alfabētiskais rādītājs 126                                                                                           |

# Jūsu drošībai

Izlasiet šos vienkāršos norādījumus. To neievērošana var būt bīstama vai pretlikumīga. Lai iegūtu plašāku informāciju, izlasiet visu lietotāja rokasgrāmatu.

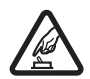

IESLĒDZIET DROŠĀS VIETĀS Nelietojiet ierīci vietās, kur mobilo tālruņu lietošana ir aizliegta vai var izraisīt traucējumus un ir bīstama.

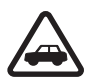

#### SATIKSMES DROŠĪBA IR PIRMAJĀ VIETĀ

levērojiet visus vietējos likumus. Autovadītāja rokām vienmēr jābūt brīvām, lai nekas netraucētu vadīt transportlīdzekli. Vadot automašīnu, satiksmes drošībai jābūt pirmajā vietā.

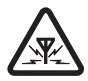

DARBĪBAS TRAUCĒJUMI Ikviena mobilā ierīce var būt jutīga pret traucējumiem, kas ietekmē tās darbības kvalitāti.

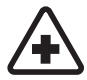

IZSLĒDZIET SLIMNĪCĀ levērojiet visus ierobežojumus. Izslēdziet ierīci, atrodoties medicīnisko ierīču tuvumā.

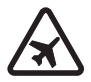

IZSLĒDZIET LIDMAŠĪNĀ levērojiet visus ierobežojumus. Mobilās ierīces var izraisīt traucējumus lidmašīnās.

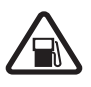

IZSLĒDZIET, UZPILDOT DEGVIELU Nelietojiet ierīci degvielas uzpildes stacijās. Nelietojiet to degvielas vai ķīmisku vielu tuvumā.

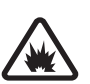

#### IZSLĒDZIET SPRIDZINĀŠANAS DARBU

**TUVUMĀ** levērojiet visus ierobežojumus. Nelietojiet ierīci vietās, kur notiek spridzināšanas darbi.

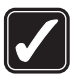

LIETOJIET SAUDZĪGI Lietojiet izstrādājumu tikai standarta pozīcijā, kā aprakstīts tā dokumentācijā. Bez vajadzības neaiztieciet antenu.

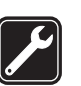

KVALIFICĒTA APKOPE Šī izstrādājuma uzstādīšanu un remontu drīkst veikt tikai kvalificēti speciālisti.

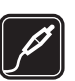

PAPILDIERĪCES UN AKUMULATORI Lietojiet tikai apstiprinātas papildierīces un akumulatorus. Nesavienojiet nesaderīgus izstrādājumus.

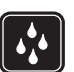

**ŪDENSIZTURĪBA** Šī ierīce nav ūdensizturīga. Sargājiet to no mitruma.

| ſ |    |
|---|----|
|   | ٦I |
| U | E) |

DUBLĒJUMKOPIJAS Atcerieties, ka visai svarīgajai informācijai jāizveido dublējumkopijas vai tā jāpieraksta.

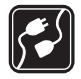

#### SAVIENOŠANA AR CITĀM IERĪCĒM

Savienojot ar citu ierīci, detalizētus drošības norādījumus sk. šīs ierīces lietotāja rokasgrāmatā. Nesavienojiet nesaderīgus izstrādājumus.

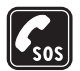

ZVANĪŠANA ĀRKĀRTAS SITUĀCIJĀS lerīces tālruņa funkcijai jābūt ieslēgtai un jādarbojas. Nospiediet beigu taustiņu tik reižu, cik nepieciešams, lai nodzēstu ekrāna rādījumus un atgrieztos sākuma ekrānā. Ievadiet avārijas dienestu izsaukšanas numuru un pēc tam nospiediet zvanīšanas taustiņu. Paziņojiet savu atrašanās vietu. Nepārtrauciet sarunu, pirms jums to neatļauj.

## Par šo ierīci

Šajā rokasgrāmatā aprakstītā ierīce ir apstiprināta lietošanai EGSM 850/900/1800/1900 un UMTS 2100 tīklos. Plašāku informāciju par sakaru tīkliem lūdziet pakalpojumu sniedzējam. Lietojot šīs ierīces funkcijas, ievērojiet visas likumu prasības, kā arī citu personu privātās intereses un likumīgās tiesības.

Uzņemot un izmantojot fotoattēlus vai videoklipus, ievērojiet visas likumu un vietējās prasības, kā arī citu personu privātās intereses un likumīgās tiesības, tostarp autortiesības.

Uzmanību! Jebkuru šīs ierīces funkciju, izņemot modinātāju, var lietot tikai tad, ja ierīce ir ieslēgta. Neieslēdziet ierīci, ja mobilās ierīces lietošana var izraisīt traucējumus un ir bīstama.

Quickoffice programmas ierīcē nodrošina programmu Microsoft Word, PowerPoint un Excel (Microsoft Office 2000, XP un 2003) biežāk lietotos līdzekļus. Ne visus faila formātus var apskatīt vai modificēt.

## Tīkla pakalpojumi

Lai varētu lietot tālruni, jāizmanto mobilo sakaru pakalpojumu sniedzēja pakalpojumi. Daudzu šīs ierīces funkciju darbība ir atkarīga no funkcijām mobilo sakaru tīklā. Šie tīkla pakalpojumi, iespējams, nav pieejami visos tīklos, vai arī tos var izmantot tikai tad, ja par to esat īpaši vienojies ar pakalpojumu sniedzēju. Iespējams, jums nepieciešami pakalpojumu sniedzēja papildu norādījumi par šo pakalpojumu lietošanu, kā arī informācija par izmaksām. Atsevišķos tīklos pastāv ierobežojumi, kas nosaka iespējas izmantot tīkla pakalpojumus. Piem., ne visi tīkli nodrošina visas valodai raksturīgās rakstzīmes un pakalpojumus.

Pakalpojumu sniedzējs var pieprasīt, lai atsevišķas jūsu ierīces funkcijas tiktu atspējotas vai netiktu aktivizētas. Tādā gadījumā šīs funkcijas netiek rādītas ierīces izvēlnē. Iespējams arī, ka ierīce ir īpaši konfigurēta. Šī konfigurācija var ietvert izmaiņas izvēļņu nosaukumos, izvēļņu secībā, kā arī ikonās. Plašāku informāciju lūdziet pakalpojumu sniedzējam.

Šī ierīce atbalsta WAP 2.0 protokolus (HTTP un SSL), kuri izmanto TCP/IP protokolus. Lai varētu lietot atsevišķas šīs ierīces funkcijas, piem., MMS, pārlūku, e-pastu un satura ielādi, izmantojot pārlūku vai MMS, tīklam jānodrošina šīs tehnoloģijas.

Informāciju par SIM karšu pakalpojumu pieejamību un to lietošanu lūdziet SIM kartes izsniedzējam. Tas var būt pakalpojumu sniedzējs, tīkla operators vai trešā puse.

## Papildierīces, akumulatori un lādētāji

Pirms akumulatora izņemšanas vienmēr izslēdziet ierīci un atvienojiet lādētāju.

Pirms izmantojat lādētāju šai ierīcei, pārbaudiet lādētāja modeļa numuru. Šo ierīci ir paredzēts lietot, enerģijas padevi nodrošinot ar lādētāju DC-4, AC-3 vai AC-4, kā arī lādētāju AC-1, ACP-8, ACP-12, LCH-8, LCH-9 vai LCH-12, kas pieslēgts lādētāja adapterim CA-44.

Šo ierīci ir paredzēts lietot ar akumulatoru BL-5B.

Uzmanību! Lietojiet tikai akumulatorus, lādētājus un papildierīces, kuras Nokia ir apstiprinājusi lietošanai kopā ar šo modeli. Izmantojot cita veida akumulatorus, lādētājus un papildierīces, atļaujas vai garantijas var zaudēt spēku, kā arī tas var būt bīstami.

Informāciju par apstiprinātajām papildierīcēm lūdziet vietējam izplatītājam. Atvienojot papildierīces strāvas kabeli, satveriet un velciet kontaktdakšu, nevis kabeli.

10

# lerīce Nokia N80

Modeļa numurs: Nokia N80-1 Tālāk saukts Nokia N80.

## Uzstādījumi

Tālrunī Nokia N80 MMS, GPRS, straumēšanas un interneta uzstādījumi parasti ir konfigurēti automātiski, izmantojot pakalpojumu sniedzēja nodrošināto informāciju. Iespējams, ka ierīcē jau ir instalēti pakalpojumu sniedzēju uzstādījumi, kā arī šos uzstādījumus var no pakalpojumu sniedzējiem saņemt kā īpašas īsziņas.

# Nokia tehniskais atbalsts un kontaktinformācija

Apmeklējiet www.nokia.com/support vai vietējo Nokia Web vietu, lai iegūtu jaunāko šīs rokasgrāmatas versiju, papildinformāciju, ielādes iespējas un pakalpojumus, kas saistīti ar konkrēto Nokia izstrādājumu.

Šajā Web vietā var iegūt informāciju par Nokia izstrādājumu un pakalpojumu izmantošanu. Lai varētu sazināties ar klientu apkalpošanas dienestu, apskatiet vietējo Nokia kontaktu centru sarakstu Web vietā www.nokia.com/customerservice.

Lai saņemtu remonta pakalpojumus, atrodiet tuvāko Nokia servisa centru Web vietā www.nokia.com/repair.

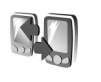

## Satura pārsūtīšana no citas ierīces

Varat pārsūtīt saturu (piem., kontaktus) no saderīgas Nokia ierīces uz ierīci Nokia N80, izmantojot Bluetooth vai infrasarkano savienojumu. Pārsūtīšanai pieejamā satura veids ir atkarīgs no tālruņa modeļa. Ja otra ierīce nodrošina sinhronizāciju, varat arī sinhronizēt datus otrā ierīcē un ierīcē Nokia N80.

Autortiesību aizsardzības likumi, iespējams, nepieļauj atsevišķu attēlu, mūzikas (ieskaitot zvana signālu) un cita satura kopēšanu, modificēšanu, pārvietošanu vai pārsūtīšanu.

Savu SIM karti varat ievietot citā ierīcē. Ja ierīce Nokia N80 tiek izslēgta bez SIM kartes, automātiski tiek aktivizēts bezsaistes profils.

#### Satura pārsūtīšana

- 1 Lai programmu lietotu pirmo reizi, nospiediet 🚱 un izvēlieties Rīki > Pārnese. Ja šī programma jau ir izmantota jepriekš, un jūs vēlaties sākt jaunu pārsūtīšanu, izvēlieties Pārsūtīt datus. Informācijas skatā izvēlieties Turpināt.
- 2 Izvēlieties, vai datu pārsūtīšanai jāizmanto Bluetooth vai infrasarkanais savienoiums. Abām ierīcēm ir jānodrošina izvēlētais savienojuma veids.
- **3** Ja izvēlaties Bluetooth savienoiumu: Lai ierīce Nokia N80 meklētu citas ierīces, kas nodrošina Bluetooth savienojumu, izvēlieties Turpināt. Sarakstā izvēlieties citu ierīci. Ierīcē Nokia N80 tiek pieprasīts ievadīt kodu. Ievadiet kodu (1- 16 cipari) un izvēlieties Labi. Ievadiet to pašu kodu otrā ierīcē un izvēlieties Labi, lerīces tiek savienotas pārī. Sk. "lerīču savienošana pārī" 88. lpp.

Daži tālruņu modeli uz otru ierīci ziņā nosūta programmu Parnese. Lai otra ierīcē instalētu programmu Parnese, atveriet ziņu un izpildiet ekrānā redzamos norādījumus. Ja izvēlējāties infrasarkano savienojumu, savienojiet abas ierīces. Sk. "Infrasarkanais savienojums" 89. lpp.

4 Savā ierīcē Nokia N80 izvēlieties saturu, ko kopēsit no otras ierīces.

Saturs tiek kopēts no otras ierīces atmiņas uz atbilstošo vietu ierīcē Nokia N80. Kopēšanas laiks ir atkarīgs no pārsūtāmo datu apjoma. Kopēšanu var atcelt un turpināt vēlāk.

Ja otra ierīce nodrošina sinhronizāciju, varat uzturēt jaunākos datus abās ierīcēs. Lai sāktu sinhronizēšanu ar saderīgu Nokia ierīci, izvēlieties Tālruņi, ritiniet līdz ierīcei un izvēlieties lespējas > Sinhronizēt. Izpildiet ekrānā redzamos norādīiumus.

Lai apskatītu iepriekšējās pārsūtīšanas žurnālu, izvēlieties Pārsūt, žurnāls,

## Svarīgi indikatori

- **3G** ierīce tiek lietota UMTS tīklā (tīkla pakalpojums).

— programmas lesūtne mapē Ziņapm. ir viena vai vairākas nelasītas ziņas.

- O attālajā pastkastē ir saņemta jauna e-pasta ziņa.

jums ir neatbildēti zvani.

 — tiek parādīts, ja iespējas Zvana veids uzstādījums ir Bez skaņas un Ziņas signāls, Tērzēšanas signāls un Epasta saņ. signāls ir Izslēgts.

- —O ierīces tastatūra ir bloķēta.
- tiek izmantota otrā tālruņa līnija (tīkla pakalpojums).

12

— visi zvani uz ierīci tiek pāradresēti uz citu numuru. Ja jums ir divas tālruņu līnijas (tīkla pakalpojums), pirmās līnijas indikators ir 1, bet otrās — 2,.

ir zaudēts savienojums ar saderīgām Bluetooth austiņām.

 ${\ensuremath{\textbf{\overline{J}}}}$  – ierīcei ir pievienota saderīga induktīvās saites ierīce.

— ierīcei ir pievienots saderīgs Surdotālrunis.

- D ir aktīvs datu zvans.
- 🐰 ir pieejams GPRS vai EDGE pakešdatu savienojums.
- Ž − ir aktīvs GPRS vai EDGE pakešdatu savienojums.
- J GPRS vai EDGE pakešdatu savienojums ir aizturēts.
- 35 ir pieejams UMTS pakešdatu savienojums.
- 🚆 ir aktīvs UMTS pakešdatu savienojums.
- <sup>3</sup>G − UMTS pakešdatu savienojums ir aizturēts.

**BB** – esat licis ierīcei meklēt bezvadu LAN tīklus, un ir pieejams bezvadu LAN. Sk. "Bezvadu LAN" 106. lpp.

**6H** – bezvadu LAN savienojums ir aktivizēts tīklā, kas nodrošina šifrēšanu.

bezvadu LAN savienojums ir aktivizēts tīklā, kas nenodrošina šifrēšanu.

ir ieslēgts Bluetooth savienojums.

(孝) – tiek pārsūtīti dati, izmantojot Bluetooth savienojumu.

— ir aktīvs USB savienojums.

••••  $\mathbf{q}$  — ir aktīvs infrasarkanais savienojums. Ja indikators mirgo, ierīce mēģina izveidot savienojumu ar citu ierīci vai arī ir zaudēts savienojums.

## Tastatūras bloķēšana (taustiņslēgs)

Lai blokētu taustiņus, aizveriet tastatūras pārsegu un izvēlieties Jā, kad tiek parādīts jautājums Vai blokēt tastatūru?. Lai, aizverot pārsegu, blokētu taustiņus, nospiediet ieslēgšanas taustiņu un izvēlieties Blokēt tastatūru.

Lai atbloķētu, atveriet tastatūras pārsegu vai nospiediet — (Atbloķēt) un izvēlieties Labi, kad tiek parādīts jautājums Vai atbloķēt tastatūru?.

Ja tastatūra ir bloķēta, tomēr var piezvanīt uz ierīcē ieprogrammēto oficiālo avārijas dienestu izsaukšanas numuru.

## Skaluma un skalruņu regulēšana

Lai palielinātu vai samazinātu skalumu sarunas laikā, nospiediet () vai ().

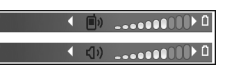

lebūvētais skaļrunis ļauj sarunāties un klausīties sarunu tālrunī no neliela attāluma, neturot to pie auss.

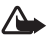

Uzmanību! Lietojot skalruni, neturiet ierīci pie auss. jo skaņa var būt ārkārtīgi skala.

Lai sarunas laikā izmantotu skalruni, izvēlieties lespējas > Aktivizēt skalruni.

Lai izslēgtu skaļruni, izvēlieties lespējas > Aktivizēt klausuli

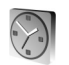

## **Pulkstenis**

Nospiediet 🚱 un izvēlieties Pulkstenis. Lai uzstādītu jaunu modinātāja signālu, izvēlieties lespējas > Uzstādīt signālu. Ja ir aktivizēts modinātājs, tiek parādīts 📿.

Lai izslēgtu modinātāju, izvēlieties Beigt vai atceliet modinātāju uz 5 minūtēm, izvēloties Atlikt.

Ja signāla laiks pienāk, kad ierīce ir izslēgta, tā automātiski ieslēdzas un atskan signāls. Ja izvēlaties Beigt, ierīcē iānorāda, vai aktivizēsit ierīci zvanīšanai. Izvēlieties Nē, lai izslēgtu ierīci, vai Jā, lai zvanītu un saņemtu zvanus. Neizvēlieties Jā, ja mobilā tālruņa lietošana var izraisīt traucēiumus vai ir bīstama.

Lai atceltu modinātāju, izvēlieties Pulkstenis > lespējas > Nonemt signālu.

## Pulksteņa uzstādījumi

Lai mainītu pulksteņa uzstādījumus, izvēlieties Pulkstenis > lespējas > Uzstādījumi.

Lai mainītu laiku vai datumu, izvēlieties Laiks vai Datums.

Lai lautu mobilaiam tīklam regulēt ierīces datumu, laiku un laika joslu (tīkla pakalpojums), izvēlieties Tīkla operatora laiks > Automātiskā koriģēšana.

Lai lautu mobilajam tīklam regulēt ierīces datumu, laiku un laika joslu (tīkla pakalpojums), izvēlieties Tīkla operatora laiks > Automātiskā koriģēšana

Lai mainītu modinātāja signālu, izvēlieties Pulkstena signāls.

#### Pasaules laiks

Lai atvērtu pasaules pulksteņa skatu, atveriet programmu Pulkstenis un nospiediet (). Pasaules pulksteņa skatā varat apskatīt laiku dažādās pilsētās.

Lai sarakstam pievienotu pilsētas, izvēlieties lespējas > Pievienot pilsētu. Sarakstam var pievienot ne vairāk kā 15 pilsētas.

Lai uzstādītu pilsētu, kurā pašlaik atrodaties, ritiniet līdz tai un izvēlieties lespējas > Mana pašr. pilsēta. Pilsēta tiek parādīta pulksteņa galvenajā skatā un laiks ierīcē tiek mainīts atbilstoši izvēlētajai pilsētai. Pārbaudiet, vai laiks ir pareizs un atbilst jūsu laika joslai.

## Austiņas

Pievienojiet saderīgas austiņas ierīces Pop-Port™ savienotājam.

👍 Uzmanību!

Austiņu lietošana var ietekmēt spēju uztvert apkārtējās skaņas. Nelietojiet austiņas, ja tas var apdraudēt jūsu drošību.

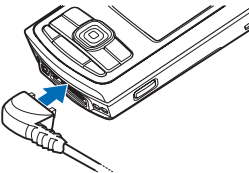

## Rokas siksniņa

lzveriet siksniņu, kā parādīts attēlā, un nostipriniet to.

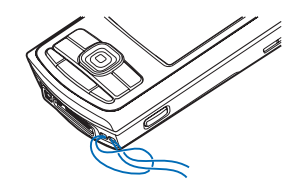

# Bezvadu LAN

Šī ierīce nodrošina bezvadu lokālā tīkla (bezvadu LAN) izmantošanu. Izmantojot bezvadu LAN, ierīci var savienot ar internetu un saderīgām ierīcēm, kurām ir bezvadu LAN. Informāciju par ierīces lietošanu mājas tīklā sk. "Mājas tīkls" 15. lpp.

Dažās valstīs (piem., Francijā) ir noteiktu bezvadu LAN lietošanas ierobežojumi. Lūdziet papildinformāciju vietējām iestādēm.

Funkcijas, kuras lieto bezvadu LAN, vai šādu funkciju izmantošana fonā, vienlaikus izmantojot citas funkcijas, palielina akumulatora enerģijas patēriņu, kā arī saīsina akumulatora ekspluatācijas laiku.

Šī ierīce nodrošina šādas bezvadu LAN funkcijas:

- standartu IEEE 802.11b/g;
- darbību 2,4 GHz frekvencē;

 šifrēšanas metodes — Wired Equivalent Privacy (WEP) ar līdz pat 128 bitu atslēgām, Wi-Fi Protected Access (WPA) un 802.1x. Šīs funkcijas var izmantot tikai tad, ja tās nodrošina tīkls.

Bezvadu LAN tīklā varat izveidot interneta piekļuves punktu (IAP) un izmantot to programmām, kurām ir nepieciešams savienojums ar internetu.

#### Interneta piekļuves punkta izveide

- Nospiediet (y un izvēlieties Savienoj. > Sav. pārv. > Pieej. WLAN.
- 2 lerīce meklē darbības zonā esošos lokālos tīklus (LAN). Ritiniet līdz tīklam, kurā vēlaties izveidot interneta piekļuves punktu, un izvēlieties lespējas > Defin. piekļ. punktu.
- 3 lerīce izveido interneta piekļuves punktu ar standarta uzstādījumiem. Kā apskatīt vai mainīt šos uzstādījumus, sk. "Piekļuves punkti" 103. lpp.

Kad programma piedāvā izvēlēties piekļuves punktu, izvēlieties izveidoto piekļuves punktu vai meklējiet darbības zonā esošos bezvadu LAN, izvēloties Meklēt WLAN.

Ja izveidojat datu savienojumu, izmantojot bezvadu LAN interneta piekļuves punktu, tiek izveidots bezvadu LAN savienojums. Pārtraucot datu savienojumu, aktīvai bezvadu LAN savienojums tiek pārtraukts. Kā pārtraukt savienojumu, sk. "Savienojumu pārvaldnieks" 91. lpp. Bezvadu LAN var izmantot arī balss zvana laikā un tad, ja ir aktīvs pakešdatu savienojums. Vienlaikus var izveidot savienojumu tikai ar vienu bezvadu LAN piekļuves punkta ierīci, taču vairākas programmas var izmantot vienu bezvadu LAN savienojumu.

Ja ir aktivizēts profils Bezsaiste, tomēr var izmantot bezvadu LAN (ja tas ir pieejams). Atcerieties, ka, veidojot un izmantojot bezvadu LAN savienojumu, jāievēro visas spēkā esošās drošības prasības.

Bezvadu LAN ir divi darba režīmi: infrastruktūras un speciālais režīms.

Infrastruktūras darba režīmā ierīce ir savienota ar bezvadu LAN piekļuves punkta ierīci. Izmantojot piekļuves punkta ierīci, var piekļūt citām saderīgām ierīcēm vai kabeļu LAN.

Speciālajā darba režīmā saderīgas ierīces var nosūtīt un saņemt datus tieši. Kā izveidot speciālā tīkla interneta piekļuves punktu, sk. "Piekļuves punkti" 103. lpp.

⇒ģ< Padoms. Lai noskaidrotu Media Access Control (MAC) adresi, kas identificē jūsu ierīci, gaidīšanas režīmā ievadiet \*#62209526#.

# Mājas tīkls

Šī ierīce ir saderīga ar Universal Plug and Play (UPnP) arhitektūru. Izmantojot bezvadu LAN piekļuves punkta ierīci vai bezvadu LAN maršrutētāju, var izveidot mājas tīklu un savienot ar šo tīklu saderīgas UPnP ierīces, kas nodrošina bezvadu LAN lietojumu, piem., ierīci Nokia N80, saderīgu datoru, saderīgu printeri, saderīgu audiosistēmu, saderīgu TV, kā arī audiosistēmu vai TV, kas aprīkots ar saderīgu bezvadu multivides uztvērēju.

Kad ir konfigurēts mājas tīkls, varat kopēt, apskatīt un demonstrēt saderīgus multivides failus un izdrukāt attēlus, kas atrodas mapē Galerija, izmantojot citas saderīgas pievienotās ierīces, piem., saderīgā televizorā apskatīt failus, kas ir saglabāti ierīcē Nokia N80. Sk. "Mājas tīkls" 36. lpp. un "Attēlu drukāšana" 40. lpp.

Autortiesību aizsardzības likumi, iespējams, nepieļauj atsevišķu attēlu, mūzikas (ieskaitot zvana signālus) un cita satura kopēšanu, pārsūtīšanu, apskati, demonstrēšanu vai izdrukāšanu.

Lai bezvadu LAN uzstādītu mājas tīklu, vispirms jāizveido un jākonfigurē bezvadu LAN mājas interneta piekļuves punkts, bet pēc tam jākonfigurē ierīces. Ierīcē Nokia N80 uzstādījumi jākonfigurē programmā Mājas tīkls. Sk. "Mājas tīkls" 36. lpp. Lai saderīgu datoru savienotu ar mājas tīklu, datorā jāinstalē programmatūra Home Media Server no Nokia N80 komplektācijā esošā kompaktdiska.

Kad visās tīklam pievienotajās ierīcēs ir veikta nepieciešamā konfigurēšana, varat sākt izmantot mājas tīklu. Sk. "Multivides failu apskate" 37. lpp. Mājas tīkls izmanto bezvadu LAN savienojuma drošības uzstādījumus. Izmantojiet mājas tīkla funkciju bezvadu LAN infrastruktūras tīklā ar bezvadu LAN piekļuves punkta ierīci vai maršrutētāju un aktivizētu šifrēšanu.

Svarīgi! Vienmēr jāaktivizē kāda no pieejamajām šifrēšanas metodēm, lai palielinātu bezvadu LAN savienojuma drošību. Izmantojot šifrēšanu, samazinās risks, ka kāds nesankcionēti varētu piekļūt jūsu datiem.

Kā ierīcē Nokia N80 apskatīt vai mainīt bezvadu LAN interneta piekļuves punkta uzstādījumus, sk. "Piekļuves punkti" 103. lpp.

#### Svarīga informācija par drošību

Konfigurējot bezvadu LAN mājas tīklu, aktivizējiet šifrēšanas metodi vispirms piekļuves punkta ierīcē vai maršrutētājā un pēc tam citās saderīgajās ierīcēs, kuras plānojat savienot ar mājas tīklu. Skatiet šo ierīču dokumentāciju. Glabājiet piekļuves kodus drošā slepenā vietā atsevišķi no ierīcēm.

Kā ierīcē Nokia N80 apskatīt vai mainīt bezvadu LAN interneta piekļuves punkta uzstādījumus, sk. "Piekļuves punkti" 103. lpp.

Ja mājas tīkla izveidei ar saderīgu ierīci izmantojat speciālo darba režīmu, konfigurējot interneta piekļuves punktu, aktivizējiet kādu no šifrēšanas metodēm uzstādījumā

17

WLAN drošības režīms. Tas samazina risku, ka varētu notikt neparedzēti pieslēgumi speciālajam tīklam.

Jūsu ierīce jūs brīdina, ja tai un mājas tīklam mēģina pieslēgties cita ierīce. Nepieņemiet savienojuma pieprasījumus no nezināmām ierīcēm.

Ja bezvadu LAN izmantojat tīklā, kas nenodrošina šifrēšanu, izslēdziet Nokia N80 failu koplietošanu ar citām ierīcēm vai neaktivizējiet nekādu privātu multivides failu koplietošanu. Kā mainīt koplietošanas uzstādījumus, sk. "Mājas tīkls" 36. lpp.

## Atmiņas karte

Kā papildu krātuves vietu, var izmantot saderīgu miniSD karti, lai taupītu vietu ierīces atmiņā. Atmiņas kartē var arī izveidot tālrunī saglabātās informācijas dublējumkopiju.

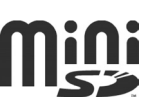

Izmantojiet šajā ierīcē tikai saderīgas miniSD kartes. Citas atmiņas kartes, piem., mazizmēra multivides kartes (Reduced Size MultiMediaCard), nav piemērotas atmiņas kartes slotam un nav saderīgas ar šo ierīci. Nesaderīgas atmiņas kartes lietošana var kaitēt gan atmiņas kartei, gan ierīcei, bet nesaderīgajā kartē saglabātie dati var tikt bojāti. Izmantojiet tikai tādas miniSD kartes, ko Nokia apstiprinājusi lietošanai kopā ar šo ierīci. Nokia izmanto apstiprinātos atmiņas karšu ražošanas standartus, bet ne visu citu zīmolu atmiņas kartes darbojas pareizi un ir pilnībā saderīgas ar šo ierīci.

Glabājiet visas atmiņas kartes maziem bērniem nepieejamās vietās.

#### Atmiņas kartes ievietošana

- Lai ievietotu atmiņas karti, ievietojiet pirkstu iedobē virs atmiņas kartes slota durtiņām un atveriet tās.
- 2 levietojiet atmiņas karti slotā. Pārliecinieties, vai kartes kontakti ir vērsti uz augšu un pret slotu un nošķeltais stūris ir vērsts uz ierīces pamatni.
- 3 lebīdiet karti. Kartei nofiksējoties vietā, atskan klikšķis.
- 4 Aizveriet durtiņas. Ja durtiņas ir atvērtas, atmiņas karti nevar lietot.

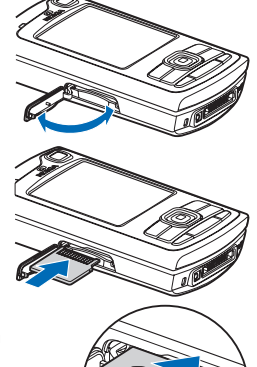

- Lai izņemtu atmiņas karti, nospiediet ieslēgšanas taustiņu un izvēlieties iespēju izņemt atm. karti. Visas programmas tiek aizvērtas.
- 2 Kad tiek parādīts paziņojums Izņemiet atmiņas karti un nospiediet 'Labi', atveriet atmiņas kartes slota durtiņas.
- 3 Piespiediet atmiņas karti, lai to atbrīvotu no slota.
- 4 Izņemiet atmiņas karti. Ja ierīce ir ieslēgta, izvēlieties Labi.

Svarīgi! Neizņemiet atmiņas karti brīdī, kad tai piekļūst kāda funkcija. Izņemot karti darbības laikā, var sabojāt atmiņas karti un ierīci, kā arī kartē saglabātos datus.

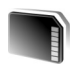

## Atmiņas kartes rīks

Nospiediet 🚱 un izvēlieties Rīki > Atmiņa. Kā papildu krātuves vietu, kā arī ierīces atmiņā esošās informācijas dublējumkopiju izveidei var izmantot saderīgu miniSD karti.

Lai saderīgā atmiņas kartē izveidotu ierīces atmiņā esošās informācijas dublējumkopiju, izvēlieties lespējas > Dublēt tālr. atmiņu.

Lai atjaunotu informāciju no saderīgas atmiņas kartes ierīces atmiņā, izvēlieties lespējas > Atjaunot no kartes.

#### Atmiņas kartes formatēšana

Formatējot atmiņas karti, visi tajā esošie dati tiek neatgriezeniski zaudēti.

Dažas atmiņas kartes iegādes brīdī jau ir formatētas, bet citām ir nepieciešama formatēšana. Sazinieties ar izplatītāju, lai uzzinātu, vai karte pirms lietošanas ir jāformatē.

Lai formatētu atmiņas karti, izvēlieties lespējas > Formatēt atm. karti. Izvēlieties Jā, lai apstiprinātu.

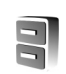

## Failu pārvaldnieks

Daudzas ierīces funkcijas, piem., kontakti, ziņas, attēli, videoklipi, zvana signāli, kalendāra ieraksti, dokumenti un ielādētās programmas, datu glabāšanai izmanto atmiņu. Pieejamais brīvās atmiņas apjoms ir atkarīgs no tā, cik datu jau ir saglabāts ierīces atmiņā.

Kā papildu atmiņu var izmantot saderīgu atmiņas karti. Atmiņas kartes ir pārrakstāmas, t.i., atmiņas kartēs esošo veco informāciju var izdzēst un tās vietā saglabāt jaunos datus.

Lai pārlūkotu ierīces atmiņā vai atmiņas kartē (ja tā ir ievietota) saglabātos failus un mapes, nospiediet *\$*9 un izvēlieties Rīki > Failu pārv. Tiek atvērts ierīces atmiņas

18

skats (**II**). Nospiediet (), lai atvērtu atmiņas kartes skatu (**III**), ja karte ir pieejama.

Lai atrastu failu, izvēlieties lespējas > Atrast un pēc tam izvēlieties atmiņu, kurā jāveic meklēšana, un ievadiet faila nosaukumam atbilstošo meklēšanas tekstu.

#### Atmiņas patēriņa apskate

Lai apskatītu, kādu veidu dati ir saglabāti ierīcē un cik daudz vietas atmiņā aizņem dažādi datu veidi, izvēlieties Iespējas > Atmiņas dati. Pieejamās brīvās atmiņas apjoms tiek parādīts laukā Brīva atmiņa.

#### Trūkst atmiņas — Atbrīvot atmiņu

lerīce informē, ja ierīcē vai atmiņas kartē sāk pietrūkt vietas.

Lai atbrīvotu vietu ierīces atmiņā, pārsūtiet datus uz saderīgu atmiņas karti, ja jums tāda ir. Atzīmējiet pārvietojamos failus, izvēlieties Pārvietot uz mapi > Karte un pēc tam izvēlieties mapi.

Varat arī multivides failus pārsūtīt uz saderīgu datoru, piem., izmantojot pārsūtīšanas iespēju programmā Galerija. Sk. "Failu dublējumkopijas" 36. lpp. Padoms. Lai apskatītu dažādās ierīces atmiņas un pārsūtītu datus, varat izmantot Nokia PC Suite ietilpstošo programmu Nokia Phone Browser.

Lai izmestu datus un atbrīvotu atmiņu, izmantojiet programmu Failu pārv. vai attiecīgo programmu. Varat izmest, piem.:

- programmas Ziņapm. mapēs lesūtne, Melnraksti un Nosūtītās ziņas esošās ziņas;
- ielādētās e-pasta ziņas no ierīces atmiņas;
- saglabātās Web lapas;
- saglabātos attēlus, videoklipus un skaņas failus;
- kontaktinformāciju;
- kalendāra piezīmes;
- ielādētās programmas. Sk. arī "Programmu pārvalde" 112. lpp.
- jebkurus citus datus, kas jums vairs nav nepieciešami.

# Noderīgi īsceļi

Izmantojiet īsceļus, lai ātri piekļūtu ierīces funkcijām. Plašāku informāciju par funkcijām skatiet atbilstošajās šīs lietotāja rokasgrāmatas nodaļās.

#### Gaidīšanas režīms

 Lai pārslēgtos no vienas atvērtas programmas uz citu, nospiediet un turiet *g* un izvēlieties programmu. Ja pietrūkst atmiņas, ierīce var aizvērt dažas programmas.

20

Pirms programmas aizvēršanas ierīce saglabā visus nesaglabātos datus.

Atstājot programmas atvērtas fonā, palielinās akumulatora enerģijas patēriņš, kā arī saīsinās akumulatora ekspluatācijas laiks.

- Lai ieslēgtu kameru, nospiediet un vismaz 1 sekundi turiet nospiestu fotografēšanas taustiņu.
- Lai izsauktu balss pastkasti (tīkla pakalpojums), nospiediet un turiet 1.
- Lai atvērtu multivides programmas, nospiediet vai nospiediet un turiet

Sk. "Multivides taustiņš" 100. lpp.

- Lai mainītu profilu, nospiediet (i) un izvēlieties profilu.
- Lai pārslēgtos no profila Vispārīgs uz profilu Bez skaņas un pretēji, nospiediet un turiet # . Ja jums ir divas tālruņa līnijas (tīkla pakalpojums), šī darbība pārslēdz līniju.
- Lai atvērtu pēdējo izsaukto numuru sarakstu, nospiediet 
  .
- Lai izmantotu balss komandas, nospiediet un turiet 

  .
- Lai izveidotu Pakalp. savienojumu (tīkla pakalpojums), nospiediet un turiet **0**. Sk. "Pakalp." 73. lpp.

Citus gaidīšanas režīmā pieejamos īsceļus sk. "Aktīvais režīms" 99. lpp.

#### Teksta un sarakstu rediģēšana

- Lai sarakstā iezīmētu vairākus objektus, nospiediet un turiet Su un vienlaikus spiediet () vai (). Lai beigtu iezīmēšanu, atlaidiet () un pēc tam Su.
- Lai kopētu un ielīmētu tekstu: lai atlasītu burtus un vārdus, nospiediet un turiet S. Vienlaikus nospiediet
   vai (), lai iezīmētu tekstu. Lai kopētu tekstu starpliktuvē, joprojām turot nospiestu S, izvēlieties Kopēt. Lai ievietotu tekstu dokumentā, nospiediet un turiet S un izvēlieties lelīmēt.

# Palīdzība

?

lerīcē ir kontekstjutīgā palīdzība. Kad ir atvērta programma, konkrētā skata palīdzībai var piekļūt, izvēloties lespējas > Palīdzība.

Kad lasāt pamācību, varat pārslēgties no palīdzības uz programmu, kas ir atvērta fonā, un pretēji, nospiežot un turot  ${\bf I}_2$ .

Lai palīdzību atvērtu no galvenās izvēlnes, izvēlieties Rīki > Palīdzība. Izvēlieties vajadzīgo programmu, lai apskatītu tās palīdzības tēmas.

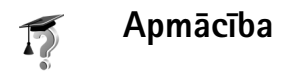

Apmācība sniedz informāciju par dažām ierīces funkcijām. Lai izvēlnē piekļūtu apmācībai, nospiediet *\$*9 un izvēlieties Personiski > Apmācība un sadaļu, ko vēlaties apskatīt.

# Kamera

Tālrunim Nokia N80 ir divas kameras: kamera ar augstu izšķirtspēju ierīces aizmugurē (galvenā kamera) un zemākas izšķirtspējas kamera tālruņa priekšpusē (sekundārā kamera). Abas kameras var izmantot fotografēšanai un videoklipu ierakstīšanai. Priekšpusē esošā sekundārā kamera tiek izmantota portreta režīmā, bet aizmugurē esošā galvenā kamera — ainavas režīmā.

lerīce Nokia N80 nodrošina 2048x1536 pikseļu attēlu uzņemšanas izšķirtspēju. Šajos materiālos, iespējams, ir izmantoti attēli ar citu izšķirtspēju.

Lai aktivizētu kameru, nospiediet  $f_{j}^{o}$  un izvēlieties Attēlveid. > Kamera vai nospiediet un turiet fotografēšanas taustiņu. Skatu meklētājā ir redzams fotografējamais skats. Lai pārslēgtu kameras,

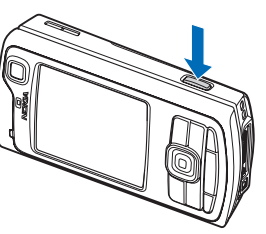

izvēlieties lespējas > Lietot sekundāro kam. vai Lietot galveno kameru.

Fotoattēli un videoklipi automātiski tiek saglabāti programmas Galerija mapē Att. un video. Kameras izveido .jpeg formāta attēlus. Videoklipi tiek ierakstīti 3GPP failu formātā ar faila paplašinājumu .3gp (video kvalitātes parastajā un sūtīšanas režīmā) vai .mp4 failu formātā (augstas video kvalitātes režīmā). Sk. "Video uzstādījumi" 29. lpp.

Attēlus un videoklipus var arī nosūtīt multiziņā, kā e-pasta ziņu pielikumus vai izmantojot Bluetooth savienojumu.

# Fotografēšana

Ja kamerai ir izvēlēts Video režīms, aktivizējiet fotografēšanas režīmu, izvēloties lespējas > Foto režīms.

Lai aktivizētu sekundāro kameru un, piem., nofotografētu sevi, izvēlieties lespējas > Lietot sekundāro kam..

Lai izdzēstu pārsūtīto failu kopijas un atbrīvotu atmiņu jauniem attēliem, izvēlieties lespējas > Apskatīt brīvo atmiņu (tikai galvenajai kamerai).

Lai uzņemtu attēlu, nospiediet fotografēšanas taustiņu, kad ir aktivizēta galvenā kamera. Ja izmantojat sekundāro kameru, nospiediet ritināšanas taustiņu. Nekustiniet ierīci, kamēr attēls nav saglabāts.

Lai pirms fotografēšanas pielāgotu apgaismojumu un krāsas, izvēlieties lespējas > Foto uzstādījumi.

Sk. "Uzstādījumi — krāsu un apgaismojuma pielāgošana" 25. lpp.

Uzņemtā attēla saglabāšana var aizņemt vairāk laika, ja ir mainīti tuvinājuma, apgaismojuma vai krāsu uzstādījumi.

Lai norādītu uzņemšanas režīmu, izvēlieties lespējas > Foto uzstādījumi > Uzņemš. režīms. Sk. "Uzņemšanas režīmi" 26. lpp.

Kameras indikatori norāda:

- lerīces atmiņas (
  ) un atmiņas kartes (
  ) indikatori (1) norāda, kur tiek saglabāti attēli.
- Attēlu indikators (2) parāda aptuveno attēlu skaitu, kas atkarībā no izvēlētās attēlu kvalitātes ietilpst atlikušajā ierīces vai atmiņas kartes atmiņā (ja tā ir ievietota).
- Uzņemšanas režīma indikators (3) norāda aktivizēto uzņemšanas režīmu.
- Zibspuldzes indikators (4) norāda, vai zibspuldzes uzstādījums ir Automātisks (4<sup>A</sup>), Sark. acu noņ. (()), leslēgta (4) vai Izslēgts (4).
- Attēlu izšķirtspējas indikators (5) norāda attēlu kvalitāti.

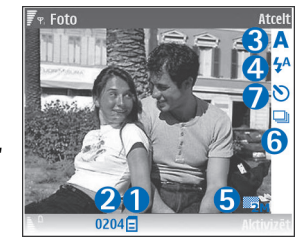

- Sērijas režīma indikators (6) norāda, ka ir aktivizēts sērijas režīms. Sk. "Attēlu sērijas uzņemšana" 24. lpp.
- Taimera indikators (7) norāda, ka ir aktivizēts taimeris. Sk. "Pašportrets – taimeris" 24. lpp.

Īsceļi ir šādi:

- Ritiniet uz augšu vai uz leju, lai pietuvinātu vai attālinātu. Tuvinājuma līmeni norāda tuvinājuma indikators sānu rūtī.
- Ritiniet pa kreisi, lai ievadītu uzstādījumus Foto uzstādījumi. Sk. "Uzstādījumi — krāsu un apgaismojuma pielāgošana" 25. lpp.

Fotografēšanas laikā ievērojiet:

- Turiet kameru abās rokās, lai to neizkustinātu.
- Lai fotografētu vai ierakstītu video dažādās vidēs, izmantojiet katrai videi atbilstošo uzņemšanas režīmu.
- Tuvināta attēla kvalitāte ir zemāka nekā attēlam, kuram nav izmantota tuvinājuma funkcija.
- Kamera pāriet akumulatora taupīšanas režīmā, ja noteiktā laika sprīdī netiek nospiests neviens taustiņš. Lai turpinātu fotografēt, nospiediet ().

#### Pēc fotografēšanas:

- Ja nevēlaties saglabāt attēlu, nospiediet C vai izvēlieties lespējas > Dzēst.
- Lai nosūtītu attēlu, izmantojot iespēju Pa multividi, Pa e-pastu, Pa Bluetooth vai Pa infrasarkano, nospiediet u vai izvēlieties lespējas > Sūtīt. Plašāku

informāciju sk. "Ziņapmaiņa" 47. lpp. un "Bluetooth savienojums" 85. lpp. Šī iespēja nav pieejama notiekošas sarunas laikā.

- Lai sarunas laikā sarunbiedram nosūtītu attēlu, izvēlieties lespējas > Sūtīt zvanītājam.
- Lai rediģētu attēlu, izvēlieties lespējas > Rediģēt. Sk. "Attēlu rediģēšana" 27. lpp.
- Lai izdrukātu attēlu, izvēlieties lespējas > Drukāt. Sk. "Attēlu drukāšana" 40. lpp.

### Attēlu sērijas uzņemšana

lespēja Pielāgotā sērija ir pieejama tikai galvenajā kamerā.

Lai kamera uzņemtu vairākus attēlus pēc kārtas, izvēlieties lespējas > Pielāgotā sērija un uzstādiet fotografēšanas biežumu. Attēlu skaitu ierobežo pieejamais atmiņas apjoms.

Lai uzņemtu attēlus, nospiediet fotografēšanas taustiņu.

Pēc uzņemšanas attēli tiek parādīti displejā režģa struktūrā. Lai apskatītu attēlu, atveriet to, nospiežot ().

Sērijas režīmu var izmantot arī kopā ar taimeri.

Lai atgrieztos sērijas režīma skatu meklētājā, nospiediet fotografēšanas taustiņu.

### Pašportrets – taimeris

Taimeris ir pieejams tikai galvenajā kamerā.

Izmantojiet taimeri, lai uz brīdi atliktu fotografēšanu un pats paspētu nostāties kadrā. Lai uzstādītu taimera aizkavi, izvēlieties Iespējas > Taimeris > 2 sekundes, 10 sekundes vai 20 sekundes. Lai aktivizētu taimeri, izvēlieties Aktivizēt. Kad ir ieslēgts taimeris, mirgo taimera indikators () un ierīce pīkst. Pēc noteiktā laika kamera uzņem attēlu.

Taimeri var izmantot arī sērijas režīmā.

Padoms. Izvēlieties lespējas > Taimeris > 2 sekundes, lai fotografēšanas brīdī varētu turēt kameru nekustīgi.

## Zibspuldze

Zibspuldze ir pieejama tikai galvenajā kamerā.

Lietojot zibspuldzi, ievērojiet drošu distanci. Neizmantojiet zibspuldzi, fotografējot cilvēkus vai dzīvniekus no neliela attāluma. Fotografējot neaizsedziet zibspuldzi.

Kamerai ir gaismas diodes zibspuldze, ko izmanto vāja apgaismojuma apstākļos. Ir pieejami šādi zibspuldzes režīmi: Automātiska (4A), Sark. acu noņ. (), leslēgta (4) vai Izslēgts (3).

#### Lai lietotu zibspuldzi, izvēlieties lespējas > Foto uzstādījumi > Zibspuldze > leslēgta.

Ja, fotografējot spilgtā apgaismojumā, zibspuldzei ir izvēlēts uzstādījums **Izslēgts** vai **Automātiska**, uzņemot attēlu, zibspuldze tomēr izstaro nedaudz gaismas. Tas ļauj fotografējamajai personai redzēt, kad tiek uzņemts attēls. Fotoattēlā zibspuldzes efekts nav redzams.

Ja zibspuldzes uzstādījums ir Sark. acu noņ., tā mazina sarkano acu efektu fotoattēlos.

### Uzstādījumi — krāsu un apgaismojuma pielāgošana

Lai kamera varētu atveidot krāsas un gaismu precīzāk vai arī lai pievienotu saviem attēliem vai videoklipiem efektus, izvēlieties lespējas > Foto uzstādījumi vai Video uzstādījumi un kādu no šādām iespējām:

Uzņemš. režīms — izvēlieties videi atbilstošo uzņemšanas režīmu. Katram uzņemšanas režīmam ir savi apgaismojuma uzstādījumi, kas pielāgoti noteiktai videi.

Zibspuldze (tikai attēli) — uzstādiet zibspuldzi atbilstoši apgaismojumam. Sk. "Zibspuldze" 24. lpp.

Baltā balanss — izvēlieties sarakstā pašreizējo apgaismojumu. Tas ļauj kamerai precīzāk atveidot krāsas. Ekspozīcija (tikai attēliem) — regulējiet kameras ekspozīcijas laiku.

Krāsu toņi — izvēlieties sarakstā krāsu efektu.

Attēla asums (tikai attēliem) — pielāgojiet attēla asumu.

Spilgtums – izvēlieties atbilstošo spilgtumu.

Kontrasts – izvēlieties atbilstošo kontrastu.

Krāsu piesātin. — pielāgojiet attēla krāsu dziļumu.

Displejs mainās atbilstoši veiktajiem uzstādījumiem, lai jūs redzētu, kā izmaiņas ietekmē attēlu vai videoklipu.

Pieejami uzstādījumi atšķiras atkarībā no izvēlētās kameras.

Uzstādījumi attiecas uz konkrēto kameru; ja maināt sekundārās kameras uzstādījumus, galvenās kameras uzstādījumi nemainās. Taču uzstādījumi ir kopīgi fotografēšanas un video režīmiem.

Aizverot kameras programmu, uzstādījumiem tiek atjaunotas noklusētās vērtības. Ja izvēlaties jaunu uzņemšanas režīmu, uzstādījumi tiek aizstāti ar izvēlētā uzņemšanas režīma uzstādījumiem. Sk. "Uzņemšanas režīmi" 26. lpp. Ja uzstādījumi ir jāmaina, to var izdarīt pēc uzņemšanas režīma izvēles.

## Uzņemšanas režīmi

Uzņemšanas režīms palīdz atrast konkrētajai videi piemērotākos krāsu un apgaismojuma uzstādījumus. Uzņemšanas režīmu sarakstā izvēlieties piemērotu uzņemšanas režīmu fotografēšanai vai videoklipu ierakstīšanai. Katra uzņemšanas režīma uzstādījumi ir izvēlēti atbilstoši noteiktam stilam vai videi.

Ierīcei ir tuvplāna slēdzis, kas atrodas zem galvenās kameras objektīva. Lietojot tuvplāna slēdzi, var izvēlēties uzņemt tuvplānus vai fotografēt tekstu. Lai tuvplāna režīmu izmantotu kā noklusējumu, pagrieziet slēdzi uz tuvplāna režīmu (♥). Lai aktivizētu uzņemšanas režīmu Tuvplāns vai Dokumenta teksts, izvēlieties lespējas > Foto uzstādījumi > Uzņemš. režīms.

Lai izvēlētos citu uzņemšanas režīmu, pagrieziet slēdzi uz standarta pozīciju ( ) un izvēlieties lespējas > Foto uzstādījumi vai Video uzstādījumi > Uzņemš. režīms un atbilstošo uzņemšanas režīmu.

#### Video uzņemšanas režīmi

Automātiska ( ) (noklusējums) un Nakts ( )

#### Foto uzņemšanas režīmi

Automātiska (A) (noklusējums), Lietotāja definēta (A), Portrets (A), Ainava (A), Sports (A) (ja izmantojat uzņemšanas režīmu Sports, attēlu izšķirtspēja tiek samazināta uz 1280x960. Sk. Attēlu kvalitāte nodaļā "Fotokameras uzstādījumi" 26. lpp.), Nakts ainava (
), Nakts portrets (
) un Sveču gaisma (
).

Fotografējot noklusētais uzņemšanas režīms ir Automātiska. Uzņemšanas režīmu Lietotāja definēta var izvēlēties kā noklusēto uzņemšanas režīmu.

Lai izveidotu savu uzņemšanas režīmu, kas ir piemērots noteiktai videi, ritiniet līdz Lietotāja definēta un izvēlieties lespējas > Mainīt. Lietotāja definētā uzņemšanas režīmā var pielāgot dažādus apgaismojuma un krāsu uzstādījumus. Lai kopētu cita uzņemšanas režīma uzstādījumus, izvēlieties Pēc režīma parauga un vajadzīgo uzņemšanas režīmu.

Pieejamie uzņemšanas režīmi atšķiras atkarībā no izvēlētās kameras.

### Fotokameras uzstādījumi

Ir divu veidu fotografēšanas uzstādījumi: Foto uzstādījumi un pamatuzstādījumi. Kā pielāgot Foto uzstādījumi uzstādījumus, sk. "Uzstādījumi — krāsu un apgaismojuma pielāgošana" 25. lpp. Aizverot kameras programmu, uzstādījumiem tiek atjaunotas noklusētās vērtības, bet pamatuzstādījumi paliek nemainīgi, līdz tos atkal maināt. Lai mainītu pamatuzstādījumus, izvēlieties lespējas > Uzstādījumi un kādu no šiem uzstādījumiem:

Attēlu kvalitāte — Druka 3M - liels (izšķirtspēja 2048x1536), Druka 2M - vidējs (izšķirtspēja 1600x1200), Druka 1,3M - mazs (izšķirtspēja 1280x960), E-pasts 0,5M (izšķirtspēja 800x600) vai Multiziņa 0,3M (izšķirtspēja 640x480). Jo labāka attēla kvalitāte, jo vairāk atmiņas aizņem attēls. Ja vēlaties izdrukāt attēlu, izvēlieties Druka 3M - liels, Druka 2M - vidējs vai Druka 1,3M - mazs. Ja tas paredzēts sūtīšanai pa e-pastu, izvēlieties E-pasts 0,5M. Lai nosūtītu attēlu multiziņā, izvēlieties Multiziņa 0,3M.

Pievienot albumam — izvēlieties, vai attēls jāsaglabā noteiktā albumā mapē Galerija. Ja izvēlaties Jā, tiek atvērts pieejamo albumu saraksts.

Rādīt uzņemto attēlu — izvēlieties Jā, lai attēlu pēc uzņemšanas varētu apskatīt, vai Nē, lai varētu nekavējoties turpināt fotografēšanu.

Spēcīgs tuvinājums (tikai galvenajai kamerai) — izvēlieties Ieslēgts, ja fotografējot vēlaties izmantot maksimālo tuvinājumu. Tuvināta attēla kvalitāte ir zemāka nekā attēlam, kuram nav izmantota tuvinājuma funkcija. Lai ierobežotu tuvināšanas iespēju un saglabātu izvēlēto attēla kvalitāti, izvēlieties Izslēgts.

Attēla noklus. nosauk. — norādiet attēlu noklusēto nosaukumu.

Foto signāls — izvēlieties signālu, kas jāatskaņo fotografējot.

Lietotā atmiņa — izvēlieties, kur saglabāt attēlus.

## Attēlu rediģēšana

Lai rediģētu fotoattēlus pēc to uzņemšanas vai mapē Galerija saglabātus attēlus, izvēlieties lespējas > Rediģēt.

Izvēlieties Lietot efektu, lai, piem., apgrieztu un pagrieztu attēlu, pielāgotu spilgtumu, krāsas, kontrastu, saspiešanu un izšķirtspēju, kā arī attēlam pievienotu efektus, tekstu, klipkopu vai rāmi.

Lai apgrieztu attēlu, izvēlieties lespējas > Lietot efektu > Apgriešana. Lai attēlu apgrieztu manuāli, izvēlieties Manuāli, vai arī izvēlieties standarta proporciju no saraksta. Izvēloties Manuāli, attēla augšējā kreisajā stūrī tiek parādīts krusts. Spiediet ritināšanas taustiņu, lai iezīmētu izgriežamo daļu, un izvēlieties lelikt. Vēl viens krusts tiek parādīts apakšējā labajā stūrī. Atkal iezīmējiet izgriežamo laukumu. Lai mainītu pirmo iezīmēto laukumu, izvēlieties Atpakaļ. Izvēlētie laukumi veido taisnstūri, kas iezīmē izgriezto attēlu. Ja esat izvēlējies standarta proporciju, izvēlieties izgriežamā laukuma augšējo kreiso stūri. Lai mainītu iezīmētā laukuma izmērus, lietojiet ritināšanas taustiņu. Lai fiksētu izvēlēto laukumu, nospiediet (). Lai laukumu pārvietotu pa attēlu, lietojiet ritināšanas taustiņu. Lai izvēlētos izgriežamo laukumu, nospiediet ().

Lai attēlā mazinātu sarkano acu efektu, izvēlieties **lespējas > Lietot efektu > Sarkano acu noņ.** Pārvietojiet krustu uz acs un nospiediet (). Displejā tiek parādīta cilpa. Lai mainītu cilpas izmērus atbilstoši acs lielumam, spiediet ritināšanas taustiņu. Lai mazinātu sarkanumu, nospiediet ().

Îsceļi attēlu redaktorā:

- Lai attēlu apskatītu pilnekrāna režīmā, nospiediet \* . Lai atgrieztos parastajā apskates režīmā, vēlreiz nospiediet \* .
- Lai pagrieztu attēlu pulksteņrādītāja virzienā vai pretēji, nospiediet 3 vai 1
- Lai palielinātu vai samazinātu attēlu, nospiediet  $\ 5$  vai  $\ 0$  .
- Lai pārvietotos pa palielinātu attēlu, ritiniet uz augšu, uz leju, pa kreisi vai pa labi.

## Videoieraksti

Ja kamerai ir izvēlēts Foto režīms, aktivizējiet video režīmu, izvēloties lespējas > Video režīms.

Lai aktivizētu sekundāro kameru un, piem., uzņemtu sevi, izvēlieties lespējas > Lietot sekundāro kam.

Lai izdzēstu pārsūtīto failu kopijas un atbrīvotu atmiņu jauniem videoklipiem, izvēlieties lespējas > Apskatīt brīvo atmiņu (tikai galvenajai kamerai).

- Galvenajā kamerā nospiediet fotografēšanas taustiņu vai sekundārajā kamerā nospiediet 

   , lai sāktu videoierakstu. Tiek parādīta ieraksta ikona
   , ledegas zibspuldzes gaismas diode un atskan signāls, norādot objektam, ka tiek ierakstīts videoklips. Videoklipā zibspuldzes efekts nav redzams.
- 2 Lai jebkurā brīdī pauzētu ierakstu, izvēlieties Pauze. Displejā mirgo pauzes ikona (Ⅲ). Video ierakstīšana tiek automātiski pārtraukta, ja tiek aktivizēta pauze un minūtes laikā netiek nospiests neviens taustiņš.
- 3 Izvēlieties Turpināt, lai atsāktu ierakstīšanu.
- 4 Izvēlieties Beigt, lai pārtrauktu ierakstīšanu. Videoklips tiek automātiski saglabāts programmas Galerija mapē Att. un video. Sk. "Galerija" 33. lpp.

Lai pirms video ierakstīšanas pielāgotu apgaismojumu un krāsas, izvēlieties lespējas > Video uzstādījumi.

Sk. "Uzstādījumi — krāsu un apgaismojuma pielāgošana" 25. lpp.

Lai norādītu uzņemšanas režīmu, izvēlieties lespējas > Video uzstādījumi > Uzņemš. režīms. Sk. "Uzņemšanas režīmi" 26. lpp. Video ierakstītāja indikatori norāda:

- lerīces atmiņas (
  ) un atmiņas kartes (
  ) indikatori (1) norāda, kur tiek saglabāti videoklipi.
- Pašreizējā videoklipa ilguma indikators (2) norāda pagājušo un atlikušo laiku.
- Free
   Beigt

   3
   3

   4
   3

   2
   7

   00:03
   5
- Foto režīma indikators (3) porāda

indikators (3) norāda aktivizēto foto režīmu.

- Attēla stabilizators (4) norāda, ka ir aktivizēts attēla stabilizators, un samazina nelielu kustību radīto iespaidu uz attēla asumu (tikai galvenajai kamerai).
- Mikrofona indikators (5) norāda, ka mikrofons ir izslēgts.
- Faila formāta indikators (6) norāda videoklipu formātu.
- Video kvalitātes indikators (7) norāda, vai video kvalitātes uzstādījums ir Augsta, Parasta vai Sūtīšana.

Īsceļi ir šādi:

- Ritiniet uz augšu vai uz leju, lai pietuvinātu vai attālinātu. Tuvinājuma līmeni norāda tuvinājuma indikators sānu rūtī.
- Ritiniet pa kreisi, lai ievadītu uzstādījumus Video uzstādījumi. Sk. "Uzstādījumi — krāsu un apgaismojuma pielāgošana" 25. lpp.

#### Kad videoklips ir ierakstīts:

- Lai uzreiz demonstrētu tikko ierakstīto videoklipu, izvēlieties lespējas > Demonstrēt.
- Ja nevēlaties saglabāt videoklipu, nospiediet C vai izvēlieties lespējas > Dzēst.
- Lai nosūtītu videoklipu, izmantojot iespēju Pa multividi, Pa e-pastu, Pa Bluetooth vai Pa infrasarkano, nospiediet vai izvēlieties lespējas > Sūtīt. Plašāku informāciju sk. "Ziņapmaiņa" 47. lpp. un "Bluetooth savienojums" 85. lpp. Šī iespēja nav pieejama notiekošas sarunas laikā. .mp4 failu formātā saglabātos videoklipus nevar nosūtīt multiziņā.
- Lai sarunas laikā sarunbiedram nosūtītu videoklipu, izvēlieties lespējas > Sūtīt zvanītājam.
- Lai rediģētu videoklipu, izvēlieties lespējas > Rediģēt. Sk. "Videoklipu rediģēšana" 30. lpp.

## Video uzstādījumi

Ir divu veidu video ierakstīšanas uzstādījumi: Video uzstādījumi un pamatuzstādījumi. Kā pielāgot Video uzstādījumi uzstādījumus, sk. "Uzstādījumi — krāsu un apgaismojuma pielāgošana" 25. lpp. Aizverot kameras programmu, uzstādījumiem tiek atjaunotas noklusētās vērtības, bet pamatuzstādījumi paliek nemainīgi, līdz tos atkal maināt. Lai mainītu pamatuzstādījumus, izvēlieties lespējas > Uzstādījumi un kādu no šiem uzstādījumiem:

30

Skaņas ieraksts — izvēlieties leslēgts, lai tiktu ierakstīts gan attēls, gan skaņa.

Video kvalitāte — izvēlieties videoklipa kvalitātes uzstādījumu Augsta, Parasta vai Sūtīšana, Kvalitāte tiek norādīta ar kādu no šīm ikonām: 💹 (Augsta). 🗱 (Parasta) vai (Sūtīšana). Ja izvēlaties Augsta vai Parasta, videoklipa ieraksta ilgumu ierobežo atminas kartē (ja tā ir ievietota) pieejamā vieta, taču tā maksimālais ilgums ir 1 stunda. Ja videoklipu vēlaties apskatīt saderīgā TV vai datorā, izvēlieties video kvalitāti Augsta, kurā ir CIF izšķirtspēja (352x288) un faila formāts .mp4. .mp4 failu formātā saglabātos videoklipus nevar nosūtīt multizinā. Ja klipu vēlaties apskatīt mobilajās ierīcēs, izvēlieties video kvalitāti Parasta, kurā ir QCIF izšķirtspēja (176x144) un faila formāts .3gpp. Lai videoklipu varētu nosūtīt multizinā, izvēlieties Sūtīšana (QCIF izšķirtspēja, faila formāts .3qpp). Videoklipa lieluma ierobežojums ir 300 KB (aptuveni 20 sekundes ilgs videoklips), lai to ērti varētu nosūtīt multizinā uz saderīgu ierīci. Taču daži tīkli nodrošina tikai tādu multiziņu sūtīšanu, kuru lielums nepārsniedz 100 KB. Plašāku informāciju lūdziet tīkla operatoram vai pakalpojumu sniedzēiam.

Pievienot albumam – izvēlieties, vai ierakstītais videoklips jāsaglabā noteiktā albumā programmā Galerija. Izvēlieties Jā, lai atvērtu pieejamo albumu sarakstu. Rādīt uzņemto video — izvēlieties, vai ieraksta beigās displejā jāparāda ierakstītā videoklipa pirmais kadrs. Izvēlieties lespējas > Demonstrēt, lai apskatītu videoklipu.

Video noklus. nosauk. – norādiet videoklipu noklusēto nosaukumu.

Lietotā atmiņa — definējiet noklusēto atmiņu: ierīces atmiņa vai atmiņas karte (ja tā ir ievietota).

## Videoklipu rediģēšana

Lai rediģētu mapē Galerija saglabātos videoklipus un izveidotu pielāgotus videoklipus, ritiniet līdz videoklipam un izvēlieties lespējas >Rediģēt. Sk. "Galerija" 33. lpp. Varat veidot pielāgotus videoklipus, apvienojot un sagriežot videoklipus, pievienojot attēlus, skaņas klipus, pārejas un efektus. Pārejas ir vizuāli efekti, ko var pievienot videoklipa sākumā vai beigās, kā arī ievietot starp videoklipiem.

Video redaktorā ir redzamas divas laika skalas: videoklipa laika skala un skaņas klipa laika skala. Videoklipam pievienotie attēli, teksts un pārejas tiek rādītas videoklipa laika skalā. Lai pārietu no vienas laika skalas uz citu, ritiniet uz augšu vai uz leju.

# Video, skaņas, attēla, teksta un pāreju rediģēšana

Lai izveidotu pielāgotus videoklipus, atzīmējiet un izvēlieties vienu vai vairākus videoklipus un izvēlieties lespējas > Rediģēt.

Lai modificētu videoklipu, izvēlieties kādu no iespējām:

Rediģēt videoklipu:

Izgriezt — videoklipu izgriešanas skatā izgrieziet videoklipu.

Pievienot krāsu efektu — ievietojiet videoklipā krāsu efektu.

Palēnināt — palēniniet videoklipa ātrumu.

Izslēgt skaņu/leslēgt skaņu — izslēdziet vai ieslēdziet sākotnējo videoklipa skaņu.

Pārvietot – pārvietojiet videoklipu uz izvēlēto vietu.

Nonemt – nonemiet videoklipu.

Kopēt — izveidojiet izvēlētā videoklipa kopiju.

Rediģēt tekstu (pieejams tikai tad, ja ir pievienots teksts) — lai pārvietotu vai noņemtu tekstu, vai arī izveidotu tā kopiju, mainītu teksta krāsu un stilu, definētu, cik ilgi tam jāpaliek redzamam ekrānā, kā arī pievienotu tekstam efektus. Rediģēt attēlu (pieejams tikai tad, ja ir pievienots attēls) — lai pārvietotu vai noņemtu attēlu, vai arī izveidotu tā kopiju, definētu, cik ilgi tam jāpaliek redzamam ekrānā, kā arī uzstādītu attēla fonu un krāsu efektu.

Rediģēt skaņas klipu (pieejams tikai tad, ja ir pievienots skaņas klips) — lai nogrieztu vai pārvietotu skaņas klipu, pielāgotu tā ilgumu, noņemtu klipu vai arī izveidotu tā kopiju.

Rediģēt pāreju — ir trīs pāreju veidi: videoklipa sākumā, beigās, kā arī pārejas starp videoklipiem. Sākuma pāreju var izvēlēties, kad ir aktīva pirmā video pāreja.

lelikt–Videoklipu, Attēlu, Tekstu, Skaņas klipu vai Jaunu skaņas klipu.

Filma – apskatiet filmu pilnekrāna režīmā vai kā sīktēlu, saglabājiet vai nosūtiet filmu vai arī apgrieziet to līdz lielumam, kas piemērots nosūtīšanai multiziņā.

Lai uzņemtu videoklipa momentuzņēmumu, video izgriešanas skatā izvēlieties lespējas > Momentuzņēmums vai sīktēlu apskates skatā nospiediet (•) un izvēlieties Momentuzņēmums.

Lai saglabātu videoklipu, izvēlieties lespējas > Filma > Saglabāt. Lai norādītu uzstādījumu lzmantotā atmiņa, izvēlieties lespējas > Uzstādījumi. Noklusētā atmiņa ir ierīces atmiņa.

#### Skatā Uzstādījumi varat definēt arī tādus uzstādījumus kā Noklus. video nosauk., Nokl. ekrānuzņ. nosauk., Izšķirtspēja un Izmantotā atmiņa.

Izvēlieties Sūtīt > Pa multividi, Pa e-pastu, Pa Bluetooth vai Pa infrasarkano, lai nosūtītu videoklipu. Maksimālo sūtīšanai piemērotas multiziņas lielumu varat uzzināt no tīkla operatora vai pakalpojuma sniedzēja. Ja videoklips ir pārāk liels, lai to nosūtītu multiziņā, tiek parādīta ikona .

Padoms. Ja vēlaties nosūtīt videoklipu, kas pārsniedz pakalpojumu sniedzēja atļauto maksimālo multiziņas lielumu, šo klipu varat nosūtīt, izmantojot bezvadu tehnoloģiju Bluetooth. Sk. "Datu sūtīšana, izmantojot Bluetooth savienojumu" 87. lpp. Pārsūtīt videoklipus uz saderīgu datoru varat arī, izmantojot Bluetooth savienojumu vai saderīgu SD atmiņas karšu lasītāju (papildierīce).

# **Galerija**

Lai saglabātu un organizētu savus attēlus, videoklipus, skaņas klipus, mūzikas sarakstus un straumēšanas saites, vai arī nosūtītu failus uz citām saderīgām Universal Plug and Play (UPnP) ierīcēm, izmantojot bezvadu LAN, nospiediet g un izvēlieties Galerija. Lai atvērtu galeriju no programmas Kamera, izvēlieties lespējas > Atvērt galeriju. Programmā Kamera pieejama tikai mape Att. un video.

Padoms. Lai no programmas Galerija pārslēgtos uz kameru, mapē Att. un video izvēlieties lespējas > Atvērt kameru.

Izvēlieties Att. un video 🕌 , Dziesmas 🌒 , Skaņas klipi ♂, Straumēš. saites 🌒 , Prezentācijas 🛵 🕄 , Visi faili 🙀 vai Mājas tīkls 🎧 un nospiediet ⓒ , lai to atvērtu.

Kamēr nav konfigurēti programmas Mājas tīkls uzstādījumi, iespējas, kas saistītas ar funkciju Mājas tīkls programmā Galerija nav pieejamas.

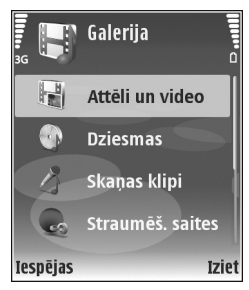

Varat pārlūkot un atvērt mapes, kā arī atzīmēt, kopēt un pārvietot objektus uz mapēm. Varat arī veidot albumus un atzīmēt, kopēt un pievienot objektus albumiem. Sk. "Albums" 35. lpp.

Lai atvērtu failu, nospiediet (). Sk. "Attēlu un videoklipu apskate" 34. lpp. Videoklipi, .ram faili un straumēšanas saites tiek atvērtas un demonstrētas programmā RealPlayer, bet skaņas klipi tiek atskaņoti programmā Mūzikas atskaņotājs. Sk. "RealPlayer" 41. lpp. un "Mūzikas atskaņotājs" 39. lpp.

Lai failus kopētu vai pārvietotu uz saderīgu atmiņas karti (ja tā ir ievietota) vai ierīces atmiņu, izvēlieties failu un Iespējas > Pārvietot un kopēt > Kopēt atmiņas kartē/ Pārv. uz atmiņas karti vai Kopēt tālruņa atmiņā/Pārv. uz tālr. atmiņu.

Atmiņas kartē (ja tā ir ievietota) saglabātie faili tiek apzīmēti ar 🔜.

Lai samazinātu failus, kuri jau ir pārkopēti uz vajadzīgo vietu, piem., saderīgu datoru, izvēlieties lespējas > Samazināt. Izvēloties Samazināt, attēla izšķirtspēja tiek samazināta uz 640x480. Lai palielinātu brīvās atmiņas apjomu, izvēlieties failu un lespējas > Atbrīvot atmiņu. Sk. "Failu dublējumkopijas" 36. lpp. Lai, izmantojot pārlūku, ielādētu failus kādā no programmas Galerija galvenajām mapēm, izvēlieties Grafikas ielāde vai Video ielāde, Dziesmu ielāde vai Skaņu ielāde. Tiek atvērts pārlūks, un varat izvēlēties tās Web vietas grāmatzīmi, no kuras jāveic ielāde.

## Attēlu un videoklipu apskate

Ar kameru uzņemtie attēli un videoklipi tiek saglabāti programmas Galerija mapē Att. un video. Videoklipa kvalitāte un lielums tiek norādīts ar kādu no šīm ikonām:

- 🗒 videoklipu var nosūtīt multiziņā vai videozvana laikā;
- videoklipu var nosūtīt videozvana laikā;
- videoklips ir par lielu, lai to varētu nosūtīt.

Attēlus un videoklipus var saņemt arī multiziņā, kā e-pasta pielikumu vai izmantojot Bluetooth vai infrasarkano savienojumu. Lai saņemto attēlu vai videoklipu varētu apskatīt galerijā vai multivides atskaņotājā, tas jāsaglabā ierīces atmiņā vai saderīgā atmiņas kartē (ja tā ir ievietota).

Atveriet programmas Galerija mapi Att. un video. Attēli un videoklipi ir sakārtoti pēc datuma, un tie tiek ritināti pa apli. Displejā ir redzams failu skaits. Lai pārlūkotu failus, ritiniet uz augšu vai uz leju. Lai failu pārlūkošana nepārtraukti turpinātos pa apli, nospiediet ritināšanas taustiņu uz augšu vai uz leju un turiet. Lai pārlūkotu failus grupās, ritiniet pa kreisi vai pa labi. Lai atvērtu failu, nospiediet ritināšanas taustiņu.

Lai rediģētu fotoattēlu vai videoklipu, izvēlieties lespējas > Rediģēt. Tiek atvērts attēlu redaktors vai video redaktors.

Lai programmas Galerija albumam pievienotu attēlu vai videoklipu, izvēlieties lespējas > Albumi > Pievienot albumam. Sk. "Albums" 35. lpp.

Lai izveidotu pielāgotus videoklipus, izvēlieties vienu vai vairākus videoklipus programmā Galerija un pēc tam izvēlieties lespējas > Rediģēt. Sk. "Videoklipu rediģēšana" 30. lpp.

Lai izdrukātu attēlus ar saderīgu printeri, kas savienots ar ierīci, vai tos saglabātu atmiņas kartē (ja tā ir ievietota) drukāšanai, izvēlieties lespējas > Drukāt. Sk. "Attēlu drukāšana" 40. lpp.

Lai pietuvinātu vai attālinātu attēlu, izvēlieties lespējas > Tuvināt vai Tālināt. Displeja augšpusē tiek parādīts tuvinājuma pakāpes indikators. Tuvinājuma procenti netiek saglabāti.

Lai attēlu izmantotu kā fonu, izvēlieties attēlu un Iespējas > Piešķirt > Uzstādīt kā fonu.

Lai izdzēstu attēlu vai videoklipu, nospiediet **[**.

## Slaidrāde

Izvēlieties lespējas > Slaidrāde > Sākt, lai attēlus un videoklipus skatītu pilnekrāna režīmā. Slaidrāde tiek sākta no vecākā faila. Izvēlieties kādu no šīm iespējām:

- Demonstrēt lai atvērtu programmu RealPlayer un demonstrētu videoklipu.
- Pauze lai apturētu slaidrādi.
- Turpināt lai atsāktu slaidrādi.
- Beigt lai aizvērtu slaidrādi.

Lai aktivizētu iespēju Pauze, Turpināt vai Beigt, nospiediet izvēles taustiņu. Lai pārlūkotu attēlus, nospiediet (iepriekšējais) vai () (nākamais).

Lai regulētu slaidrādes tempu, pirms sākat slaidrādi, izvēlieties lespējas > Slaidrāde > Uzstādījumi> Laiks starp slaidiem.

Lai slaidrādei pievienotu skaņu, izvēlieties lespējas > Slaidrāde> Uzstādījumi un šādus uzstādījumus:

- Mūzika izvēlieties leslēgta vai Izslēgta.
- Dziesma izvēlieties sarakstā mūzikas failu.

Lai samazinātu vai palielinātu skaļumu, nospiediet  $\bigcirc$  vai  $\bigcirc.$ 

# Prezentācijas

Kā prezentācijas var apskatīt SVG (Scalable Vector Graphics — mērogojama vektorgrafika) failus, piem., animācijas un kartes. SVG attēli nemaina izskatu, izdrukājot vai apskatot tos dažādu izmēru ekrānos un dažādās izšķirtspējās. Lai apskatītu SVG failus, izvēlieties mapi Prezentācijas, ritiniet līdz attēlam un izvēlieties lespējas > Atskaņot.

Lai pietuvinātu attēlu, nospiediet  $\ 5$  . Lai attālinātu attēlu, nospiediet  $\ 0$  .

Lai pārslēgtos uz pilnekrāna režīmu vai standarta ekrānu, nospiediet \*.

## Albums

Lietojot albumus, var ērti sakārtot attēlus un videoklipus. Lai apskatītu albumu sarakstu, mapē Att. un video izvēlieties lespējas > Albumi > Skatīt albumus.

Lai izveidotu jaunu albumu, izvēlieties lespējas > Jauns albums. Ievadiet albuma nosaukumu un izvēlieties Labi.

Lai albumam programmā Galerija pievienotu attēlu vai videoklipu, ritiniet līdz attēlam vai videoklipam un izvēlieties lespējas > Albumi > Pievienot albumam. Tiek

atvērts albumu saraksts. Izvēlieties albumu, kuram jāpievieno attēls vai videoklips, un nospiediet ().

Lai izņemtu failu no albuma, nospiediet **C**. Fails netiek izdzēsts no programmas Galerija mapes Att. un video.

# Failu dublējumkopijas

Lai pārsūtītu multivides failu dublējumkopijas no ierīces uz saderīgu datoru, izmantojot bezvadu LAN, izvēlieties **lespējas > Pārsūtīt > Sākt.** Sk. "Bezvadu LAN" 14. lpp.

lerīce sāk ierīču meklēšanu. Izvēlieties ierīci un mapi, uz kuru jāpārsūta multivides faili. Nospiediet Labi.

Lai mainītu uzstādījumu Krātuves ierīce vai Krātuves mape, izvēlieties Iespējas > Pārsūtīt > Uzstādījumi.

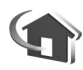

# Mājas tīkls

Šī ierīce ir saderīga ar Universal Plug and Play (UPnP) arhitektūru. Izmantojot bezvadu LAN piekļuves punkta ierīci vai bezvadu LAN maršrutētāju, var izveidot mājas tīklu un savienot ar šo tīklu saderīgas UPnP ierīces, kas nodrošina bezvadu LAN lietojumu, piem., ierīci Nokia N80, saderīgu datoru, saderīgu printeri un saderīgu audiosistēmu vai TV, kā arī audiosistēmu vai TV, kas aprīkots ar saderīgu bezvadu multivides uztvērēju. Lūdzu, ievērojiet — lai nodrošinātu Nokia N80 darbību bezvadu LAN mājas tīklā, jāizveido darbspējīgs bezvadu LAN mājas savienojums un citām nepieciešamajām mājas ierīcēm ir jānodrošina UPnP un jābūt savienotām ar to pašu mājas tīklu.

Programmā Galerija saglabātos multivides failus var nosūtīt citām saderīgām UPnP ierīcēm, izmantojot mājas tīklu. Lai pārvaldītu Mājas tīkls uzstādījumus, nospiediet 🎲 un izvēlieties Savienoj. > Mājas tīkls. Mājas tīklu var izmantot arī programmā Galerija saglabāto saderīgo multivides failu apskatei, atskaņošanai, kopēšanai vai izdrukāšanai. Sk. "Multivides failu apskate" 37. lpp.

### Mājas tīkla uzstādījumi

Lai programmā Galerija saglabātos multivides failus nosūtītu citām saderīgām UPnP ierīcēm, izmantojot bezvadu LAN, vispirms ir jāizveido un jākonfigurē bezvadu LAN mājas interneta piekļuves punkts un pēc tam jākonfigurē programma Mājas tīkls. Sk. "Bezvadu LAN" 14. lpp., kā arī informāciju par bezvadu LAN uzstādījumiem "Piekļuves punkti" 103. lpp. un "Bezvadu LAN" 106. lpp.

Kamēr nav konfigurēti programmas Mājas tīkls uzstādījumi, iespējas, kas saistītas ar funkciju Mājas tīkls programmā Galerija nav pieejamas.
#### Uzstādījumu konfigurēšana

Lai konfigurētu programmu Mājas tīkls, izvēlieties Savienoj. > Mājas tīkls > Uzstādījumi un kādu no šiem uzstādījumiem:

Satura kopīgošana — atļaujiet vai aizliedziet multivides failu apmaiņu ar saderīgām ierīcēm. Neaktivizējiet uzstādījumu Satura kopīgošana, pirms esat konfigurējis visus pārējos uzstādījumus. Ja aktivizējat uzstādījumu Satura kopīgošana, citas mājas tīklam pieslēgtās UPnP saderīgās ierīces var apskatīt un kopēt jūsu failus.

Mājas piekļuves punkts — izvēlieties savu mājas interneta piekļuves punktu. Ja mājas tīklam nav aktivizēti bezvadu LAN drošības uzstādījumi, jūs saņemsit drošības brīdinājumu. Varat turpināt darbu un bezvadu LAN drošību aktivizēt vēlāk vai atcelt piekļuves punkta definēšanu un vispirms aktivizēt bezvadu LAN drošību. Sk. informāciju par bezvadu LAN nodaļā "Piekļuves punkti" 103. lpp.

Manas ierīces nosauk. — ievadiet savas ierīces nosaukumu, kas jāuzrāda citām saderīgām ierīcēm mājas tīklā.

#### Satura sūtīšanas definēšana

Ja aktivizējat uzstādījumu Satura kopīgošana, citas mājas tīklam pieslēgtās UPnP saderīgās ierīces var apskatīt un kopēt failus, ar kuriem vēlaties apmainīties. Lai izvēlētos multivides failus, kas paredzēti apmaiņai ar citām ierīcēm, vai apskatītu failu apmaiņas statusu funkcijai Attēli un video vai Mūzika, izvēlieties Kopīgot saturu.

#### Multivides failu apskate

Lai saderīgu datoru savienotu ar mājas tīklu, ir jāinstalē atbilstošā programmatūra no Nokia N80 komplektācijā esošā kompaktdiska.

Ja ierīcē ir aktivizēta Satura kopīgošana, citas mājas tīklam pieslēgtās UPnP saderīgās ierīces var apskatīt un kopēt multivides failus, kuri ir izvēlēti sūtīšanai uzstādījumā Kopīgot saturu. Ja nevēlaties, lai citas ierīces varētu piekļūt jūsu failiem, izslēdziet uzstādījumu Satura kopīgošana. Arī tad, ja jūsu ierīcē ir izslēgta Satura kopīgošana, tomēr varat apskatīt un kopēt multivides failus, kas saglabāti citā mājas tīkla ierīcē, ja otra ierīce to atļauj.

#### lerīcē saglabāto multivides failu parādīšana

Lai izvēlētos ierīcē saglabātos attēlus, videoklipus un dziesmas un tos parādītu citā ierīcē mājas tīklā, piem., saderīgā televizorā, rīkojieties šādi:

1 Programmā Galerija izvēlieties attēlu, videoklipu vai dziesmu.

- 2 Izvēlieties lespējas > Rādīt mājas tīklā (attēliem un videoklipiem) vai Atskaņot mājas tīklā (mūzikas failiem).
- 3 Izvēlieties saderīgo ierīci, kurā jāparāda multivides fails. Attēli tiek parādīti gan otrā mājas tīkla ierīcē, gan jūsu ierīcē, bet videoklipi un skaņas klipi tiek atskaņoti tikai otrā ierīcē.

#### Otrā ierīcē saglabāto multivides failu parādīšana

Lai izvēlētos multivides failus, kas ir saglabāti citā mājas tīkla ierīcē, un tos parādītu citā ierīcē, piem., saderīgā televizorā, rīkojieties šādi:

- Programmā Galerija izvēlieties Mājas tīkls. Jūsu ierīce sāk meklēt citas saderīgas ierīces. Displejā sāk parādīties ierīču nosaukumi.
- 2 Sarakstā izvēlieties ierīci.
- 3 Izvēlieties, kāda veida failu no otras ierīces vēlaties apskatīt. Pieejamie failu veidi ir atkarīgi no otras ierīces funkcijām.
- 4 Izvēlieties attēlu, videoklipu vai dziesmu, ko gribat apskatīt, un izvēlieties Iespējas > Rādīt mājas tīklā (attēliem un videoklipiem) vai Atskaņot mājas tīklā (mūzikas failiem).
- 5 Izvēlieties ierīci, kurā jāparāda fails.

Lai atceltu multivides faila apmaiņas iespēju, izvēlieties Iespējas > Beigt rādīt. Lai saglabātu programmā Galerija saglabātos attēlus, izmantojot funkciju Mājas tīkls un UPnP saderīgu printeri, izvēlieties drukas iespēju programmā Galerija. Sk. "Attēlu drukāšana" 40. lpp. Uzstādījums Satura kopīgošana nav jāaktivizē.

Lai meklētu failus pēc cita kritērija, izvēlieties lespējas > Atrast. Lai kārtotu atrastos failus, izvēlieties lespējas > Kārtot pēc.

#### Multivides failu kopēšana

Lai kopētu vai pārsūtītu multivides failus no savas ierīces uz citu saderīgu ierīci, piem., UPnP saderīgu datoru, izvēlieties failu programmā Galerija un lespējas > Pārvietot un kopēt > Kopēt uz mājas tīklu vai Pārvietot uz mājas tīklu. Uzstādījums Satura kopīgošana nav jāaktivizē.

Lai kopētu vai pārsūtītu failus no citas ierīces uz savu ierīci, izvēlieties failu otrā ierīcē un lespējas > Kopēt tālrunī vai Kopēt atmiņas kartē. Uzstādījums Satura kopīgošana nav jāaktivizē.

## **Multivides programmas**

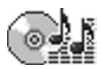

### Mūzikas atskaņotājs

Nospiediet 🚱 un izvēlieties Mūz. atsk. Izmantojot mūzikas atskaņotāju, varat atskaņot mūzikas failus, kā arī izveidot un noklausīties dziesmu sarakstus.

Uzmanību! Klausieties mūziku mērenā skaļumā. Ilgstoši klausoties skaļu mūziku, var tikt bojāta dzirde. Lietojot skaļruni, neturiet ierīci pie auss, jo skaņa var būt ārkārtīgi skaļa.

#### Mūzikas pievienošana

Pirmoreiz atverot mūzikas atskaņotāju, atskaņotājs meklē ierīces atmiņā esošos mūzikas failus, lai izveidotu mūzikas bibliotēku.

Ja ierīcē esat pievienojis vai izdzēsis mūzikas failus, atjauniniet mūzikas bibliotēku. Izvēlieties lespējas > Mūzikas bibliotēka > lespējas > Jaunināt Mūzikas bibl.

Padoms. Izmantojot Nokia PC Suite pieejamo programmu Nokia Audio Manager, ierīcē saglabātos mūzikas failus var pārsūtīt uz saderīgu atmiņas karti (ja tā ir ievietota). Mūziku no saderīga datora vai citām saderīgām ierīcēm var pārsūtīt, izmantojot USB kabeli vai Bluetooth savienojumu. Detalizētu informāciju par ierīces savienojumu veidošanu sk. "Savienojumi" 85. lpp. Lai mainītu noklusēto USB savienojuma režīmu, nospiediet \$\varphi\$, izvēlieties Savienoj. > Datu kab. un kādu no uzstādījuma Datu kabeļa režīms iespējām.

íD,

### Mūzikas atskaņošana

Atverot mūzikas atskaņotāju, tiek parādīta pēdējā iepriekš atskaņotā dziesma vai mūzikas saraksts. Lai apskatītu mūzikas bibliotēku, izvēlieties avai lespējas > Mūzikas bibliotēka un vajadzīgo mūzikas sarakstu. Lai sāktu atskaņot skatā redzamās dziesmas, izvēlieties lespējas > Atskaņot.

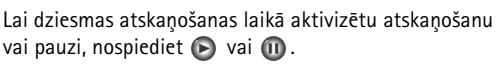

Andromeda

Melody Mixer

 00:02 / 02:05

Iziet

1)

Iespējas

Lai pārtrauktu dziesmas atskaņošanu, nospiediet . Lai ātri pārtītu uz priekšu vai attītu atpakaļ, nospiediet un turiet () vai (). Lai atskaņotu nākamo vai iepriekšējo dziesmu, nospiediet () vai ().

Lai apskatītu pašlaik atskaņoto dziesmu sarakstu, izvēlieties a vai lespējas > Atvērt 'Tagad atsk.'. Lai dziesmu sarakstu saglabātu kā mūzikas sarakstu, izvēlieties lespējas > Piev. dziesmu sar. un izveidojiet jaunu mūzikas sarakstu vai izvēlieties saglabātu mūzikas sarakstu.

Lai pielāgotu skaļumu, nospiediet 🕥 vai 🕒.

Lai uzstādītu dziesmu atskaņošanu jauktā secībā vai parastā režīmā, izvēlieties lespējas > Jaukta atskaņošana. Lai izvēlētos, vai mūzikas saraksta baigās atskaņošana jāpārtrauc vai jāatsāk no saraksta sākuma, izvēlieties lespējas > Atkārtošana.

Padoms. Lai atstātu programmu atvērtu un turpinātu mūzikas atskaņošanu fonā, atgriezieties gaidīšanas režīmā, divreiz nospiežot 
. Lai atgrieztos programmā, nospiediet 
un izvēlieties Mūz. atsk.

Lai atvērtu Web grāmatzīmes mūzikas ielādei, izvēlieties lespējas > Dziesmu ielāde.

Lai atgrieztos gaidīšanas režīmā un turpinātu mūzikas atskaņošanu fonā, izvēlieties lespējas > Atskaņot fonā.

#### Mūzikas bibliotēka

Lai apskatītu mūzikas bibliotēku, izvēlieties lespējas > Mūzikas bibliotēka. Izvēloties Visas dziesmas, tiek parādīts viss mūzikas saraksts. Lai apskatītu saglabātās dziesmas, izvēlieties Albumi, Izpildītāji, Žanri vai Komponisti. Informācija par albumu, izpildītāju, žanru un komponistu tiek iegūta no mūzikas failu ID3 vai M4A tagiem, ja tie ir pieejami.

Lai mūzikas sarakstam pievienotu dziesmas, albumus, izpildītājus, žanrus vai komponistus, izvēlieties datus un Iespējas > Piev. dziesmu sar. Varat izveidot jaunu dziesmu sarakstu vai pievienot mūziku esošajiem sarakstiem.

Lai apskatītu mūzikas sarakstus, izvēlieties Dziesmu saraksti. Lai izveidotu jaunu mūzikas sarakstu, izvēlieties lespējas > Jauns saraksts. Lai sava izveidotā mūzikas saraksta apskates laikā pievienotu papildu dziesmas, izvēlieties lespējas > Pievienot dziesmas.

Lai izdzēstu mūzikas sarakstu, nospiediet **C**. Dzēšot mūzikas sarakstu, tiek izdzēsts tikai saraksts, nevis mūzikas faili.

### Attēlu drukāšana

Lai drukātu attēlus, izmantojot funkciju Attēldruka, izvēlieties attēlu, kas jādrukā, un drukāšanas iespēju galerijā, kamerā, attēlu redaktorā vai attēlu skatītājā. Lai izdrukātu attēlus, izmantojot ierīces komplektācijā ietilpstošo USB datu kabeli, bezvadu LAN (ja pieejams), Bluetooth savienojumu vai saderīgu atmiņas karti (ja tā ir pieejama), izmantojiet programmu Attēldruka.

Var izdrukāt tikai .jpeg formāta attēlus. Kameras uzņemtie attēli tiek automātiski saglabāti .jpeg formātā.

Lai drukātu ar printeri, kas ir saderīgs ar PictBridge, pirms drukas iespējas izvēles pievienojiet datu kabeli.

#### Printera izvēle

Pirmoreiz izmantojot programmu Attēldruka, pēc attēla izvēles tiek parādīts pieejamo printeru saraksts. Izvēlieties printeri. Šis printeris tiek uzstādīts kā noklusētais printeris.

Ja savienojums ar PictBridge saderīgu printeri ir izveidots, izmantojot kabeli CA-53, printeris tiek parādīts automātiski.

Ja noklusētais printeris nav pieejams, tiek parādīts pieejamo drukas ierīču saraksts.

Lai mainītu noklusēto printeri, izvēlieties lespējas > Uzstādījumi > Noklusētais printeris.

#### Pirmsdrukas apskate

Pirmsdrukas apskates skats tiek atvērts tikai tad, ja attēla drukāšana tiek sākta no galerijas.

Izvēlētie attēli tiek parādīti, lietojot iepriekš definētus izkārtojumus. Lai mainītu izkārtojumu, ritiniet pa kreisi vai pa labi izvēlētajam printerim pieejamos izkārtojumus. Ja attēli nesatilpst vienā lappusē, ritiniet uz augšu vai uz leju, lai apskatītu pārējās lappuses.

#### Drukas uzstādījumi

Pieejamās iespējas atšķiras atkarībā no izvēlētās drukas ierīces iespējām.

Lai mainītu noklusēto printeri, izvēlieties lespējas > Noklusētais printeris.

Lai norādītu papīra formātu, izvēlieties Papīra formāts, sarakstā iezīmējiet vajadzīgo papīra formātu un izvēlieties Labi. Izvēlieties Atcelt, lai atgrieztos iepriekšējā skatā.

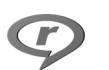

### RealPlayer

Padoms. Ierīcē izvēlētos videoklipus vai straumēšanas saites var apskatīt arī citās saderīgās UPnP ierīcēs, piem., televizorā vai datorā, izmantojot bezvadu LAN. Sk. "Multivides failu apskate" 37. lpp.

RealPlyr. nodrošina failus, kuru paplašinājumi ir, piem., .3gp, .mp4 vai .rm. Tomēr RealPlyr. ne vienmēr nodrošina visus failu formātus vai visus failu formātu variantus. Piem., RealPlyr. mēģina atvērt visus .mp4 failus, taču dažos .mp4 failos ir iespējams saturs, kas nesader ar 3GPP standartiem, un tāpēc šajā ierīcē netiek nodrošināts.

### Videoklipu demonstrēšana

 Lai demonstrētu ierīces atmiņā vai atmiņas kartē (ja tā ir ievietota) saglabātu multivides failu, izvēlieties lespējas > Atvērt un pēc tam:

Pēdējie klipi — lai demonstrētu kādu no pēdējiem sešiem programmā RealPlyr. demonstrētajiem failiem. Saglabāts klips — lai demonstrētu programmā Galerija saglabātu failu.

Sk. "Galerija" 33. lpp.

2 Ritiniet līdz failam un nospiediet ), lai demonstrētu failu.

 Padoms. Lai skatītu videoklipu pa visu ekrānu, nospiediet 2 . Lai pārietu atpakaļ uz standarta ekrāna režīmu, nospiediet jebkuru taustiņu. Īsceļi demonstrēšanas laikā:

- Lai ātri pārtītu uz priekšu, nospiediet un turiet •.
- Lai multivides failu attītu atpakaļ, nospiediet un turiet
   O.
- Lai izslēgtu skaņu, nospiediet un turiet ), līdz tiek parādīta ikona 1. Lai ieslēgtu skaņu, nospiediet un turiet ), līdz tiek parādīta ikona ).

### Satura straumēšana

Daudzi pakalpojumu sniedzēji pieprasa, lai kā noklusētais piekļuves punkts tiktu izmantots interneta piekļuves punkts (Internet Access Point — IAP). Taču daži pakalpojumu sniedzēji ļauj izmantot WAP piekļuves punktu.

Piekļuves punkti, iespējams, ir jau konfigurēti, kad pirmoreiz ieslēdzat ierīci.

Plašāku informāciju lūdziet pakalpojumu sniedzējam.

Programmā RealPlyr. var atvērt tikai rtsp:// URL adreses. Taču RealPlyr. atpazīst http saiti uz .ram failu.

Lai straumētu saturu, izvēlieties straumēšanas saiti, kas saglabāta programmā Galerija, pieejama Web lapā vai saņemta īsziņā vai multiziņā. Pirms sākt satura straumēšanu, ierīce izveido savienojumu ar Web vietu un sāk ielādēt saturu. Saturs ierīcē netiek saglabāts.

#### RealPlayer uzstādījumu saņemšana

RealPlyr. uzstādījumus var saņemt īpašā īsziņā no tīkla operatora vai pakalpojumu sniedzēja. Sk. "Dati un uzstādījumi" 52. Ipp. Plašāku informāciju iegūsit no tīkla operatora vai pakalpojumu sniedzēja.

#### RealPlayer uzstādījumu maiņa

Izvēlieties lespējas > Uzstādījumi un kādu no šiem uzstādījumiem:

Video – lai RealPlyr. automātiski atkārtotu videoklipus, kad to demonstrēšana ir pabeigta.

Savienojums – lai izvēlētos, vai jāizmanto starpniekserveris, lai mainītu noklusēto piekļuves punktu un uzstādītu savienojuma izveidē izmantoto portu diapazonu. Pareizos uzstādījumus vaicājiet pakalpojumu sniedzējam.

#### St. serv. uzst.:

Lietot starpniekserv. – lai izmantotu starpniekserveri, izvēlieties Jā.

Starpniekserv. adr. – ievadiet starpniekservera IP adresi.

Starpniekserv. ports – ievadiet starpniekservera porta numuru.

Skaidrojums. Starpniekserveri ir starpposma serveri starp multivides serveriem un to lietotājiem. Daži pakalpojumu sniedzēji tos izmanto, lai radītu papildu drošību vai paātrinātu piekļuvi pārlūka lapām, kurās ir skaņas vai videoklipi.

#### Tīkla uzstād.:

Noklus. piekļ. punkts — ritiniet līdz piekļuves punktam, kuru vēlaties izmantot savienojumiem ar internetu, un nospiediet ().

Laiks tiešsaistē — uzstādiet laiku, pēc kura RealPlyr. jāpārtrauc savienojums ar tīklu, ja esat apturējis multivides klipa demonstrēšanu, izmantojot tīkla saiti. Izvēlieties Lietot. definēts un nospiediet (). levadiet laiku un izvēlieties Labi.

Maz. UDP porta nr. — ievadiet servera portu diapazona mazāko porta numuru. Minimālā vērtība ir 1024.

Liel. UDP porta nr. – ievadiet servera portu diapazona lielāko porta numuru. Maksimālā vērtība ir 65 535.

Izvēlieties lespējas > Papildu uzstādījumi, lai rediģētu joslas platuma vērtības dažādiem tīkliem.

### 💥 Filmu režisors

Lai izveidotu muvee, nospiediet  $\pounds$  un izvēlieties Attēlveid. > Režisors muvee ir īss, rediģēts videoklips, kurā var būt videomateriāli, attēli, mūzika un teksts. Ātrais muvee programmā Filmu režisors tiek izveidots automātiski pēc tam, kad esat izvēlējies muvee stilu. Filmu režisors izmanto noklusēto mūziku un tekstu, kas ir saistīts ar izvēlēto stilu. Iespēja Pielāgots muvee ļauj izvēlēties savus video un mūzikas klipus, attēlus un stilu, kā arī pievienot sākuma un beigu tekstu. muvee var nosūtīt multiziņā.

Atveriet **Režisors** un nospiediet () vai (), lai pārslēgtos no skata () uz () un pretēji. No skata () galvenajā skatā var atgriezties arī, izvēloties **Gatavs**.

Skatā ir redzams saraksts ar videoklipiem, kurus var Demonstrēt, Sūtīt, Pārdēvēt un Dzēst.

### Ātrā muvee izveide

- 1 Programmas Filmu režisors galvenajā skatā izvēlieties Ātrais muvee.
- 2 Stilu sarakstā izvēlieties muvee stilu. Izveidotais muvee tiek saglabāts programmas Filmu režisors muvee sarakstā. Pēc saglabāšanas muvee automātiski tiek demonstrēts.

### Pielāgota muvee izveide

- 1 Programmas Filmu režisors galvenajā skatā izvēlieties Pielāgots muvee.
- 2 Mapē Video, Attēls, Stils vai Mūzika izvēlieties muvee iekļaujamos klipus.

Kad ir izvēlēti videoklipi un attēli, definējiet failu demonstrēšanas secību muvee, izvēloties lespējas > Papildiespējas. Lai izvēlētos failu, kas jāpārvieto, nospiediet (). Pēc tam ritiniet līdz failam, zem kura jānovieto iezīmētais fails, un nospiediet (). Lai izgrieztu videoklipus, izvēlieties lespējas > Satura izvēle. Sk. "Satura izvēle" 45. lpp.

Izvēlnē Ziņa varat pievienot tekstu, kas tiek parādīts muvee sākumā un beigās.

3 Izvēlieties Izveidot muvee un kādu no šīm iespējām: Multiziņa – lai optimizētu muvee ilgumu nosūtīšanai multiziņā.

Automātiska izvēle — lai muvee iekļautu visus izvēlētos attēlus un videoklipus.

Tikpat cik mūzika — lai norādītu, ka muvee ilgumam jāatbilst izvēlētā mūzikas klipa ilgumam.

Lietotāja definēts — lai definētu muvee ilgumu.

4 Izvēlieties Iespējas > Saglabāt.

Lai pirms saglabāšanas apskatītu pielāgoto muvee, skatā Apskate izvēlieties lespējas > Demonstrēt.

Lai izveidotu jaunu pielāgotu muvee ar tiem pašiem stila uzstādījumiem, izvēlieties lespējas > Pārveidot.

#### Satura izvēle

Lai rediģētu izvēlētos videoklipus, izvēlieties lespējas > Papildiespējas > lespējas > Satura izvēle. Varat izvēlēties, kuras videoklipa daļas ir jāiekļauj muvee un kuras nav jāiekļauj. Slīdņa joslā zaļā krāsa apzīmē iekļautās daļas, sarkanā — neiekļautās, bet pelēkā — neitrālās.

Lai muvee iekļautu videoklipa daļu, ritiniet līdz šai daļai un izvēlieties lespējas > lekļaut. Lai daļu neiekļautu, izvēlieties lespējas > Neiekļaut. Lai neiekļautu kadru, izvēlieties lespējas > Neiekļaut kadru.

Lai ļautu programmai Filmu režisors nejauši izvēlēties, vai videoklipa daļa ir vai nav jāiekļauj, ritiniet līdz daļai un izvēlieties lespējas > Atzīmēt kā neitrālu.

Lai ļautu programmai Filmu režisors nejauši izvēlēties, vai videoklipa daļas ir vai nav jāiekļauj, izvēlieties lespējas > Atzīm. visu kā neitrālu.

#### Uzstādījumi

Izvēlieties Uzstādījumi, lai rediģētu šādas iespējas:

Lietotā atmiņa — izvēlieties, kur jāsaglabā muvee.

Izšķirtspēja — izvēlieties muvee izšķirtspēju.

muvee stand. nos. – uzstādiet muvee noklusēto nosaukumu.

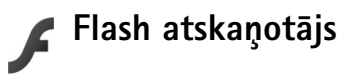

Programmā Flash atskaņotājs var skatīt un demonstrēt saderīgus Flash failus, kas paredzēti mobilajām ierīcēm, kā arī var izmantot to interaktīvās iespējas.

### Flash failu kārtošana

Nospiediet *\$* un izvēlieties Attēlveid. > Flash at. Ritiniet pa labi.

Lai atvērtu mapi vai demonstrētu Flash failu, ritiniet līdz tam un nospiediet ritināšanas taustiņu.

Lai nosūtītu Flash failu uz saderīgu ierīci, ritiniet līdz tam un nospiediet zvanīšanas taustiņu.

Lai kopētu Flash failu uz citu mapi, izvēlieties lespējas > Organizēt > Kopēt mapē.

Lai pārvietotu Flash failu uz citu mapi, izvēlieties lespējas > Organizēt > Pārvietot uz mapi.

Lai izveidotu mapi Flash failu kārtošanai, izvēlieties Iespējas > Organizēt > Jauna mape.

Pieejamās iespējas var atšķirties.

Lai izdzēstu Flash failu, ritiniet līdz tam un nospiediet **[**.

### Flash failu demonstrēšana

Nospiediet 49 un izvēlieties Attēlveid. > Flash at. Ritiniet līdz Flash failam un nospiediet ritināšanas taustiņu.

Izvēlieties lespējas un kādu no šīm iespējām:

- Pauze lai uz brīdi apturētu demonstrēšanu.
- Beigt lai pārtrauktu demonstrēšanu.
- Skaļums lai pielāgotu atskaņošanas skaļumu. Lai palielinātu vai samazinātu skaļumu, ritiniet pa kreisi vai pa labi.
- Kvalitāte lai izvēlētos demonstrēšanas kvalitāti. Ja demonstrēšana notiek nevienmērīgi un lēni, uzstādījumam Kvalitāte norādiet vērtību Parasta vai Zema.
- Pa visu ekrānu lai demonstrētu failu pa visu displeju. Lai atgrieztos parastajā ekrānā, izvēlieties Parasts ekrāns.

Lai gan pilnekrāna režīmā tās nav redzamas, abu izvēles taustiņu funkcijas, iespējams, joprojām ir pieejamas.

- letilpināt ekrānā lai demonstrētu failu sākotnējā lielumā pēc tā tuvināšanas.
- leslēgt panorāmu lai, kad fails ir tuvināts, pa displeju varētu pārvietoties, lietojot ritināšanas taustiņu.

# Ziņapmaiņa

Nospiediet 🚱 un izvēlieties Ziņapm. (tīkla pakalpojums). Programmā Ziņapm. var izveidot, nosūtīt, saņemt, apskatīt, rediģēt un kārtot īsziņas, multiziņas, e-pasta ziņas un speciālās īsziņas, kurās ir dati. Varat arī saņemt Web pakalpojumu ziņas, šūnu apraides ziņas un nosūtīt pakalpojumu ziņas. Ziņas un dati, kas saņemti, izmantojot Bluetooth vai infrasarkano savienojumu, tiek ievietoti programmas Ziņapm. mapē lesūtne.

Lai izveidotu jaunu ziņu, izvēlieties Jauna ziņa.

Multiziņas var saņemt un apskatīt tikai ierīcēs, kas nodrošina saderīgas funkcijas. Ziņu izskats var atšķirties atkarībā no saņemošās ierīces.

Autortiesību aizsardzības likumi, iespējams, nepieļauj atsevišķu attēlu, mūzikas (ieskaitot zvana signālu) un cita satura kopēšanu, modificēšanu, pārvietošanu vai pārsūtīšanu.

Programmā Ziņapm. ir šādas mapes:

lesūtne — šeit tiek saglabātas saņemtās ziņas, izņemot e-pasta un šūnu apraides ziņas. E-pasta ziņas tiek glabātas mapē Pastkaste.

🖄 Manas mapes – sakārtojiet ziņas mapēs.

24 Padoms. Lai nevajadzētu pārrakstīt bieži sūtāmas ziņas, varat izmantot veidņu mapēs pieejamos tekstus.

S Pastkaste — izveidojiet savienojumu ar attālo pastkasti, lai ielādētu jaunās e-pasta ziņas vai bezsaistē apskatītu iepriekš ielādētās e-pasta ziņas. Sk. "E-pasts" 57. lpp.

S Melnraksti – šeit tiek saglabāti vēl nenosūtīto ziņu melnraksti.

Nosūtītās ziņas — šeit tiek saglabātas pēdējās 20 nosūtītās ziņas, izņemot tās, kas nosūtītas, izmantojot Bluetooth vai infrasarkano savienojumu. Kā mainīt saglabājamo ziņu skaitu, sk. "Citi uzstādījumi" 59. lpp.

Izsūtne – šeit tiek īslaicīgi glabātas ziņas, kas gaida nosūtīšanu.

Fiemērs. Ziņas tiek ievietotas izsūtnē, ja, piem., ierīce neatrodas tīkla darbības zonā. Varat arī ieplānot, lai e-pasta ziņas tiktu nosūtītas nākamreiz, kad izveidosit savienojumu ar attālo pastkasti.

Atskaites – varat pieprasīt, lai tīkls jums nosūtītu jūsu sūtīto īsziņu un multiziņu piegādes atskaites (tīkla pakalpojums). Ir gadījumi, kad nav iespējams saņemt piegādes atskaiti par multiziņu, kas nosūtīta uz e-pasta adresi. ⇒ Padoms. Ja esat atvēris kādu no noklusētajām mapēm, varat pārslēgties no mapes uz mapi, spiežot ⊙ vai ⊙.

Lai ievadītu un nosūtītu pakalpojumu sniedzējam pakalpojumu pieprasījumus (ko sauc arī par USSD komandām), piem., tīkla pakalpojumu aktivizēšanas komandas, programmas Ziņapm. galvenajā skatā izvēlieties lespējas > Pakalp. komanda.

Funkcija Šūnu apraide (tīkla pakalpojums) ļauj no pakalpojumu sniedzēja saņemt ziņas par dažādām tēmām, piem., laika prognozi vai satiksmes ziņas. Pieejamo tēmu un to numuru sarakstu var iegūt no pakalpojumu sniedzēja. Izvēlnes Ziņapmaiņa galvenajā skatā izvēlieties Iespējas > Šūnu apraide. Galvenajā skatā ir redzams tēmas statuss, tēmas numurs, nosaukums un norāde, vai tēma ir atzīmēta ar karodziņu (▶) sekošanai.

UMTS tīklos šūnu apraides ziņas nav iespējams saņemt. Pakešdatu savienojums var neļaut uztvert šūnu apraidi.

### Teksta rakstīšana

ABC, abc un Abc norāda izvēlēto rakstzīmju režīmu. 123 norāda ciparu režīmu.

### Tradicionālā teksta ievade

💙 tiek parādīts, kad ievadāt tekstu tradicionālajā veidā.

- Nospiediet cipara taustiņu (<u>1</u> <u>9</u>) tik reižu, cik nepieciešams, lai tiktu parādīta vajadzīgā rakstzīme. Cipara taustiņam ir pieejams vairāk rakstzīmju, nekā redzams uz taustiņa.
- Ja nākamais burts atrodas uz tā paša taustiņa, kur pašreizējais, pagaidiet, līdz tiek parādīts kursors (vai nospiediet ), lai pārtrauktu taimauta periodu), un pēc tam ievadiet burtu.
- Lai ievietotu atstarpi, nospiediet 0. Lai pārvietotu kursoru uz nākamo rindiņu, trīs reizes nospiediet 0.

### Jutīgā teksta ievade

Nospiežot taustiņu tikai vienu reizi, var ievadīt jebkuru burtu. Jutīgā teksta ievade izmanto iebūvēto vārdnīcu, kurai varat pievienot jaunus vārdus. Ikona <u>v</u> tiek parādīta, kad ievadāt tekstu, lietojot jutīgo teksta ievadi.

 Lai aktivizētu jutīgo teksta ievadi, nospiediet Sun izvēlieties lesl. jutīgo teksta iev.. Šādi jutīgā teksta ievade tiek aktivizēta visos ierīces teksta redaktoros. 2 Lai ievadītu vajadzīgo vārdu, spiediet taustiņus

2 – 9 . Lai ievadītu burtu, katru taustiņu spiediet tikai vienreiz. Piem., ja ir izvēlēta angļu valodas vārdnīca un jāievada vārds "Nokia", nospiediet **6**, lai

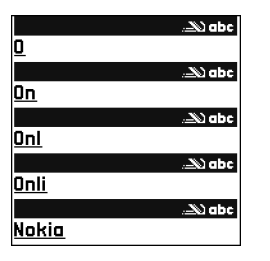

ievadītu o, **5**, lai ievadītu k, **4**, lai ievadītu i,

un 2, lai ievadītu a.

ievadītu N, 6, lai

Vārda piedāvājums mainās pēc katra taustiņa nospiešanas.

3 Ja esat pabeidzis rakstīt vārdu un tas ir pareizs, nospiediet ), lai to apstiprinātu, vai nospiediet ), lai pievienotu atstarpi.

Ja vārds nav pareizs, vairakkārt spiediet \*, lai pa vienam apskatītu piedāvātos vārdus, ko atradusi vārdnīca, vai nospiediet 📎 un izvēlieties Jutīgā teksta ievade > Piedāvājumi.

Ja aiz vārda ir jautājuma zīme ?, vārdnīcā šāda vārda nav. Lai vārdu pievienotu vārdnīcai, izvēlieties Ierakstīt, ievadiet vārdu tradicionālajā veidā un izvēlieties Labi. Vārds tiek pievienots vārdnīcai. Kad vārdnīca ir pilna, jaunais vārds aizstāj vecāko vārdnīcai pievienoto vārdu.

4 Sāciet rakstīt nākamo vārdu.

#### Salikteņu rakstīšana

Uzrakstiet salikteņa pirmo daļu un apstipriniet to, nospiežot (). Uzrakstiet pārējo salikteņa daļu. Lai pabeigtu salikteni un pievienotu atstarpi, nospiediet ().

#### Jutīgās teksta ievades izslēgšana

Lai izslēgtu jutīgo teksta ievadi visos ierīces teksta redaktoros, nospiediet 📎 un izvēlieties Jutīgā teksta ievade > Izslēgta.

Padoms. Lai ieslēgtu vai izslēgtu jutīgo teksta ievadi, divreiz ātri nospiediet #.

### Teksta ievades padomi

Lai burtu režīmā ievadītu ciparu, nospiediet un turiet atbilstošo cipara taustiņu.

Lai pārslēgtos no burtu uz ciparu režīmu un pretēji, nospiediet un turiet # .

Lai mainītu rakstzīmju režīmu, nospiediet #.

Lai izdzēstu rakstzīmi, nospiediet **C**. Lai izdzēstu vairākas rakstzīmes, nospiediet un turiet **C**.

Visbiežāk lietotās pieturzīmes ir pieejamas, nospiežot 1.

Lai atvērtu speciālo rakstzīmju sarakstu, nospiediet un turiet \* .

☆ Padoms. Lai ievadītu vairākas speciālās rakstzīmes pēc kārtas, izvēloties rakstzīmi, nospiediet 5.

### Ziņu rakstīšana un sūtīšana

Pirms multiziņas vai e-pasta ziņas veidošanas ir jānorāda pareizi savienojuma uzstādījumi. Sk. "MMS un e-pasta uzstādījumu saņemšana" 51. lpp. un "E-pasts" 57. lpp. Mobilais tīkls var ierobežot multiziņu lielumu. Ja ziņā ievietotais attēls pārsniedz šo limitu, ierīce var samazināt attēlu, lai to varētu nosūtīt multiziņā.

1 Izvēlieties Jauna ziņa un kādu no šīm iespējām:

Īsziņa — lai sūtītu īsziņu. Multiziņa — lai sūtītu multiziņu (MMS). E-pasts — lai sūtītu e-pastu.

Ja neesat uzstādījis e-pasta kontu, jums tiek piedāvāts to izdarīt. Lai sāktu norādīt e-pasta uzstādījumus, izmantojot pastkastes vedni, izvēlieties <u>Sākt</u>.

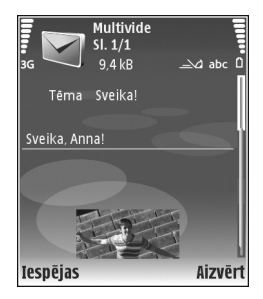

2 Laukā Kam nospiediet ), lai izvēlētos adresātus vai grupas no kontaktu kataloga, vai arī ievadiet adresāta tālruņa numuru vai e-pasta adresi. Lai pievienotu semikolu (;) un atdalītu adresātus, nospiediet \* . Numuru vai adresi var arī kopēt un ievietot no starpliktuves.

- 3 Laukā Tēma ievadiet multiziņas vai e-pasta ziņas tēmu. Lai mainītu parādītos laukus, izvēlieties lespējas > Adreses lauki.
- 4 Ziņas laukā ievadiet ziņas tekstu. Lai ievietotu veidni, izvēlieties lespējas > lelikt vai lelikt objektu > Veidne.
- 5 Lai multiziņai pievienotu multivides objektu, izvēlieties lespējas > lelikt objektu > Attēls, Skaņas klips vai Videoklips. Kad pievienota skaņa, tiek parādīts mp4 formātā saglabātos videoklipus nevar nosūtīt multiziņā. Kā mainīt formātu, kādā tiek saglabāti ierakstītie videoklipi, sk. "Video uzstādījumi" 29. lpp.
- 6 Lai multiziņai uzņemtu jaunu attēlu vai ierakstītu skaņu vai videoklipu, izvēlieties lelikt jaunu > Attēls, Skaņas klips vai Videoklips. Lai ziņā ieliktu jaunu slaidu, izvēlieties Slaids.

Lai apskatītu, kā izskatīsies multiziņa, izvēlieties Iespējas > Apskate.

- 7 Lai e-pasta ziņai pievienotu pielikumu, izvēlieties lespējas > lelikt > Attēls, Skaņas klips, Videoklips vai Piezīme. E-pasta pielikumi tiek norādīti ar ₪.
  - Padoms. Lai kā pielikumus nosūtītu citus failu veidus, atveriet atbilstošo programmu un izvēlieties Sūtīt > Pa e-pastu, ja šī iespēja ir pieejama.
- 8 Lai nosūtītu ziņu, izvēlieties lespējas > Sūtīt vai nospiediet

Piezīme. Ierīce var parādīt, ka ziņa ir nosūtīta uz ierīcē ieprogrammēto ziņu centra numuru. Ierīce nevar parādīt, vai izvēlētais adresāts ir saņēmis ziņu. Plašāku informāciju par ziņapmaiņas pakalpojumiem lūdziet pakalpojumu sniedzējam.

Šī ierīce nodrošina iespēju sūtīt īsziņas, kuru garums pārsniedz vienas ziņas rakstzīmju limitu. Garākas ziņas tiek nosūtītas kā divu vai vairāku ziņu virkne. Pakalpojumu sniedzējs var pieprasīt atbilstošu samaksu. Rakstzīmes ar diakritiskajām un citām zīmēm, kā arī dažu valodu rakstzīmes, piem., ķīniešu, aizņem vairāk vietas, samazinot vienā ziņā nosūtāmo rakstzīmju skaitu. Navigācijas joslā tiek rādīts ziņas garuma indikators, kas skaita rakstzīmes atpakaļejošā secībā. Piem., 10 (2) norāda, ka vēl varat pievienot 10 rakstzīmes tekstam, kas tiks nosūtīts kā divas īsziņas.

E-pasta ziņas pirms nosūtīšanas automātiski tiek ievietotas mapē Izsūtne. Ja sūtīšana neizdodas, e-pasta ziņa tiek atstāta mapē Izsūtne un tai tiek parādīts statuss Neizdevās.

Padoms. Varat apvienot attēlus, video, skaņu un tekstu prezentācijā un nosūtīt to multiziņā. Sāciet veidot multiziņu un izvēlieties lespējas > Izveidot prezentāc. Šī iespēja tiek parādīta tikai tad, ja MMS izveides režīms uzstādījums ir Uzraudzīts vai Brīvs. Sk. "Multiziņas" 56. lpp.

### MMS un e-pasta uzstādījumu saņemšana

Uzstādījumus var saņemt ziņas veidā no tīkla operatora vai pakalpojumu sniedzēja. Sk. "Dati un uzstādījumi" 52. lpp.

#### MMS uzstādījumu manuāla ievadīšana

- Nospiediet () un izvēlieties Rīki > Uzstādīj. > Savienojums > Piekļuves punkti un definējiet multiziņu piekļuves punkta uzstādījumus. Sk. "Savienojums" 102. lpp.
- 2 Nospiediet () un izvēlieties Ziņapmaiņa > lespējas > Uzstādījumi > Multiziņa > Lietotais piekļuves p. un izvēlieties piekļuves punktu, kas izveidots kā ieteicamais savienojums. Sk. arī "Multiziņas" 56. lpp.

Lai varētu nosūtīt, saņemt, ielādēt, atbildēt uz e-pastu un to pārsūtīt, vispirms ir:

- pareizi jākonfigurē interneta piekļuves punkts (IAP Internet Access Point). Sk. "Savienojums" 102. lpp.
- pareizi jādefinē e-pasta uzstādījumi. Ja programmas Ziņapm. galvenajā skatā izvēlaties Pastkaste, bet neesat uzstādījis e-pasta kontu, jums tiek piedāvāts to izdarīt. Lai sāktu norādīt e-pasta uzstādījumus, izmantojot pastkastes vedni, izvēlieties Sākt. Sk. arī "E-pasts" 57. lpp.

Ir nepieciešams atsevišķs e-pasta konts. Izpildiet attālās pastkastes un interneta pakalpojumu sniedzēja (Internet Service Provider — ISP) norādījumus.

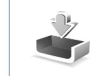

### lesūtne — saņemtās ziņas

Mapē lesūtne simbols apzīmē nelasītu īsziņu, apzīmē nelasītu multiziņu, apzīmē nelasītu multiziņu, appendente apiente apiente

Saņemot ziņu, gaidīšanas režīmā tiek parādīts un teksts 1 jauna ziņa. Lai atvērtu ziņu, izvēlieties Parādīt. Lai mapē lesūtne atvērtu ziņu, ritiniet līdz tai un nospiediet ().

Lai atbildētu uz saņemto ziņu, izvēlieties lespējas > Atbildēt.

Lai īsziņu vai multiziņu izdrukātu ar saderīgu printeri, kas nodrošina drukāšanas pamatprofilu (Basic Print Profile — BPP) un Bluetooth savienojumu (piem., HP Deskjet 450 Mobile Printer vai HP Photosmart 8150), izvēlieties Iespējas > Drukāt.

### Multiziņas

Svarīgi! Esiet piesardzīgs, atverot ziņas. Multiziņu objektos var būt ļaunprātīga programmatūra vai tie var citādi kaitēt jūsu ierīcei vai datoram.

lespējams, ka saņemat paziņojumu par multiziņu, kas gaida multiziņu centrā. Lai izveidotu pakešdatu

savienojumu un ielādētu ziņu ierīcē, izvēlieties lespējas > lelādēt.

Atverot multiziņu (ﷺ), iespējams, tiek parādīts attēls un ziņas teksts. 📰 norāda, ka ir iekļauta skaņa, bet 🌮, ka ir iekļauts videoklips. Lai atskaņotu skaņu vai video, izvēlieties indikatoru.

Lai apskatītu multiziņā iekļautos multivides objektus, izvēlieties lespējas > Objekti.

Ja ziņa ietver multivides prezentāciju, tiek parādīts 📰 . Lai demonstrētu prezentāciju, izvēlieties indikatoru.

### Dati un uzstādījumi

Šī ierīce var saņemt dažādu veidu ziņas, kurās ir dati ( \_\_\_\_\_\_ ):

Konfigurācijas ziņa — varat saņemt uzstādījumus konfigurācijas ziņas veidā no tīkla operatora, pakalpojumu sniedzēja vai uzņēmuma informācijas pārvaldības nodaļas. Lai saglabātu uzstādījumus, izvēlieties lespējas > Saglabāt visu.

Vizītkarte — lai saglabātu informāciju katalogā Kontakti, izvēlieties lespējas > Saglabāt vizītkarti. Vizītkartei pievienotie sertifikāti vai skaņas faili netiek saglabāti.

Zvana signāls — lai saglabātu zvana signālu, izvēlieties lespējas > Saglabāt.

Operat. logo – lai gaidīšanas režīmā tīkla operatora uzstādītā identifikatora vietā tiktu rādīts logotips, izvēlieties lespējas > Saglabāt.

Kalend. ier. – lai saglabātu uzaicinājumu, izvēlieties lespējas > Saglabāt kalendārā.

Web ziņa — lai saglabātu grāmatzīmi Web grāmatzīmju sarakstā, izvēlieties lespējas > Piev. grāmatzīmēm. Ja ziņa ietver gan piekļuves punkta uzstādījumus, gan grāmatzīmes, saglabājiet datus, izvēloties lespējas > Saglabāt visu.

E-pasta brīd. — paziņojumā norādīts, cik jaunu e-pasta ziņu ir jūsu attālajā pastkastē. Paplašinātā paziņojumā, iespējams, ir sniegta sīkāka informācija.

#### Web pakalpojumu ziņas

Web pakalpojumu ziņas ()) ietver informāciju par, piem., jaunākajām ziņām, un tajās var būt iekļauta teksta ziņa vai saite. Plašāku informāciju par pieejamību un abonēšanu iegūsit no pakalpojumu sniedzēja.

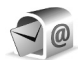

### Pastkaste

Ja izvēlaties **Pastkaste**, bet neesat uzstādījis e-pasta kontu, jums tiek piedāvāts to izdarīt. Lai sāktu norādīt e-pasta uzstādījumus, izmantojot pastkastes vedni, izvēlieties **Sākt**. Sk. arī "E-pasts" 57. lpp. Izveidojot jaunu pastkasti, tai dotais nosaukums programmas Ziņapmaiņa galvenajā skatā aizstāj nosaukumu Pastkaste. Jums var būt ne vairāk kā sešas pastkastes.

#### Pastkastes atvēršana

Kad atverat pastkasti, ierīcē tiek parādīts jautājums, vai vēlaties izveidot savienojumu ar pastkasti (Vai veidot savienojumu ar pastkasti?).

Lai izveidotu savienojumu ar pastkasti un ielādētu jauno e-pasta ziņu iesākumus vai pašas ziņas, izvēlieties Jā. Skatot ziņas tiešsaistē, jums ir pastāvīgs savienojums ar attālo pastkasti, kas izmanto datu savienojumu. Sk. arī "Savienojums" 102. lpp.

Lai bezsaistē apskatītu iepriekš ielādētās e-pasta ziņas, izvēlieties Nē. Skatot e pasta ziņas bezsaistē, ierīce nav savienota ar attālo pastkasti.

### E-pasta ziņu ielāde

Esot bezsaistē, izvēlieties lespējas > Savienoties, lai izveidotu savienojumu ar attālo pastkasti.

Svarīgi! Esiet piesardzīgs, atverot ziņas. E-pasta ziņās var būt ļaunprātīga programmatūra vai tās var citādi kaitēt jūsu ierīcei vai datoram. 1 Kad ir izveidots savienojums ar attālo pastkasti, izvēlieties lespējas > lelādēt e-pastu un kādu no šiem uzstādījumiem:

Jauno — lai ielādētu visas jaunās e-pasta ziņas. Izvēlēto — lai ielādētu tikai atzīmētās e-pasta ziņas. Visu — lai no pastkastes ielādētu visas ziņas. Lai pārtrauktu ielādi, izvēlieties Atcelt.

2 Kad e-pasta ziņas ir ielādētas, varat tās turpināt apskatīt tiešsaistē vai izvēlēties lespējas > Atvienoties, lai aizvērtu savienojumu un skatītu

e-pasta ziņas bezsaistē.

E-pasta statusa indikatori:

 Jaunā e-pasta ziņa (bezsaistes vai tiešsaistes režīmā) nav ielādēta ierīcē.

Jaunā e-pasta ziņa ir ielādēta ierīcē.

Q E-pasta ziņa ir izlasīta, bet nav ielādēta ierīcē.

🔍 Lasīta e-pasta ziņa.

Lasīts e-pasta ziņas iesākums; ziņas saturs ir izdzēsts no ierīces.

3 Lai atvērtu e-pasta ziņu, nospiediet (). Ja e-pasta ziņa vēl nav ielādēta un ierīce ir bezsaistes režīmā, tiek vaicāts, vai šī ziņa ir jāielādē no pastkastes.

Lai apskatītu e-pasta pielikumus, atveriet ziņu, kurai ir pielikuma indikators **(**), un izvēlieties lespējas > Pielikumi. Ja pielikumam ir pelēkots indikators, tas vēl nav ielādēts ierīcē. Izvēlieties lespējas > lelādēt. Lai e-pasta ziņu izdrukātu ar saderīgu printeri, kas nodrošina drukāšanas pamatprofilu (Basic Print Profile — BPP) un Bluetooth savienojumu (piem., HP Deskjet 450 Mobile Printer vai HP Photosmart 8150), izvēlieties **lespējas > Drukāt**.

#### Automātiska e-pasta ziņu ielāde

Lai ziņas ielādētu automātiski, izvēlieties lespējas > E-pasta uzstādījumi > Automātiskā ielāde > lesākumu ielāde > Vienmēr aktivizēta vai Tikai mājas tīklā un definējiet, kad un cik bieži jāielādē ziņas.

Automātiska e-pasta ziņu ielāde var palielināt zvanu izmaksas datu trafika dēļ.

### E-pasta ziņu dzēšana

Lai no ierīces izdzēstu e-pasta ziņas saturu, atstājot to attālajā pastkastē, izvēlieties lespējas > Dzēst. Iespējai Dzēst ziņu no: izvēlieties Tikai no tālruņa.

lerīce parāda e-pasta ziņu iesākumus, kas atrodas attālajā pastkastē. Lai gan tiek izdzēsts ziņas saturs, e-pasta iesākums paliek ierīcē. Ja vēlaties izdzēst arī iesākumu, vispirms e-pasta ziņa ir jāizdzēš no attālās pastkastes un pēc tam vēlreiz jāizveido ierīces savienojums ar attālo pastkasti, lai atjauninātu statusu. Lai e-pasta ziņu izdzēstu gan no ierīces, gan attālās pastkastes, izvēlieties lespējas > Dzēst. Iespējai Dzēst ziņu no: izvēlieties Tālruņa un servera.

Esot bezsaistē, e-pasta ziņa vispirms tiek izdzēsta no ierīces. Nākamajā savienojumā ar attālo pastkasti ziņa tiek automātiski izdzēsta no attālās pastkastes. Ja lietojat POP3 protokolu, izdzēšanai atzīmētās ziņas tiek izdzēstas tikai pēc tam, kad esat pārtraucis savienojumu ar attālo pastkasti.

Lai atceltu e-pasta ziņas dzēšanu no ierīces un servera, ritiniet līdz ziņai, kas atzīmēta dzēšanai nākamā savienojuma laikā ( ), un izvēlieties lespējas > Atcelt dzēšanu.

#### Atvienošanās no pastkastes

Esot tiešsaistē, izvēlieties lespējas > Atvienoties, lai pārtrauktu datu savienojumu ar attālo pastkasti.

### SIM kartē esošo ziņu apskate

Lai varētu apskatīt SIM ziņas, tās ir jāpārkopē uz mapi ierīcē.

- 1 Programmas Ziņapm. galvenajā skatā izvēlieties lespējas > SIM īsziņas.
- 2 Izvēlieties Iespējas > Atzīmēt/noņemt atz. > Atzīmēt vai Atzīmēt visu, lai atzīmētu ziņas.

- 3 Izvēlieties lespējas > Kopēt. Tiek atvērts mapju saraksts.
- 4 Lai sāktu kopēt, izvēlieties mapi un Labi. Lai apskatītu ziņas, atveriet mapi.

### Ziņapmaiņas uzstādījumi

Aizpildiet visus laukus, kas atzīmēti ar Jābūt definētam vai ar sarkanu zvaigznīti. Izpildiet pakalpojumu sniedzēja nodrošinātās instrukcijas. Uzstādījumus var arī saņemt no pakalpojumu sniedzēja konfigurācijas ziņas veidā.

Dažus vai visus ziņu centrus vai piekļuves punktus var būt ierīcē sākotnēji uzstādījis pakalpojumu sniedzējs vai tīkla operators, un, iespējams, ka jūs tos nevarēsit mainīt, pievienot, rediģēt vai izdzēst.

### Īsziņas

Nospiediet *§* un izvēlieties Ziņapm. > lespējas > Uzstādījumi > Īsziņa un kādu no šiem uzstādījumiem:

Īsziņu centri — apskatiet visu definēto īsziņu centru sarakstu.

Rakstzīmju kodēšana — lai izmantotu rakstzīmju kodēšanu uz citu kodējuma sistēmu, ja tā ir pieejama, izvēlieties Daļējs nodrošinājums.

Lietotais īsz. centrs – izvēlieties, kurš īsziņu centrs jālieto, lai piegādātu īsziņas.

Saņemt atskaiti — lai izvēlētos, vai tīklam jānosūta jūsu ziņu piegādes atskaites (tīkla pakalpojums).

Ziņas derīgums — izvēlieties, cik ilgi ziņu centrs atkārto ziņas sūtīšanu, ja pirmais mēģinājums neizdodas (tīkla pakalpojums). Ja adresāts derīguma perioda laikā nav sasniedzams, ziņa tiek izdzēsta no ziņu centra.

Īsziņa nosūtīta kā — mainiet šo uzstādījumu tikai tad, ja esat pārliecināts, ka jūsu īsziņu centrs spēj pārvērst īsziņas citos izvēlētajos formātos. Sazinieties ar tīkla operatoru.

leteicamais savien. — izvēlieties savienojumu, kas jāizmanto īsziņu sūtīšanai: GSM tīkls vai pakešdati (ja tīkls to nodrošina). Sk. "Savienojums" 102. lpp.

Atb. pa to pašu cen. — izvēlieties, vai atbildes ziņa jāsūta, izmantojot to pašu īsziņu centra numuru (tīkla pakalpojums).

#### Multiziņas

Nospiediet *(*) un izvēlieties Ziņapm. > lespējas > Uzstādījumi > Multiziņa un kādu no šiem uzstādījumiem:

Attēla lielums – definējiet multiziņā iekļautā attēla lielumu. Oriģināls (pieejams tikai tad, ja MMS izveides režīms ir uzstādīts uz Uzraudzīts vai Brīvs), Mazs un Liels. MMS izveides režīms — ja izvēlaties Uzraudzīts, ierīce brīdina, ja mēģināt nosūtīt ziņu, ko adresāts, iespējams, neatbalsta. Ja izvēlaties lerobežots, ierīce neļauj nosūtīt ziņas, kas netiek atbalstītas.

Lietotais piekļuves p. – izvēlieties, kurš piekļuves punkts multiziņu centram jālieto kā ieteicamais savienojums.

Multivides ielāde — izvēlieties, kā saņemsit multiziņas. Lai mājas tīklā multiziņas tiktu saņemtas automātiski, izvēlieties Autom. mājas tīklā. Ārpus mājas tīkla jūs saņemat paziņojumu par multiziņas saņemšanu, ko var ielādēt no multiziņu centra.

Atrodoties ārpus mājas tīkla, multiziņu sūtīšana un saņemšana var izmaksāt dārgāk.

Ja izvēlaties Multivides ielāde > Vienmēr automātiski, ierīce automātiski izveido pakešdatu savienojumu, lai ielādētu ziņas gan mājas tīklā, gan ārpus tā.

Atļaut anon. ziņas — izvēlieties, vai jāatsaka no anonīma sūtītāja pienākošas ziņas.

Saņemt reklāmas — definējiet, vai vēlaties saņemt multiziņu reklāmas.

Saņemt atskaiti — izvēlieties, vai žurnālā jāuzrāda nosūtīto ziņu statuss (tīkla pakalpojums). Ir gadījumi, kad nav iespējams saņemt piegādes atskaiti par multiziņu, kas nosūtīta uz e-pasta adresi. Liegt sūtīt atskaites — izvēlieties, vai ierīcei jāliedz sūtīt saņemto multiziņu piegādes atskaites.

Ziņas derīgums — izvēlieties, cik ilgi ziņu centrs atkārto ziņas sūtīšanu, ja pirmais mēģinājums neizdodas (tīkla pakalpojums). Ja adresāts derīguma perioda laikā nav sasniedzams, ziņa tiek izdzēsta no ziņu centra.

#### E-pasts

Nospiediet { un izvēlieties Ziņapm. > lespējas > Uzstādījumi > E-pasts un kādu no šiem uzstādījumiem:

Pastkastes – izvēlieties pastkasti, lai mainītu šādus uzstādījumus: Savienojuma uzst., Lietotāja uzstādījumi, lelādes uzstādījumi un Automātiskā ielāde.

Lietotā pastkaste — izvēlieties, kuru pastkasti lietosit e-pasta ziņu sūtīšanai.

Lai izveidotu jaunu pastkasti, pastkastes galvenajā skatā izvēlieties lespējas > Jauna pastkaste.

#### Savienojuma uzst.

Lai rediģētu saņemto e-pasta ziņu uzstādījumus, izvēlieties Ienākošais e-pasts un kādu no šīm iespējām:

Lietotājvārds — ievadiet savu lietotājvārdu, ko izsniedzis pakalpojumu sniedzējs.

Parole – ievadiet savu paroli. Atstājot šo lauku tukšu, jums tiek prasīts ievadīt paroli, kad veidojat savienojumu ar attālo pastkasti.

lenāk. pasta serveris — ievadiet tā pasta servera IP adresi vai resursdatora nosaukumu, kas saņem jūsu e-pastu.

Lietotais piekļuves p. — izvēlieties interneta piekļuves punktu (IAP). Sk. "Savienojums" 102. lpp.

Pastkastes nosauk. – ievadiet pastkastes nosaukumu.

Pastkastes tips – definē e-pasta protokolu, ko iesaka izmantot attālās pastkastes pakalpojumu sniedzējs. Iespējas: POP3 un IMAP4. Šo uzstādījumu var izvēlēties tikai vienreiz, un to nevar mainīt, ja esat to saglabājis vai esat izgājis no pastkastes uzstādījumiem. Ja izmantojat POP3 protokolu, e-pasta ziņas tiešsaistes režīmā netiek automātiski atjauninātas. Lai apskatītu jaunākās e-pasta ziņas, ir jāatvienojas un pēc tam jāizveido jauns savienojums ar pastkasti.

Drošība (porti) — izvēlieties drošības iespēju, kas jāizmanto, veidojot drošu savienojumu ar attālo pastkasti.

Ports – definējiet savienojuma portu.

APOP drošā pieteikš. (tikai POP3) — izmantojiet POP3 protokolam, lai šifrētu paroļu sūtīšanu attālajam e-pasta serverim, veidojot savienojumu ar pastkasti.

Lai rediģētu saņemto e-pasta ziņu uzstādījumus, izvēlieties Izejošais e-pasts un kādu no šīm iespējām:

Mana e-pasta adrese — ievadiet pakalpojumu sniedzēja piešķirto e-pasta adresi. Atbildes uz jūsu ziņām tiek nosūtītas uz šo adresi.

**Izej. pasta serveris** — ievadiet tā pasta servera IP adresi vai resursdatora nosaukumu, kas nosūta jūsu e-pastu. Iespējams, varēsit izmantot tikai tīkla operatora izejošo serveri. Plašāku informāciju lūdziet pakalpojumu sniedzējam.

Lietotais piekļuves p. — izvēlieties interneta piekļuves punktu (IAP). Sk. "Savienojums" 102. lpp.

Uzstādījumi Lietotājvārds, Parole, Drošība (porti) un Ports ir tādi paši kā lenākošais e-pasts gadījumā.

#### Lietotāja uzstādījumi

Mans vārds — ievadiet savu vārdu. Jūsu vārds adresāta ierīcē aizstāj e-pasta adresi, ja adresāta ierīce nodrošina šo funkciju.

Sūtīt ziņu — definējiet, kā no ierīces tiek sūtīts e-pasts. Izvēlieties Tūlīt, lai ierīce izveidotu savienojumu ar pastkasti, kad izvēlaties Sūtīt ziņu. Ja izvēlaties Nāk. savien. laikā, e-pasta ziņa tiek nosūtīta, kad ir pieejams savienojums ar attālo pastkasti. Sūtīt kopiju sev — izvēlieties, vai e-pasta ziņas kopija jāsaglabā attālajā pastkastē un adresē, kas definēta uzstādījumā Mana e-pasta adrese.

**lekļaut parakstu** — izvēlieties, vai jūsu e-pasta ziņām jāpievieno paraksts.

E-pasta paziņojumi — izvēlieties, vai jāpaziņo (ar signālu vai piezīmi) par jaunu e-pasta ziņu saņemšanu pastkastē.

#### lelādes uzstādījumi

E-pasta ielāde — definējiet, kuras e-pasta ziņas daļas ir jāielādē: Tikai iesākumus, Daļēji (kB), Ziņas (tikai IMAP4) vai Ziņas un pielik.

lelādes apjoms — definējiet, cik jauno e-pasta ziņu ir jāielādē pastkastē.

**IMAP4 mapes ceļš** (tikai IMAP4) — definējiet abonēto mapju ceļu.

Mapju abonēšana (tikai IMAP4) — abonējiet citas attālās pastkastes un ielādējiet saturu no šīm mapēm.

#### Automātiskā ielāde

lesākumu ielāde — izvēlieties, vai ierīcei ir automātiski jāielādē jaunās e-pasta ziņas. Varat definēt, kad un cik bieži ir jāielādē ziņas.

Automātiska e-pasta ziņu ielāde var palielināt zvanu izmaksas datu trafika dēļ.

### Web pakalpojumu ziņas

### Šūnu apraide

Pieejamo tēmu un to numuru sarakstu var iegūt no pakalpojumu sniedzēja. Nospiediet 🚱 un izvēlieties Ziņapmaiņa > lespējas > Uzstādījumi > Šūnu apraide un kādu no šīm iespējām:

Saņemšana — izvēlieties, vai saņemsit šūnu apraides ziņas.

Valoda — izvēlieties valodas, kurās jāsaņem ziņas: Visas, Izvēlētās vai Cita.

Tēmas noteikšana – izvēlieties, vai ierīcei ir automātiski jāmeklē jauno tēmu numuri un tie bez nosaukuma jāsaglabā tēmu sarakstā.

### Citi uzstādījumi

Nospiediet *§* un izvēlieties Ziņapmaiņa > lespējas > Uzstādījumi > Citi un kādu no šīm iespējām:

Saglabāt nosūtītās — izvēlieties, vai saglabātu nosūtīto īsziņu, multiziņu un e-pasta ziņu kopijas ir jāsaglabā mapē Nosūtītās ziņas.

Saglabāto ziņu skaits — definējiet, cik nosūtīto ziņu tiek vienlaikus glabāts mapē Nosūtītās ziņas. Noklusētais limits ir 20 ziņas. Kad sasniegts limits, vecākā ziņa tiek izdzēsta.

Lietotā atmiņa — ja ierīcē ir ievietota saderīga atmiņas karte, izvēlieties atmiņu, kurā jāsaglabā ziņas: Tālruņa atmiņa vai Atmiņas karte.

# Kontakti (tālruņu katalogs)

Nospiediet fg un izvēlieties Kontakti. Katalogā Kontakti kontakta kartītei var pievienot personisku zvana signālu vai sīktēlu. Var izveidot arī kontaktu grupas, kas ļauj nosūtīt īsziņas vai e-pasta ziņas vairākiem adresātiem vienlaikus. Saņemto kontaktinformāciju (vizītkartes) var pievienot kontaktu katalogam. Sk. "Dati un uzstādījumi" 52. lpp. Kontaktinformāciju var nosūtīt un saņemt vienīgi no saderīgām ierīcēm.

### Vārdu un numuru saglabāšana

- 1 Izvēlieties lespējas > Jauns kontakts.
- 2 Aizpildiet vajadzīgos laukus un izvēlieties Gatavs.

Lai rediģētu kontaktu kartītes katalogā Kontakti, ritiniet līdz kontakta kartītei, kas jārediģē, un izvēlieties Iespējas > Rediģēt. Vajadzīgo kontaktu var arī meklēt, meklēšanas laukā ievadot vārda pirmos burtus. Displejā tiek parādīts to kontaktu saraksts, kuru vārdi sākas ar ievadītajiem burtiem.

Fadoms. Lai kontakta kartīti izdrukātu ar saderīgu printeri, kas nodrošina drukāšanas pamatprofilu (Basic Print Profile — BPP) un Bluetooth savienojumu (piem., HP Deskjet 450 Mobile Printer vai HP Photosmart 8150). izvēlieties lespējas > Drukāt. Lai katalogā Kontakti izdzēstu kontakta kartīti, izvēlieties kartīti un nospiediet C. Lai vienlaikus izdzēstu vairākas kontaktu kartītes, spiežot 🔗 un 🕟 , iezīmējiet kontaktus un izdzēsiet tos, nospiežot C.

24 Padoms. Lai pievienotu un rediģētu kontakta kartītes, izmantojiet Nokia PC Suite pieejamo Nokia Contacts Editor.

Lai kontakta kartītei pievienotu sīktēlu , atveriet kontakta kartīti un izvēlieties lespējas > Rediģēt > lespējas > Pievienot sīktēlu. Sīktēls tiek parādīts, kad kontaktpersona zvana.

- 24 Padoms. Ātrie zvani ir ātrs veids, kā piezvanīt uz bieži lietotiem numuriem. Ātro zvanu taustiņus var piešķirt astoņiem tālruņu numuriem. Sk. "Tālruņa numura ātrā izsaukšana" 64. lpp.
- Padoms. Lai nosūtītu kontaktinformāciju, izvēlieties kartīti, ko sūtīsit. Izvēlieties lespējas > Sūtīt > Ar īsziņu, Pa multividi, Pa Bluetooth vai Pa infrasarkano. Sk. "Ziņapmaiņa" 47. lpp. un "Datu sūtīšana, izmantojot Bluetooth savienojumu" 87. lpp.

Lai pievienotu kontaktu grupu, izvēlieties lespējas > Pievienot grupai: (tiek parādīts tikai tad, ja ir izveidota grupa). Sk. "Kontaktu grupu izveide" 62. lpp. Lai apskatītu kontaktu un grupu daudzumu, kā arī pieejamās atmiņas apjomu katalogā Kontakti, izvēlieties Iespējas > Kontaktu info.

#### Noklusētie numuri un adreses

Kontakta kartītei var piešķirt noklusētos numurus un adreses. Tādējādi, ja kontaktam ir vairāki tālruņu numuri vai adreses, var viegli piezvanīt vai nosūtīt ziņu uz noteiktu numuru vai adresi. Noklusētais numurs tiek izmantots arī numura izsaukšanā ar balsi.

- 1 Adrešu katalogā izvēlieties kontaktu un nospiediet ().
- 2 Izvēlieties lespējas > Noklusējumi.
- 3 Izvēlieties noklusējumu, ko vēlaties piešķirt numuram vai adresei, un nospiediet Piešķirt.
- 4 Izvēlieties numuru vai adresi, ko uzstādīsit kā noklusēto.

Noklusētais numurs vai adrese kontakta kartītē tiek pasvītrota.

### Kontaktu kopēšana

Lai kopētu kontaktus uz SIM karti, nospiediet *\$* un izvēlieties Kontakti. Izvēlieties vārdus, ko kopēsit, un lespējas > Kopēt SIM katalogā vai lespējas > Kopēt > Uz SIM katalogu. Tiek kopēti tikai tie kontakta kartītes lauki, ko nodrošina SIM karte.

#### Padoms. Savus kontaktus varat sinhronizēt ar saderīgu datoru, izmantojot Nokia PC Suite.

#### SIM katalogs un citi SIM pakalpojumi

Informāciju par SIM karšu pakalpojumu pieejamību un to lietošanu lūdziet SIM kartes izsniedzējam. Tas var būt pakalpojumu sniedzējs, tīkla operators vai trešā puse.

Nospiediet  $c_{g}$  un izvēlieties Kontakti > lespējas > SIM kontakti > SIM katalogs, lai apskatītu SIM kartē saglabātos vārdus un numurus. SIM katalogā var pievienot un rediģēt numurus, kā arī tos kopēt uz kontaktu katalogu un izsaukt.

Lai apskatītu fiksēto zvanu numuru sarakstu, izvēlieties **Iespējas > SIM kontakti > Fiksēto zv. kontakti**. Šis uzstādījums tiek parādīts tikai tad, ja to nodrošina SIM karte.

Lai atļautu no ierīces zvanīt tikai uz noteiktiem tālruņu numuriem, izvēlieties lespējas > Aktiviz. fiksētos nr. Lai fiksēto zvanu sarakstam pievienotu jaunus numurus, izvēlieties lespējas > Jauns SIM kontakts. Šīm funkcijām ir nepieciešams PIN2 kods.

Ja tiek izmantota Fiksētā iezvane, nevar izveidot pakešdatu savienojumu, izņemot gadījumus, ja sūtāt īsziņas, izmantojot pakešdatu savienojumu. Šādā gadījumā fiksēto zvanu sarakstā jābūt iekļautam ziņu centra numuram un adresāta tālruņa numuram.

Ja ir aktivizēti fiksētie zvani, tomēr var piezvanīt uz ierīcē ieprogrammēto oficiālo avārijas dienestu izsaukšanas numuru.

# Zvana signālu pievienošana kontaktiem

Kad kontakts vai grupas dalībnieks jums zvana, ierīce atskaņo izvēlēto zvana signālu (ja zvanot tiek pārsūtīts zvanītāja tālruņa numurs un jūsu ierīce to atpazīst).

- 1 Nospiediet •, lai atvērtu kontakta kartīti, vai pārejiet uz grupu sarakstu un izvēlieties kontaktu grupu.
- 2 Izvēlieties lespējas > Zvana signāls. Tiek atvērts zvana signālu saraksts.
- 3 lzvēlieties zvana signālu, ko izmantosit atsevišķam kontaktam vai izvēlētajai grupai.

Kā zvana signālu var izmantot arī videoklipu.

Lai noņemtu zvana signālu, zvana signālu sarakstā izvēlieties Noklusētais signāls.

### Kontaktu grupu izveide

- 1 Katalogā Kontakti nospiediet (), lai atvērtu grupu sarakstu.
- 2 Izvēlieties lespējas > Jauna grupa.
- 3 levadiet grupas nosaukumu vai izmantojiet noklusēto nosaukumu Grupa un izvēlieties Labi.
- 4 Atveriet grupu un izvēlieties lespējas > Piev. dalībniekus.
- 5 Ritiniet līdz kontaktam un nospiediet (), lai to atzīmētu. Lai pievienotu vairākus dalībniekus vienlaikus, atkārtojiet šo darbību visiem kontaktiem, kurus vēlaties pievienot.
- 6 Lai kontaktus pievienotu grupai, izvēlieties Labi.

Lai pārdēvētu grupu, izvēlieties lespējas > Pārdēvēt, ievadiet jaunu nosaukumu un izvēlieties Labi.

### Dalībnieku izņemšana no grupas

- 1 Grupu sarakstā atveriet grupu, kuru vēlaties mainīt.
- 2 Ritiniet līdz kontaktam un izvēlieties lespējas > lzņemt no grupas.
- 3 Izvēlieties Jā, lai kontaktu izņemtu no grupas.
- ⇒ Padoms. Lai apskatītu, kurām grupām pieder kontakts, ritiniet līdz kontaktam un izvēlieties lespējas > lekļauts grupās.

## Zvanīšana

### Balss zvani

- Padoms. Lai sarunas laikā palielinātu vai samazinātu skaļumu, nospiediet () vai (). Ja skaļuma uzstādījums ir Izslēgt mikrofonu, vispirms izvēlieties lesl. mikr. un pēc tam nospiediet () vai ().
- Gaidīšanas režīmā ievadiet tālruņa numuru kopā ar rajona kodu. Lai izdzēstu numuru, nospiediet C. Lai veiktu starptautisku zvanu, divreiz nospiediet \*, lai ievadītu zīmi + (aizstāj starptautisko piekļuves kodu), un ievadiet valsts kodu, rajona kodu (ja nepieciešams, izlaidiet sākumā esošo nulli) un tālruņa numuru.
- 2 Lai izsauktu numuru, nospiediet 🛏 .

Nospiežot 🥔 , zvans vienmēr tiek pārtraukts pat tad, ja ir aktīva cita programma.

Lai zvanītu, izmantojot katalogu Kontakti, nospiediet un izvēlieties Kontakti. Ritiniet līdz vajadzīgajam vārdam vai arī ievadiet vārda pirmos burtus meklēšanas laukā. Tiek parādīti atbilstošie kontakti. Lai zvanītu, nospiediet Izvēlieties zvana veidu Balss zvans.

Pirms šāda zvana kontakti no SIM kartes ir jāpārkopē uz katalogu Kontakti. Sk. "Kontaktu kopēšana" 61. lpp.

Lai piezvanītu uz balss pastkasti (tīkla pakalpojums), gaidīšanas režīmā nospiediet un turiet  $1\,$ . Sk. arī "Pāradresācija" 109. lpp.

Padoms. Lai mainītu balss pastkastes tālruņa numuru, nospiediet (9 un izvēlieties Rīki > B. pasts > lespējas > Mainīt numuru. levadiet numuru (nodrošina pakalpojumu sniedzējs) un izvēlieties Labi.

Lai gaidīšanas režīmā izsauktu sastādīto numuru, nospiediet 🕒 . Ritiniet līdz numuram un nospiediet 🕒 .

#### Konferences zvans

- 1 Izsauciet pirmā dalībnieka numuru.
- 2 Lai piezvanītu citam dalībniekam, izvēlieties lespējas > Jauns zvans. Pirmais zvans automātiski tiek aizturēts.

3 Kad uz jauno zvanu ir atbildēts, lai pievienotu pirmo dalībnieku konferences zvanam, izvēlieties lespējas > Konference.

Lai zvanam pievienotu jaunu personu, atkārtojiet 2. soli un izvēlieties lespējas > Konference > Piev. konferencei. Ierīce nodrošina konferences zvanus, kuros iesaistīti ne vairāk kā seši dalībnieki, ieskaitot jūs pašu.

Lai privāti sarunātos ar kādu no konferences dalībniekiem, izvēlieties lespējas > Konference > Privāta saruna. Izvēlieties dalībnieku un pēc tam Privāti. Konferences zvans ierīcē tiek aizturēts. Pārējie dalībnieki var turpināt konferences sarunu. Kad privātā saruna ir pabeigta, izvēlieties lespējas > Piev. konferencei, lai atgrieztos pie konferences zvana. Lai izslēgtu dalībnieku, izvēlieties lespējas > Konference > Atmest dalībnieku, ritiniet līdz dalībniekam un izvēlieties Atmest.

### Tālruņa numura ātrā izsaukšana

Lai aktivizētu ātro zvanīšanu, nospiediet {9 un izvēlieties Rīki > Uzstādīj. > Zvans > Ātrie numuri > leslēgti.

Lai ātro zvanu taustiņiem ( $\mathbf{2} - \mathbf{9}$ ) piešķirtu tālruņa numuru, nospiediet  $\mathbf{1}$ 9 un izvēlieties Rīki > Ātrie nr. Ritiniet līdz taustiņam, kuram piešķirsit tālruņa numuru, un izvēlieties lespējas > Piešķirt. **1** ir rezervēts balss pastkastei.

Lai zvanītu gaidīšanas režīmā, nospiediet ātrā zvana taustiņu un  $~\sqsubseteq$  .

### Numura izsaukšana ar balsi

lerīce nodrošina uzlabotās balss komandas. Uzlabotās balss komandas nav atkarīgas no runātāja balss, tāpēc lietotājam tās nav iepriekš jāieraksta. Tā vietā ierīce izveido balss frāzi kontaktu ierakstiem un salīdzina to ar izrunāto balss frāzi. Balss atpazīšana ierīcē pielāgojas pamatlietotāja balsij, lai labāk atpazītu balss komandas.

Kontakta balss frāze ir kontakta kartītē saglabātais vārds vai segvārds. Lai noklausītos sintezēto balss frāzi, atveriet kontakta kartīti un izvēlieties lespējas > Atskaņot balss frāzi.

#### Zvanīšana, izmantojot balss frāzi

Piezīme. Trokšņainā vidē vai ārkārtas situācijās balss frāžu lietošana var būt apgrūtināta, tāpēc nekādā gadījumā nevajag paļauties tikai uz numuru balss izsaukumu iespēju.

Ja izmantojat numuru izsaukšanu ar balsi, tiek lietots skaļrunis. Turiet ierīci netālu no sevis un izrunājiet balss frāzi.

- Lai sāktu numura izsaukšanu ar balsi, gaidīšanas režīmā nospiediet un turiet labo izvēles taustiņu. Ja izmantojat saderīgas austiņas ar austiņu pogu, aktivizējiet numuru izsaukšanu ar balsi, nospiežot un turot austiņu pogu.
- 2 Atskan īss toņa signāls, un displejā tiek parādīts teksts Tagad runājiet. Skaidri izrunājiet kontakta kartītē saglabāto vārdu vai segvārdu.
- 3 lerīce atskaņo atpazītā kontakta sintezēto balss frāzi izvēlētajā ierīces valodā un parāda vārdu un numuru. Pēc pusotras sekundes ierīce izsauc numuru. Ja atpazītais kontakts nav pareizs, izvēlieties Nākamā, lai apskatītu citu atbilstību sarakstu, vai Iziet, lai atceltu balss izsaukumu.

Ja vienam vārdam ir saglabāti vairāki numuri, ierīce izvēlas galveno numuru (ja tas ir norādīts). Pretējā gadījumā ierīce izvēlas pirmo pieejamo no šādiem numuriem: Mobilais, Mobilais (mājas), Mobilais (darbs), Tālrunis, Tālrunis (mājas) un Tālrunis (darbs).

### Videozvani

Videozvana (tīkla pakalpojums) laikā varat redzēt reāllaika divpusēju video starp jums un zvana adresātu. Videozvana adresātam tiek parādīta video tiešraide vai ar ierīcē esošo kameru uzņemtais videoattēls.

Lai varētu veikt videozvanu, jums ir nepieciešama USIM karte un jāatrodas vietā, kur ir nodrošināts UMTS tīkls.

Informāciju par videozvanu pakalpojumu pieejamību un abonēšanu saņemsit no tīkla operatora vai pakalpojumu sniedzēja.

Videozvanu var veikt tikai starp diviem dalībniekiem. Videozvanu var veikt ar saderīgu mobilo ierīci vai ISDN klientu. Videozvanu nav iespējams veikt, ja ir aktīvs cits balss, video vai datu zvans.

Ikonas:

— netiek saņemts video (vai nu adresāts nesūta video, vai arī tīkls to nepārsūta).

— esat liedzis video sūtīšanu no savas ierīces. Kā nosūtīt statisku attēlu, sk. "Zvanu uzstādījumi" 101. lpp.

Arī tad, ja videozvana laikā ir aizliegta video sūtīšana, par zvanu tiek pieprasīta samaksa kā par videozvanu.

Noskaidrojiet tarifus pie tīkla operatora vai pakalpojumu sniedzēja.

- Lai sāktu videozvanu, gaidīšanas režīmā ievadiet tālruņa numuru vai izvēlieties <mark>Kontakti</mark> un kādu no kontaktiem.
- 2 Izvēlieties lespējas > Zvanīt > Videozvans.

Pēc brīža tiek sākts videozvans. Tiek rādīts paziņojums Gaida video

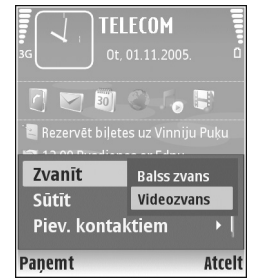

attēlu. Ja zvans neizdodas (piem., tīkls nenodrošina videozvanu pakalpojumu vai adresāta ierīce nav saderīga), tiek jautāts, vai vēlaties veikt parastu zvanu vai nosūtīt īsziņu.

Videozvans ir aktīvs, ja redzat divus video attēlus un skaļrunī dzirdat skaņu. Zvana adresāts var liegt video sūtīšanu ( M). Šādā gadījumā ir dzirdama tikai skaņa un displejā redzams statisks attēls vai pelēks fona attēls.

Lai pārslēgtos no video rādīšanas uz režīmu, kurā tiek atskaņota tikai skaņa, un pretēji, izvēlieties Aktivizēt/ Deaktivizēt > Video sūtīšanu, Audio sūtīšanu vai Audio un video sūtīš.

Lai mainītu sava attēla tuvinājumu, izvēlieties Tuvināt vai Tālināt. Tuvinājuma indikators ir redzams displeja augšpusē.

Lai displejā apmainītu vietām nosūtītos video attēlus, izvēlieties Mainīt attēlu secību.

Lai pārtrauktu videozvanu, nospiediet 🥔 .

### Video sūtīšana

Izmantojiet iespēju Video sūtīš. (tīkla pakalpojums, lai balss zvana laikā no savas ierīces uz citu saderīgu mobilo ierīci nosūtītu video tiešraidi vai videoklipu. Uzaiciniet adresātu apskatīt video tiešraidi vai videoklipu, ko vēlaties nosūtīt. Kad adresāts pieņem uzaicinājumu, sūtīšana sākas automātiski.

Aktivizējot režīmu Video sūtīš., tiek aktivizēts skaļrunis. Ja nosūtāt video, balss zvanu var turpināt arī, izmantojot saderīgas austiņas. Kad ir aktivizēts balss zvans, izvēlieties lespējas > Sūtīt video > Tiešraide vai Klips.

Lai beigtu video sūtīšanu, izvēlieties Beigt. Video sūtīšana tiek pārtraukta, arī pārtraucot aktīvo balss zvanu.

#### Video sūtīšanas prasības

Tā kā funkcijai Video sūtīš. ir nepieciešams UMTS savienojums, jūsu iespējas izmantot funkciju Video sūtīš. ir atkarīgas no UMTS tīkla pieejamības. Plašāku informāciju par pakalpojumu un tīklu pieejamību, kā arī šī pakalpojuma lietošanas izmaksām lūdziet pakalpojumu sniedzējam.

Lai varētu izmantot funkciju Video sūtīš., veiciet šādas darbības:

- Pārliecinieties, vai ierīcē ir veikti divpusējiem savienojumiem nepieciešamie uzstādījumi. Sk. "Uzstādījumi" 67. lpp.
- Pārliecinieties, vai ir aktivizēts UMTS savienojums un tālrunis atrodas UMTS tīkla darbības zonā. Sk.
   "Uzstādījumi" 67. lpp. Ja sūtīšanu sākat, atrodoties UMTS tīkla darbības zonā, bet pēc tam notiek pāreja uz GSM, sūtīšana tiek pārtraukta, bet balss zvans turpinās.

Funkciju Video sūtīš. nevar aktivizēt, ja neatrodaties UMTS tīkla darbības zonā (piem., izmantojat GSM tīklu).

 Pārliecinieties, vai gan sūtītājs, gan saņēmējs ir reģistrējies UMTS tīklā. Ja kādu uzaicināt sūtīt video, bet šai personai ir izslēgts tālrunis vai tas neatrodas UMTS tīkla darbības zonā, vai tajā nav instalēta funkcija Video sūtīš. vai nav uzstādīts divpusējais savienojums, adresāts nezina, ka jūs sūtāt uzaicinājumu. Taču jūs saņemat kļūdas ziņojumu, ka adresāts nevar pieņemt uzaicinājumu.

#### Uzstādījumi

#### Divpusējo savienojumu uzstādījumi

Divpusējais savienojums tiek dēvēts arī par sesijas inicializācijas protokola (Session Initiation Protocol — SIP) savienojumu. Lai varētu izmantot funkciju Video sūtīš., ierīcē jābūt konfigurētiem SIP profila uzstādījumiem. Uzstādot SIP profilu, varat izveidot divpusējo tiešraides savienojumu ar citu saderīgu ierīci. Arī sūtījumus saņemt var tikai tad, ja ir izveidots SIP profils.

SIP profila uzstādījumus lūdziet tīkla operatoram vai pakalpojumu sniedzējam un saglabājiet tos savā ierīcē. Tīkla operators vai pakalpojumu sniedzējs var nosūtīt jums uzstādījumus ziņas veidā vai izsniegt nepieciešamo parametru sarakstu. Ja zināt adresāta SIP adresi, varat to ievadīt šīs personas kontakta kartītē. Atveriet no ierīces galvenās izvēlnes katalogu Kontakti un atveriet kontakta kartīti (vai izveidojiet šai personai jaunu kartīti). Izvēlieties lespējas > Pievienot datus > SIP vai Kopīgots skats (pareizā iespēja ir atkarīga no tīkla operatora). Ievadiet SIP adresi šādā formātā: lietotājvārds@domēnanosaukums (domēna nosaukuma vietā var izmantot IP adresi).

Ja nezināt kontaktpersonas SIP adresi, video sūtīšanai varat arī izmantot jau saglabāto adresāta tālruņa numuru, ieskaitot valsts kodu, piem., +371. Ja katalogā Kontakti saglabātajam tālruņa numuram nav norādīts valsts kods, numuram valsts kodu var pievienot, nosūtot uzaicinājumu.

#### UMTS savienojuma uzstādījumi

Lai uzstādītu UMTS savienojumu, rīkojieties šādi:

- Sazinieties ar pakalpojumu sniedzēju, lai vienotos par UMTS tīkla lietošanu.
- Pārliecinieties, vai ir pareizi konfigurēti ierīces UMTS piekļuves punkta savienojuma uzstādījumi. Sk. palīdzību nodaļā "Savienojums" 102. lpp.

#### Video tiešraides un videoklipu sūtīšana

Lai saņemtu sūtījumu, adresātam savā saderīgajā mobilajā ierīcē ir jāinstalē programma Video sūtīš. un jākonfigurē nepieciešamie uzstādījumi. Lai varētu sākt sūtīšanu, gan jums, gan adresātam jābūt reģistrētam pakalpojumā. 1 Kad ir aktivizēts balss zvans, izvēlieties lespējas > Sūtīt video > Tiešraide vai Klips.

Ja izvēlaties Klips, tiek atvērts videoklipu saraksts. Izvēlieties sūtāmo videoklipu un pēc tam lespējas > Sūtīt uzaicinājumu.

2 Ja adresātam kontaktu sarakstā ir vairākas SIP adreses, izvēlieties SIP adresi, uz kuru vēlaties nosūtīt uzaicinājumu.

Ja adresāta SIP adrese nav pieejama, ievadiet SIP adresi.

Ja nezināt kontaktpersonas SIP adresi, ievadiet adresāta tālruņa numuru, ieskaitot valsts kodu (ja tas vēl nav saglabāts katalogā Kontakti).

- 3 Kad adresāts pieņem uzaicinājumu, sūtīšana sākas automātiski.
- 4 Izvēlieties Pauze, lai uz laiku pārtrauktu sūtīšanu. Izvēlieties Turpināt, lai atsāktu sūtīšanu. Ja sūtāt videoklipu, to var attīt atpakaļ un pārtīt uz priekšu, ritinot pa kreisi vai pa labi.
- 5 Lai beigtu video sūtīšanu, izvēlieties Beigt. Video sūtīšana tiek pārtraukta, arī pārtraucot aktīvo balss zvanu.

### Uzaicinājuma pieņemšana

Ja kāds jums nosūta sūtīšanas uzaicinājumu, tiek parādīta uzaicinājuma ziņa, kurā norādīts sūtītāja vārds vai SIP adrese. Ja ierīcē nav uzstādīts režīms Bez skaņas, tad, saņemot uzaicinājumu, tā zvana. Ja kāds jums nosūta sūtīšanas uzaicinājumu, bet jūsu ierīce ir izslēgta vai jūs neatrodaties UMTS tīkla darbības zonā, jūs neuzzināt par uzaicinājuma saņemšanu.

Saņemot uzaicinājumu, varat izvēlēties:

Akceptēt – lai aktivizētu sūtīšanu.

Atteikt — lai atteiktu uzaicinājumu. Sūtītājs saņem ziņu, ka esat atteicis uzaicinājumu. Varat arī nospiest beigu taustiņu, lai atteiktu sūtīšanu un atvienotu balss zvanu.

Lai beigtu video sūtīšanu, izvēlieties Beigt. Video sūtīšana tiek pārtraukta, arī pārtraucot aktīvo balss zvanu.

# Atbildēšana uz zvanu vai tā atteikšana

Lai atbildētu uz zvanu, nospiediet 🕒 vai atveriet tastatūras pārsegu.

Lai izslēgtu zvana signālu ienākošajam zvanam, izvēlieties Klusums.

Ja nevēlaties atbildēt uz zvanu, nospiediet 🥔 . Ja ir aktivizēta zvanu pāradresācijas funkcija Zv. pāradr. > Ja aizņemts, atsakot ienākošo zvanu, tas tiek pāradresēts. Sk. "Pāradresācija" 109. lpp.

Atsakot ienākošo zvanu, varat zvanītājam nosūtīt īsziņu, informējot par neatbildēšanas iemesliem. Izvēlieties

lespējas > Sūtīt īsziņu. Ziņas tekstu pirms nosūtīšanas var labot. Kā uzstādīt šo iespēju un uzrakstīt standarta īsziņu, sk. "Zvanu uzstādījumi" 101. lpp.

# Atbildēšana uz videozvanu vai tā atteikšana

Saņemot videozvanu, tiek parādīts 🔏.

Fadoms. Videozvaniem var piešķirt zvana signālu. Nospiediet & un izvēlieties Profili.

Nospiediet **u**, lai atbildētu uz videozvanu. Displejā tiek parādīts Vai atļaut video attēla nosūtīšanu zvanītājam?. Lai sāktu sūtīt video tiešraidi, izvēlieties Jā.

Ja neaktivizējat videozvanu, video sūtīšana netiek aktivizēta un ir dzirdama tikai zvanītāja balss. Video attēla vietā tiek rādīts pelēks ekrāns. Kā pelēko ekrānu aizstāt ar fotoattēlu, kas uzņemts ar ierīces kameru, sk. "Zvanu uzstādījumi", Videozvana attēls 101. lpp.

Lai pārtrauktu videozvanu, nospiediet 🛛 🛥 .

#### Zvanu gaidīšana (tīkla pakalpojums)

Ja izvēlnē Rīki > Uzstādījumi > Zvans > Zvanu gaidīšana esat aktivizējis funkciju Zvanu gaidīšana, notiekošas sarunas laikā varat atbildēt uz ienākošu zvanu. Fadoms. Kā ierīces signālus pielāgot dažādām vidēm un notikumiem (piem., ja vēlaties, lai ierīce būtu klusa), sk. "Profili — signālu uzstādīšana" 97. lpp.

Lai atbildētu uz gaidošo zvanu, nospiediet 🕒 . Pirmais zvans tiek aizturēts.

Lai pārslēgtos no vienas sarunas uz otru, izvēlieties Apmainīt. Lai savienotu ienākošo vai aizturēto zvanu ar aktīvo un pats atvienotos no abiem, izvēlieties lespējas > Pārsūtīt. Lai pārtrauktu aktīvo zvanu, nospiediet = vai aizveriet pārsegu; pirmais zvans joprojām ir aktīvs. Lai pārtrauktu abus zvanus, izvēlieties lespējas > Beigt visas sarunas.

#### lespējas balss zvana laikā

Daudzas no iespējām, ko var izmantot balss zvana laikā, ir tīkla pakalpojumi. Zvana laikā izvēlieties lespējas, lai piekļūtu kādām no šīm iespējām: Izslēgt mikrofonu vai lesl. mikr., Atbildēt, Noraidīt, Apmainīt, Aizturēt vai Aktivizēt, Aktivizēt klausuli, Aktivizēt skaļruni vai Aktivizēt brīvroku (ja ir pievienota saderīga austiņa ar Bluetooth funkcionalitāti), Beigt aktīvo sarunu vai Beigt visas sarunas, Jauns zvans, Konference, Pārsūtīt un Atvērt gaidīšanas skatu. Izvēlieties kādu no šīm iespējām:

Aizstāt — lai pārtrauktu aktīvo sarunu un atbildētu uz gaidošo zvanu.

Sūtīt multiziņu (tikai UMTS tīklos) — lai multiziņā nosūtītu attēlu vai videoklipu otram sarunas dalībniekam. Pirms sūtīšanas ziņu var rediģēt un mainīt tās adresātu. Nospiediet └ , lai nosūtītu failu uz saderīgu ierīci (tīkla pakalpojums).

Sūtīt DTMF — lai nosūtītu DTMF toņu virknes (piem., paroli). levadiet DTMF virkni vai atrodiet to katalogā Kontakti. Lai ievadītu gaidīšanas rakstzīmi (w) vai pauzes rakstzīmi (p), vairākas reizes nospiediet \* . Izvēlieties Labi, lai nosūtītu toni.

Padoms. DTMF toņus var pievienot tālruņa numuram (Tālruņa numurs) vai ievadīt tos DTMF laukos kontakta kartītē.

#### lespējas videozvana laikā

Videozvana laikā izvēlieties lespējas, lai piekļūtu šādām iespējām: Aktivizēt vai Deaktivizēt (video, audio vai abus), Aktivizēt klausuli (ja ir pieslēgta saderīga Bluetooth austiņa) vai Aktivizēt brīvroku (ja ir pieslēgta saderīga Bluetooth austiņa), Aktivizēt skaļruni, Beigt aktīvo sarunu, Atvērt gaidīšanas skatu, Lietot galveno kameru/Lietot sekund. kameru, Mainīt attēlu secību, Tuvināt/Tālināt un Palīdzība.

Pieejamās iespējas var atšķirties.

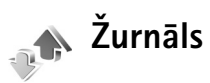

Lai pārraudzītu neatbildēto, saņemto un veikto balss zvanu tālruņu numurus, nospiediet  $\mathbf{f}^o$  un izvēlieties **Personiski** > **Žurnāls** > **Pēdējie zvani**. Ierīce reģistrē neatbildētos un saņemtos zvanus tikai tad, ja tīkls nodrošina šīs funkcijas, ja ierīce ir ieslēgta un atrodas tīkla uztveršanas zonā.

Lai nodzēstu pēdējo zvanu sarakstus, pēdējo zvanu galvenajā skatā izvēlieties lespējas > Dzēst pēdējos zv. Lai izdzēstu vienu no zvanu žurnāliem, atveriet žurnālu, kas jāizdzēš, un izvēlieties lespējas > Nodzēst sarakstu. Lai izdzēstu atsevišķu notikumu, atveriet žurnālu, ritiniet līdz notikumam un nospiediet **C**.

### Zvanu ilgumi

Lai apskatītu savu ienākošo un izejošo zvanu aptuveno ilgumu, nospiediet g un izvēlieties Personiski > Žurnāls> Zvanu ilgums.

Lai uzstādītu sarunas taimeru uzrādīšanu notiekošas sarunas laikā, izvēlieties Personiski > Žurnāls > lespējas > Uzstādījumi > Rādīt zvanu ilgumu > Jā vai Nē.

Piezīme. Faktiskais pakalpojumu sniedzēja rēķins par sarunu laiku var atšķirties atkarībā no tīkla iespējām, aprēķinu noapaļošanas metodēm u.c. Lai nodzēstu zvanu ilguma taimerus, izvēlieties lespējas > Nodzēst taimerus. Lai to izdarītu, nepieciešams bloķēšanas kods. Sk. "Tālrunis un SIM" 106. lpp.

#### Pakešd. skaitīt.

Lai apskatītu pakešdatu savienojumu laikā nosūtīto un saņemto datu apjomu, nospiediet *\$*9 un izvēlieties Personiski > Žurnāls > Pakešd. skaitīt.. Piem., iespējams, par pakešdatu savienojumiem ir jāmaksā saskaņā ar nosūtīto un saņemto datu apjomu.

#### Visu sakaru notikumu pārraudzība

Programmā Žurnāls redzamās ikonas:

lenākošie Izejošie

Neatbildētie sakaru notikumi

Lai pārraudzītu visus balss, īsziņas vai datu un bezvadu LAN savienojumus, kas ir reģistrēti ierīcē, nospiediet  $rac{1}{2}$ , izvēlieties Personiski > Žurnāls

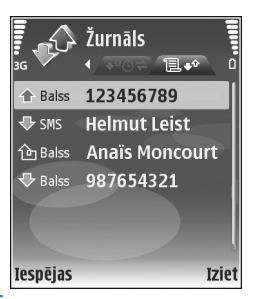

un ritiniet pa labi, lai atvērtu vispārīgo žurnālu. Katram sakaru notikumam ir redzams sūtītāja vai adresāta vārds, tālruņa numurs, pakalpojumu sniedzēja nosaukums vai piekļuves punkts. Vispārīgo žurnālu var filtrēt, lai apskatītu tikai vienu no notikumu veidiem, kā arī var izveidot jaunas kontaktu kartītes, izmantojot žurnāla informāciju.

Fadoms. Lai apskatītu nosūtīto ziņu sarakstu, nospiediet g un izvēlieties Ziņapmaiņa > Nosūtītās ziņas.

Pakārtotie notikumi, piem., īsziņa, kas nosūtīta vairākās daļās, un pakešdatu savienojumi tiek reģistrēti kā viens sakaru notikums. Savienojumi ar pastkasti, multivides ziņapmaiņas centru vai Web lapām tiek parādīti kā pakešdatu savienojumi.

Lai kontaktu katalogam pievienotu nezināmu numuru no programmas Žurnāls, izvēlieties lespējas > Piev. kontaktiem.

Lai filtrētu žurnālu, izvēlieties lespējas > Filtrs un pēc tam izvēlieties filtru.

Lai pilnībā izdzēstu žurnāla saturu, pēdējo zvanu reģistru un ziņapmaiņas piegādes atskaites, izvēlieties lespējas > Notīrīt žurnālu. Izvēlieties Jā, lai apstiprinātu. Lai no žurnāla izdzēstu vienu notikumu, nospiediet **C**.

Lai uzstādītu parametru Žurnāla ilgums, izvēlieties lespējas > Uzstādījumi > Žurnāla ilgums. Žurnāla notikumi tiek glabāti ierīces atmiņā uzstādīto dienu skaitu, bet pēc tam tie tiek automātiski izdzēsti, lai atbrīvotu atmiņu. Ja izvēlaties Bez žurnāla, viss žurnāla saturs, pēdējo zvanu reģistrs un ziņapmaiņas piegādes atskaites tiek neatgriezeniski izdzēstas.

Lai apskatītu sakaru notikuma datus, vispārīgā žurnāla skatā ritiniet līdz notikumam un nospiediet ④.

Fadoms. Datu skatā varat, piem., kopēt tālruņa numuru starpliktuvē un pēc tam to iekopēt īsziņā. Izvēlieties lespējas > Kopēt numuru.

Pakešdatu skaitītājs un savienojuma taimeris. Lai apskatītu pārsūtīto datu apjomu kilobaitos un konkrētā pakešdatu savienojuma ilgumu, ritiniet līdz ienākošajam vai izejošajam notikumam, kas ir apzīmēts ar Pak.d., un izvēlieties lespējas > Skatīt datus.
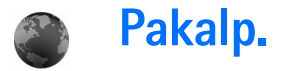

Nospiediet 🚱 un izvēlieties Pakalp. (tīkla pakalpojums).

Daudzi pakalpojumu sniedzēji uztur lapas, kas ir īpaši paredzētas mobilajām ierīcēm un kuras var apskatīt ar pārlūku **Pakalp.** Šīs lapas izmanto bezvadu pārraides iezīmēšanas valodu (Wireless Markup Language — WML), paplašināmo hiperteksta iezīmēšanas valodu (Extensible Hypertext Markup Language — XHTML) vai hiperteksta iezīmēšanas valodu (Hypertext Markup Language — HTML).

Informāciju par pakalpojumu pieejamību, cenām un tarifiem iegūsit no tīkla operatora vai pakalpojumu sniedzēja. Pakalpojumu sniedzēji arī paskaidros, kā lietot šos pakalpojumus.

\$ Īsceļš: lai izveidotu savienojumu, gaidīšanas režīmā nospiediet un turiet 0.

# Piekļuves punkts

Lai piekļūtu lapām, jums nepieciešami tās lapas pakalpojuma uzstādījumi, kuru vēlaties izmantot. Uzstādījumus var saņemt speciālā īsziņā no tīkla operatora vai pakalpojumu sniedzēja, kurš nodrošina lapu. Sk. "Dati un uzstādījumi" 52. lpp. Plašāku informāciju iegūsit no tīkla operatora vai pakalpojumu sniedzēja. 2 Padoms. Uzstādījumi var būt pieejami tīkla operatora vai pakalpojumu sniedzēja Web vietā.

#### Uzstādījumu manuāla ievadīšana

- Nospiediet *G* , izvēlieties Rīki > Uzstādīj. > Savienojums > Piekļuves punkti un definējiet piekļuves punkta uzstādījumus. Izpildiet pakalpojumu sniedzēja norādījumus. Sk. "Savienojums" 102. lpp.
- 2 Nospiediet (p un izvēlieties Pakalp. > lespējas > Grāmatz. pārvaldība > Pievienot grāmatz. levadiet grāmatzīmes nosaukumu un pašreizējam piekļuves punktam definētās lapas adresi.
- 3 Lai izveidoto piekļuves punktu uzstādītu kā noklusēto piekļuves punktu, izvēlieties lespējas > Uzstādījumi > Piekļuves punkts.

# Grāmatzīmju skats

Grāmatzīmju skats tiek atvērts, atverot programmu Pakalp..

Šajā ierīcē, iespējams, ir ielādētas ar Nokia nesaistītu lapu grāmatzīmes. Nokia par šīm lapām nesniedz nekādas garantijas un neapstiprina tajās sniegto informāciju. Ja vēlaties tās izmantot, jums jāievēro tie paši piesardzības pasākumi attiecībā uz drošību vai saturu, kādus ievērojat, izmantojot jebkuru interneta vietu.

norāda noklusētajam piekļuves punktam definēto sākumlapu.

# Savienojuma drošība

Ja savienojuma laikā tiek parādīts drošības indikators fa, datu pārraide starp ierīci un interneta vārteju vai serveri tiek šifrēta.

Drošības ikona nenorāda, ka datu pārraide starp vārteju un satura serveri (vai vietu, kur atrodas nepieciešamais resurss) ir droša. Drošu datu pārraidi starp vārteju un satura serveri garantē pakalpojumu sniedzējs.

Izvēlieties lespējas > Dati > Drošība, lai apskatītu informāciju par savienojumu, šifrēšanas statusu, serveri un lietotāja autentifikāciju.

Dažu pakalpojumu, piem., internetbankas, izmantošanai var būt nepieciešami drošības sertifikāti. Plašāku informāciju lūdziet pakalpojumu sniedzējam. Sk. arī "Sertif. pārvaldība" 108. lpp.

# Pārlūkošana

Svarīgi! Izmantojiet tikai uzticamus pakalpojumus, kas piedāvā adekvātu drošību un aizsardzību pret ļaunprātīgu programmatūru.

Lai ielādētu lapu, izvēlieties grāmatzīmi vai ievadiet adresi laukā (🚳).

Pārlūka lapā jaunās saites tiek norādītas ar zilu pasvītrojumu, bet iepriekš apmeklētās — ar violetu pasvītrojumu. Attēliem, kas darbojas kā saites, ir zils rāmītis.

Lai atvērtu saites un veiktu izvēli, nospiediet ).

☆ Īsceļš: izmantojiet #, lai pārietu uz lapas beigām, un ∗, lai pārietu uz lapas sākumu.

Lai pārlūkošanas laikā pārietu uz iepriekšējo lapu, nospiediet Atpakaļ. Ja Atpakaļ nav pieejams, izvēlieties Iespējas > Navigācijas iesp. > Vēsture, lai apskatītu pārlūka sesijas laikā apmeklēto lapu hronoloģisku sarakstu.

Lai ielādētu jaunāko saturu no servera, izvēlieties Iespējas > Navigācijas iesp. > Ielādēt vēlreiz.

Lai saglabātu grāmatzīmi, izvēlieties lespējas > Saglabāt kā grāmatzīmi. Z Padoms. Lai pārlūkošanas laikā piekļūtu grāmatzīmju skatam, nospiediet un turiet (). Lai atgrieztos pārlūka skatā, izvēlieties lespējas > Atpakaļ uz lapu.

Lai pārlūkošanas laikā saglabātu lapu, izvēlieties lespējas > Papildiespējas > Saglabāt lapu. Varat saglabāt lapas ierīces atmiņā vai saderīgā atmiņas kartē (ja tā ir ievietota) un pārlūkot tās bezsaistē. Lai vēlāk piekļūtu lapām, grāmatzīmju skatā nospiediet (), lai atvērtu skatu Saglabātās lapas.

Lai ievadītu jaunu URL adresi, izvēlieties lespējas > Navigācijas iesp. > let uz Web adresi.

Lai atvērtu pašlaik atvērtās lapas komandu vai darbību apakšsarakstu, izvēlieties lespējas > Pakalp. iespējas.

Varat ielādēt failus, ko nevar apskatīt pārlūka lapā, piem., zvana melodijas, attēlus, operatoru logotipus, motīvus un videoklipus. Lai ielādētu objektu, ritiniet līdz saitei un nospiediet ().

Sākot ielādi, tiek parādīts notiekošo, apturēto un pabeigto ielāžu saraksts pašreizējai pārlūka sesijai. Sarakstu var apskatīt arī, izvēloties lespējas > lelādes. Sarakstā ritiniet līdz objektam un izvēlieties lespējas, lai apturētu, atsāktu vai atceltu notiekošās ielādes vai arī atvērtu, saglabātu vai izdzēstu pabeigtās ielādes.

# Objektu ielāde un iegāde

Tālrunī var ielādēt dažādus objektus, piem., zvana melodijas, attēlus, operatoru logotipus, motīvus un videoklipus. Šie objekti var būt gan maksas, gan bezmaksas. Ielādētie objekti ierīcē tiek apstrādāti atbilstošajās programmās, piem., ielādētie fotoattēli var tikt saglabāti izvēlnē Galerija.

Svarīgi! Instalējiet un izmantojiet lietojumprogrammas un citu programmatūru tikai no tādiem avotiem, kas piedāvā adekvātu drošību un aizsardzību pret ļaunprātīgu programmatūru.

- 2 Izvēlieties vajadzīgo iespēju objekta iegādei, piem., "Pirkt".
- 3 Uzmanīgi iepazīstieties ar sniegto informāciju. Lai turpinātu ielādi, izvēlieties Akceptēt. Lai atceltu ielādi, izvēlieties Atcelt.

# Savienojuma pārtraukšana

Lai pārtrauktu savienojumu un pārlūka lapu skatītu bezsaistē, izvēlieties Iespējas > Papildiespējas > Atvienoties; lai pārtrauktu savienojumu un aizvērtu pārlūku, izvēlieties Iespējas > Iziet.

### Kešatmiņas tīrīšana

Informācija vai pakalpojumi, kuriem esat piekļuvis, tiek saglabāti ierīces kešatmiņā.

Kešatmiņa ir vieta atmiņā, kuru lieto, lai datus uzglabātu īslaicīgi. Iztīriet kešatmiņu ikreiz, kad esat mēģinājis piekļūt vai piekļuvis konfidenciālai informācijai, kam nepieciešamas paroles. Informācija vai pakalpojumi, kuriem esat piekļuvis, tiek glabāti kešatmiņā. Lai iztīrītu kešatmiņu, izvēlieties Iespējas > Papildiespējas > Iztīrīt kešatmiņu.

# Uzstādījumi

Izvēlieties lespējas > Uzstādījumi un kādu no šiem uzstādījumiem:

Piekļuves punkts — mainiet noklusēto piekļuves punktu. Sk. "Savienojums" 102. lpp. Dažus vai visus piekļuves punktus var būt ierīcē sākotnēji uzstādījis pakalpojumu sniedzējs vai tīkla operators, un, iespējams, ka jūs tos nevarēsit mainīt, rediģēt vai izdzēst.

Sākumlapa — lai definētu mājaslapu.

Rādīt att. un obj. — izvēlieties, vai pārlūkošanas laikā ir jāielādē attēli. Ja izvēlaties Nē, pārlūkošanas laikā attēlus turpmāk var ielādēt, izvēloties lespējas > Rādīt attēlus.

Burtu lielums – izvēlieties teksta lielumu.

Noklus. kodējums — ja teksta rakstzīmes netiek rādītas pareizi, varat izvēlēties citu kodējumu atbilstoši valodai.

Autom. grāmatzīmes — aktivizējiet vai deaktivizējiet automātisko grāmatzīmju apkopošanu. Lai turpinātu automātisko grāmatzīmju apkopošanu, bet šī mape netiktu rādīta grāmatzīmju skatā, izvēlieties Slēpt mapi.

Ekrāna izmēri — izvēlieties, kas jārāda pārlūkošanas laikā: Tikai izv. taustiņi vai Pilnekrāna rež.

Meklēšanas lapa — norādiet Web lapu, kas tiek ielādēta, ja grāmatzīmju skatā izvēlaties Navigācijas iesp. > Atvērt meklēš. lapu vai pārlūkojat tīklu Web.

Skaļums — lai pārlūks atskaņotu Web lapās iegultās skaņas, izvēlieties skaļuma līmeni.

Atveidojums – lai režīmā Mazs ekrāns lapas saturs tiktu atveidots pēc iespējas precīzi, izvēlieties Pēc kvalitātes. Ja nevēlaties ielādēt ārējās kaskadētās stila lapas, izvēlieties Pēc ātruma.

Sīkfaili — aktivizējiet vai deaktivizējiet sīkfailu saņemšanu un nosūtīšanu.

Java/ECMA skripts – aktivizējiet vai deaktivizējiet skriptu lietojumu.

**Drošības brīdinājumi** — lai paslēptu vai rādītu drošības paziņojumus.

Apstipr. DTMF sūtīš. — izvēlieties, vai nepieciešams apstiprinājums pirms DTMF toņu nosūtīšanas balss zvana laikā. Sk. arī "lespējas balss zvana laikā" 69. lpp.

# **Kalendārs**

Izmantojiet funkciju Kalendārs, lai saņemtu atgādinājumus par sapulcēm un jubilejām, kā arī sekotu saviem uzdevumiem un citām piezīmēm.

# Kalendāra ierakstu izveide

- Isceļš: nospiediet jebkuru taustiņu (1 0) kalendāra dienas, nedēļas vai mēneša skatā. Tiek atvērts tikšanās ieraksts un ievadītās rakstzīmes tiek pievienotas laukam Tēma. Uzdevumu skatā tiek atvērts uzdevuma ieraksts.
- 1 Nospiediet (j) un izvēlieties Kalendārs > lespējas > Jauns ieraksts un kādu no šīm iespējām: Tikšanās — lai atgādinātu par tikšanos, kas paredzēta noteiktā datumā un laikā. Zīmīte — lai uzrakstītu vispārīgu piezīmi konkrētajai dienai.

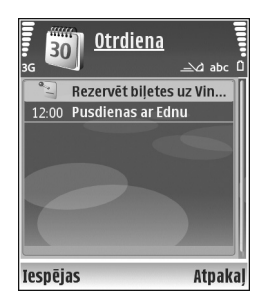

Jubileja — lai atgādinātu par dzimšanas dienām vai citiem īpašiem datumiem (ieraksti tiek atkārtoti katru gadu).

Uzdevums – lai sev atgādinātu par uzdevumu, kas jāpaveic līdz noteiktam datumam.

2 Aizpildiet laukus: lai uzstādītu atgādinājuma signālu, izvēlieties Signāls > leslēgts un ievadiet vērtību laukā Signāla laiks un Signāla datums.

Lai pievienotu tikšanās aprakstu, izvēlieties lespējas > Pievienot aprakstu.

3 Lai saglabātu ierakstu, izvēlieties Gatavs.

Kad atskan kalendāra ieraksta signāls, izvēlieties Klusums, lai izslēgtu kalendāra signālu. Atgādinājuma teksts paliek ekrānā. Lai pārtrauktu kalendāra atgādinājumu, izvēlieties Beigt. Lai atliktu signālu, izvēlieties Atlikt.

Zadoms. Kalendāru var sinhronizēt ar saderīgu datoru, izmantojot Nokia PC Suite. Veidojot kalendāra ierakstu, uzstādiet vajadzīgo sinhronizācijas iespēju (Sinhronizācija).

# Kalendāra skati

Padoms. Izvēlieties lespējas > Uzstādījumi, lai mainītu nedēļas pirmo dienu vai skatu, kas tiek parādīts, atverot kalendāru.

Mēneša skatā datumi, kuros ir kalendāra ieraksti, ir atzīmēti ar nelielu trīsstūrīti labajā apakšējā stūrī. Nedēļas skatā zīmītes un jubilejas tiek novietotas pirms plkst. 8. Lai pārslēgtos uz mēneša, nedēļas, dienas un uzdevumu skatu, spiediet \* .

Lai atvērtu noteiktu datumu, izvēlieties lespējas > let uz datumu. Lai pārietu uz šodienu, nospiediet # .

Lai kalendāra ierakstu nosūtītu uz saderīgu ierīci, izvēlieties lespējas > Sūtīt.

Lai kalendāra ierakstus izdrukātu ar saderīgu printeri, kas nodrošina drukāšanas pamatprofilu (Basic Print Profile — BPP) un Bluetooth savienojumu (piem., HP Deskjet 450 Mobile Printer vai HP Photosmart 8150), izvēlieties Iespējas > Drukāt.

# Darbs ar kalendāra ierakstiem

Izdzēšot pagājušu notikumu ierakstus no programmas Kalendārs, tiek atbrīvota vieta tālruņa atmiņā.

Lai izdzēstu vairākus notikumus vienlaikus, atveriet mēneša skatu un izvēlieties lespējas > Dzēst > Pirms datuma vai Visus ierakstus.

Lai atzīmētu uzdevumu kā pabeigtu, ritiniet līdz tam uzdevumu skatā un izvēlieties lespējas > Atzīmēt kā pabeigtu.

# Kalendāra uzstādījumi

Lai mainītu uzstādījumu Kalendāra signāls, Noklusētais skats, Nedēļa sākas ar un Ned. skata virsraksts, izvēlieties Iespējas > Uzstādījumi.

# Personiski

# Visual Radio

Nospiediet 🕼 un izvēlieties Personiski > Radio. Varat izmantot šo programmu kā parastu FM radio ar automātisku staciju meklēšanu un saglabātām stacijām vai arī vienlaikus displejā saņemt ar radio programmu saistītu vizuālu informāciju, klausoties stacijas, kas piedāvā pakalpojumu Visual Radio. Pakalpojums Visual Radio izmanto pakešdatus (tīkla pakalpojums). Varat klausīties FM radio, vienlaikus izmantoiot citas programmas.

Ja pakalpojums Visual Radio nav pieejams, iespējams, ka attiecīgā reģiona operatori un radiostacijas nenodrošina Visual Radio. Pakalpojums Visual Radio, iespējams, nav pieejams visos reģionos un valstīs.

Radio klausīšanās laikā varat zvanīt vai atbildēt uz ienākošu zvanu kā parasti. Uz sarunas laiku radio skaņa tiek izslēgta.

Radio izvēlas nepieciešamo frekvenču joslu atbilstoši informācijai par valsti, kas saņemta no tīkla. Ja šāda informācija nav pieejama, ierīce, iespējams, pieprasīs izvēlēties reģionu, kurā atrodaties. Reģionu varat izvēlēties arī Visual Radio uzstādījumos. Sk. "Uzstādījumi" 80. lpp.

#### Radio klausīšanās

levērojiet, ka radioraidījumu kvalitāte ir atkarīga no radiostacijas signāla stipruma attiecīgajā vietā.

FM radio darbība ir atkarīga no citas antenas, nevis mobilās ierīces antenas. Lai FM radio darbotos pareizi. ierīcei jāpievieno saderīgas austiņas vai cita papildierīce.

Nospiediet i un izvēlieties Personiski > Radio. Lai sāktu staciju meklēšanu, izvēlieties 🔳 vai 🔄 Lai frekvenci mainītu manuāli, izvēlieties lespējas > Manuālā meklēšana.

Ja radiostacijas jau ir saglabātas iepriekš, izvēlieties 🔰 vai 🔣 , lai pārietu uz nākamo vai iepriekšējo saglabāto staciju, vai nospiediet atbilstošo cipara taustiņu, lai izvēlētos stacijas kārtas numuru atmiņā.

Lai regulētu skaļumu, spiediet 🕥 vai 🕥. Lai klausītos radio, izmantojot skalruni, izvēlieties lespējas > Aktivizēt skalruni.

Uzmanību! Klausieties mūziku mērenā skalumā. Ilgstoši klausoties skalu mūziku, var tikt bojāta dzirde. Lietojot skaļruni, neturiet ierīci pie auss, jo skaņa var būt ārkārtīgi skaļa.

80

Lai apskatītu pieejamās stacijas, atkarībā no atrašanās vietas, izvēlieties lespējas > Staciju katalogs (tīkla pakalpojums).

Lai saglabātu pašreizējo staciju staciju sarakstā, izvēlieties **lespējas > Saglabāt staciju.** Lai atvērtu saglabāto staciju sarakstu, izvēlieties **lespējas > Stacijas**.

Lai atgrieztos gaidīšanas režīmā un turpinātu FM radio atskaņošanu fonā, izvēlieties lespējas > Atskaņot fonā.

#### Vizuālā satura apskate

Lai pārbaudītu pieejamību un izmaksas un abonētu pakalpojumu, sazinieties ar tīkla operatoru vai pakalpojumu sniedzēju.

Lai apskatītu pieejamo stacijas vizuālo saturu, izvēlieties vai lespējas > Sākt vizuālo pakalp. Ja nav saglabāts stacijas vizuālā pakalpojuma ID, ievadiet to vai izvēlieties lelādēt, lai to meklētu staciju katalogā (tīkla pakalpojums).

Kad izveidots savienojums ar vizuālo pakalpojumu, displejā tiek rādīts pašreizējais vizuālais saturs.

Lai pielāgotu vizuālā satura skata displeja uzstādījumus, izvēlieties lespējas > Displeja uzstādījumi.

## Saglabātās stacijas

Varat saglabāt ne vairāk kā 20 radiostacijas. Lai atvērtu staciju sarakstu, izvēlieties lespējas > Stacijas.

Lai klausītos saglabātu radiostaciju, izvēlieties lespējas > Stacija > Klausīties. Lai apskatītu pieejamo vizuālo saturu stacijai, kas nodrošina pakalpojumu Visual Radio, izvēlieties lespējas > Stacija > Sākt vizuālo pakalp.

Lai mainītu stacijas detaļas, izvēlieties lespējas > Stacija > Rediģēt.

#### Uzstādījumi

Izvēlieties lespējas > Uzstādījumi un kādu no šiem uzstādījumiem:

leslēgšanas signāls — izvēlieties, vai, startējot programmu, ir jāatskaņo signāls.

Pakalp. autostartēšana — izvēlieties Jā, lai pakalpojums Visual Radio tiktu aktivizēts automātiski, izvēloties saglabātu staciju, kas piedāvā vizuālo pakalpojumu.

Piekļuves punkts — izvēlieties piekļuves punktu datu savienojuma veidošanai. Lai programmu izmantotu kā parastu FM radio, piekļuves punkts nav nepieciešams.

Pašreizējais reģions — izvēlieties reģionu, kurā pašreiz atrodaties. Šis uzstādījums tiek rādīts tikai tad, ja, atverot programmu, nav tīkla pārklājuma.

### V Izlase — īsceļu pievienošana

Nospiediet S<sup>a</sup> un izvēlieties Personiski > Izlase.

Standarta īsceļi ir šādi: 🖏 atver programmu Kalendārs, 🚓 atver mapi lesūtne un 🎤 atver programmu Piezīmes.

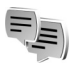

# Tērzēšana — tērzēšana

Nospiediet 🚱 un izvēlieties Personiski > Tērzēšana.

Tērzēšanas pakalpojums (tīkla pakalpojums) ļauj sazināties ar citām personām, izmantojot tērzēšanas ziņas, kā arī iesaistīties diskusiju forumos (tērzēšanas grupās) par noteiktām tēmām. Dažādi pakalpojumu sniedzēji uztur tērzēšanas serverus, kuros varat pieteikties, ja esat reģistrējies tērzēšanas pakalpojumam. Pakalpojumu sniedzēju piedāvātās iespējas var atšķirties.

Izvēlieties Sarunas, lai sāktu vai turpinātu saraksti ar tērzēšanas pakalpojuma lietotāju, Tērz. kontakti, lai izveidotu, rediģētu vai apskatītu tērzēšanas kontaktu tiešsaistes statusu, Tērz. grupas, lai sāktu vai turpinātu saraksti ar vairākiem tērzēšanas pakalpojuma lietotājiem, vai lerakstītās sar., lai apskatītu iepriekšējās tērzēšanas sarakstes, ko esat saglabājis.

#### Tērzēšanas uzstādījumu saņemšana

Lai piekļūtu serverim, ko vēlaties izmantot, ir jāsaglabā uzstādījumi. Uzstādījumus var saņemt speciālā īsziņā no tīkla operatora vai pakalpojumu sniedzēja, kurš nodrošina tērzēšanas pakalpojumu. Sk. "Dati un uzstādījumi" 52. lpp. Uzstādījumus var ievadīt arī manuāli. Sk. "Tērzēšanas servera uzstādījumi" 83. lpp.

# Savienojuma izveide ar tērzēšanas serveri

- Lai izveidotu savienojumu ar lietoto tērzēšanas serveri, atveriet programmu Tērzēšana un izvēlieties lespējas > Pieteikties. Kā mainīt izmantoto tērzēšanas serveri un saglabāt jaunus tērzēšanas serverus, sk. "Tērzēšanas servera uzstādījumi" 83. lpp.
- 2 levadiet savu lietotāja ID un paroli un nospiediet ●, lai pieteiktos. Tērzēšanas servera lietotāja ID un paroli var saņemt no pakalpojumu sniedzēja.
- 3 Lai atteiktos, izvēlieties lespējas > Atteikties.

#### Tērzēšanas uzstādījumu mainīšana

Izvēlieties lespējas > Uzstādījumi > Tērzēšanas uzstād. un kādu no šiem uzstādījumiem:

Lietot segvārdu (pieejams tikai tad, ja serveris nodrošina tērzēšanas grupas) — lai ievadītu segvārdu, izvēlieties Jā. Dalība tērzēšanā — lai ļautu citiem redzēt, ka esat tiešsaistē, izvēlieties Aktīvs visiem.

Atļaut ziņas no – lai atļautu ziņu saņemšanu no visiem, izvēlieties Visiem.

Atļaut ielūgumus no — lai atļautu ielūgumu saņemšanu tikai no tērzēšanas kontaktiem, izvēlieties Tikai tērz. kont. Tērzēšanas ielūgumus nosūta tērzēšanas kontakti, kuri vēlas, lai jūs pievienotos viņu tērzēšanas grupām.

Ziņu ritināš. ātrums — lai izvēlētos, cik ātri tiek parādītas jaunās ziņas.

Kārtot tērzēš. kont. — izvēlieties, kā jākārto tērzēšanas kontakti: Pēc alfabēta vai Pēc tiešs. statusa.

Pieejamības atjaun. — lai norādītu, kā jāatjaunina informācija par tērzēšanas kontaktu atrašanos tiešsaistē vai bezsaistē, izvēlieties Automātiski vai Manuāli.

Bezsaistes kontakti – izvēlieties, vai tērzēšanas kontaktu sarakstā jāparāda tērzēšanas kontakti, kuriem ir bezsaistes statuss.

Savas ziņas krāsa — izvēlieties savu sūtīto tērzēšanas ziņu krāsu.

Saņemtās ziņas krāsa — izvēlieties saņemto tērzēšanas ziņu krāsu.

Tērz. ziņas signāls — mainiet signālu, kas tiek atskaņots, saņemot jaunu tērzēšanas ziņu.

# Tērzēšanas grupu un lietotāju meklēšana

Lai meklētu grupas, skatā Tērz. grupas izvēlieties Iespējas > Meklēt. Var meklēt pēc Grupas nosaukuma, Tēmas un Dalībniekiem (lietotāja ID).

Lai meklētu lietotājus, skatā Tērz. kontakti izvēlieties Iespējas > Jauns tērz. kont. > Meklēt serverī. Var meklēt pēc Lietotāja vārda, Lietotāja ID, Tālruņa numura un E-pasta adreses.

#### Pievienošanās tērzēšanas grupām

Skatā Tērz. grupas ir saraksta veidā parādītas saglabātās tērzēšanas grupas, kā arī tās, kurām pašlaik esat pievienojies.

Lai pievienotos saglabātai tērzēšanas grupai, nospiediet ).

Lai pamestu tērzēšanas grupu, izvēlieties lespējas > Pamest tērz. grupu.

#### Tērzēšana

Kad esat pievienojies tērzēšanas grupai, varat apskatīt tajā rakstītās ziņas un nosūtīt savas ziņas.

Lai nosūtītu ziņu, ziņas redaktora laukā uzrakstiet ziņu un nospiediet  $\textcircled{\bullet}.$ 

83

Lai nosūtītu privātu ziņu kādam no dalībniekiem, izvēlieties lespējas > Sūtīt privātu ziņu.

Lai atbildētu uz jums privāti nosūtītu ziņu, izvēlieties ziņu un lespējas > Atbildēt.

Lai tiešsaistē esošus tērzēšanas kontaktus uzaicinātu pievienoties tērzēšanas grupai, izvēlieties lespējas > Sūtīt ielūgumu.

Lai neatļautu ziņu saņemšanu no noteiktiem tērzēšanas pakalpojuma lietotājiem, izvēlieties lespējas > Bloķēš. iespējas.

#### Sarakstes reģistrēšana

Lai saglabātu ziņas, ar kurām apmaināties sarakstes laikā vai tikmēr, kamēr esat pievienojies tērzēšanas grupai, izvēlieties lespējas > Reģistrēt saraksti. Lai beigtu reģistrēšanu, izvēlieties lespējas > Beigt reģistrēšanu. Lai apskatītu saglabātās tērzēšanas sarakstes, galvenajā skatā izvēlieties lerakstītās sar.

#### Sarakstes sākšana un apskate

Skatā Sarunas ir parādīts to individuālo sarakstes dalībnieku saraksts, ar kuriem notiek sarakste. Notiekošās sarakstes tiek automātiski aizvērtas, kad izejat no programmas Tērzēšana.

Lai apskatītu saraksti, ritiniet līdz dalībniekam un nospiediet  $\textcircled{\begin{array}{c} \end{array}}.$ 

Lai turpinātu saraksti, uzrakstiet savu ziņu un nospiediet ).

Lai atgrieztos sarakstes sarakstā, neaizverot saraksti, izvēlieties Atpakaļ. Lai pārtrauktu saraksti, izvēlieties Iespējas > Beigt sarunu.

Lai sāktu jaunu saraksti, izvēlieties lespējas > Jauna saruna.

Lai saglabātu sarakstes dalībnieku pie saviem tērzēšanas kontaktiem, izvēlieties lespējas > Piev. tērz. kontakt.

Lai uz ienākošajām ziņām nosūtītu automātiskas atbildes, izvēlieties lespējas > lesl. autom. atbildi. Jūs turpināt saņemt ziņas.

#### Tērzēšanas kontakti

Skatā Tērz. kontakti varat no servera ielādēt tērzēšanas kontaktu sarakstus vai kontaktu sarakstam pievienot jaunu tērzēšanas kontaktu. Kad piesakāties serverī, iepriekš izmantotais tērzēšanas kontaktu saraksts tiek automātiski ielādēts no servera.

#### Tērzēšanas servera uzstādījumi

Izvēlieties Iespējas > Uzstādījumi > Servera uzstādījumi. Uzstādījumus var saņemt speciālā īsziņā no tīkla operatora vai pakalpojumu sniedzēja, kurš piedāvā tērzēšanas pakalpojumu. Lietotāja ID un paroli var saņemt no pakalpojumu sniedzēja, kad reģistrējaties pakalpojumam. Ja nezināt savu lietotāja ID vai paroli, sazinieties ar pakalpojumu sniedzēju.

Serveri – apskatiet visu definēto tērzēšanas serveru sarakstu.

Noklusētais serveris — mainiet tērzēšanas serveri, ar kuru vēlaties veidot savienojumu.

```
Pieteikšanās tērzēt — lai, atverot programmu Tērzēšana,
pieteikšanās notiktu automātiski, izvēlieties Startējot
progr.
```

```
Lai tērzēšanas serveru sarakstam pievienotu jaunu serveri,
izvēlieties Serveri > lespējas > Jauns serveris. Ievadiet
šādus uzstādījumus:
```

```
Servera nosaukums – ievadiet tērzēšanas servera nosaukumu.
```

```
Lietotais piekļuves p. — piekļuves punkts, kas jāizmanto serverim.
```

```
Web adrese – tērzēšanas servera URL adrese.
```

```
Lietotāja ID — jūsu lietotāja ID.
```

```
Parole – jūsu pieteikšanās parole.
```

# Spēles

# Savienojumi

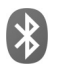

# Bluetooth savienojums

Bezvadu tehnoloģija Bluetooth nodrošina iespēju veidot bezvadu savienojumu ar citām saderīgām ierīcēm. Saderīgas ierīces var būt mobilie tālruņi, datori un papildierīces, piem., austiņas un automašīnas komplekti. Bluetooth savienojumus var izmantot, lai nosūtītu attēlus, videoklipus, mūziku, skaņas klipus un piezīmes, lai veidotu bezvadu savienojumu ar saderīgu datoru (piem., lai pārsūtītu failus), kā arī lai veidotu savienojumu ar saderīgu printeri un izdrukātu attēlus, izmantojot funkciju Attēldruka. Sk. "Attēlu drukāšana" 40. lpp.

Tā kā ierīces, kurām ir bezvadu tehnoloģija Bluetooth, sazinās, izmantojot radioviļņus, jūsu ierīcei un otrai ierīcei nav jāatrodas tiešas redzamības zonā. Abām ierīcēm tikai jāatrodas ne vairāk kā 10 metru (32 pēdu) attālumā vienai no otras, taču savienojumu var traucēt tādi šķēršļi kā sienas vai elektroniskas ierīces.

Šī ierīce atbilst Bluetooth specifikācijai 1.2, kas atbalsta šādus profilus: Basic Printing Profile (drukāšanas pamatprofils), Generic Access Profile (vispārīgais piekļuves profils), Serial Port Profile (seriālā porta profils), Dial-up Networking Profile (iezvanes tīklošanas profils), Headset Profile (austiņu profils), Handsfree Profile (brīvroku profils), Generic Object Exchange Profile (vispārīgais objektu apmaiņas profils), Object Push Profile (objektu stūmējprofils), File Transfer Profile (failu pārsūtīšanas profils), Basic Imaging Profile (attēlveidošanas pamatprofils), SIM Access profile (SIM piekļuves profils) un Human Interface Device Profile (cilvēka interfeisa ierīces profils). Lai to varētu izmantot kopā ar citām ierīcēm, kuras nodrošina tehnoloģiju Bluetooth, lietojiet papildierīces, kuras Nokia ir apstiprinājusi lietošanai kopā ar šo modeli. Informāciju par citu ierīču saderību ar šo ierīci saņemsit no to ražotājiem.

Kaidrojums. Profils atbilst pakalpojumam vai funkcijai un definē savienojuma veidošanas principus starp ierīcēm. Piem., brīvroku profilu Handsfree Profile izmanto savienojuma veidošanai starp brīvroku ierīci un mobilo ierīci. Lai ierīces būtu saderīgas, tām jānodrošina vienādi profili.

Atsevišķās vietās, iespējams, pastāv tehnoloģijas Bluetooth lietošanas ierobežojumi. Noskaidrojiet to vietējās iestādēs vai pie pakalpojumu sniedzēja.

Funkcijas, kuras lieto tehnoloģiju Bluetooth, vai šādu funkciju izmantošana fonā, vienlaikus izmantojot citas

86

funkcijas, palielina akumulatora enerģijas patēriņu, kā arī saīsina akumulatora ekspluatācijas laiku.

Ja ierīce ir bloķēta, Bluetooth savienojumu nevar izmantot. Plašāku informāciju par ierīces bloķēšanu sk. "Drošība" 106. lpp.

#### Uzstādījumi

Nospiediet *§* un izvēlieties Savienoj. > Bluetooth. Pirmo reizi atverot programmu, jums jādefinē ierīces nosaukums. Kad esat uzstādījis Bluetooth savienojumu un nomainījis uzstādījumu Mana tālr. uztveram. uz Uztver. visiem, jūsu ierīci un šo nosaukumu var redzēt citi lietotāji, kuri izmanto ierīces ar bezvadu tehnoloģiju Bluetooth.

Izvēlieties kādu no šīm iespējām:

Bluetooth – izvēlieties leslēgts vai Izslēgts. Lai izveidotu bezvadu savienojumu ar citu saderīgu ierīci, vispirms izvēlieties Bluetooth uzstādījumu leslēgts un pēc tam izveidojiet savienojumu.

Mana tālr. uztveram. — lai ļautu savu ierīci uztvert citām ierīcēm ar bezvadu tehnoloģiju Bluetooth, izvēlieties Uztver. visiem. Lai tālruni slēptu no citām ierīcēm, izvēlieties Slēpts.

Mana tālruņa nos. - rediģējiet savas ierīces nosaukumu.

Attālais SIM režīms — lai ļautu citai ierīcei, piem., saderīgai automašīnas komplekta papildierīcei izmantot ierīcē esošo SIM karti savienojuma izveidei ar tīklu, izvēlieties leslēgts.

#### Attālais SIM režīms

Lai izmantotu attālo SIM režīmu saderīgam automašīnas komplektam, aktivizējiet ierīcē Bluetooth savienojumu un attālā SIM režīma izmantošanu. Lai varētu aktivizēt režīmu, abām ierīcēm jābūt savienotām pārī un otrai ierīcei ir jāpieprasa pāra savienojuma izveide. Pāra savienojuma izveides laikā izmantojiet 16 ciparu piekļuves kodu un uzstādiet otru ierīci kā autorizētu. Sk. "Ierīču savienošana pārī" 88. lpp. Aktivizējiet attālo SIM režīmu no otras ierīces.

Kad ierīcē Nokia N80 ir aktivizēts attālais SIM režīms, gaidīšanas režīmā tiek parādīts Attālā SIM. Savienojums ar mobilo tīklu tiek izslēgts, ko signāla stipruma indikatora apgabalā norāda simbols X, un jūs nevarat izmantot SIM kartes pakalpojumus vai funkcijas, kurām ir nepieciešams mobilā tīkla pārklājums. Taču bezvadu LAN savienojums attālā SIM režīma laikā paliek aktīvs.

Ja mobilā ierīce ir attālajā SIM režīmā, zvanu veikšanai un saņemšanai nevar izmantot pievienoto saderīgo papildierīci, piem., automašīnas komplektu. Šajā režīmā ar ierīci nevar veikt nekādus zvanus, izņemot zvanus uz ierīcē ieprogrammētajiem avārijas dienestu izsaukšanas numuriem. Lai ierīci izmantotu zvanīšanai, vispirms ir jāiziet no attālā SIM režīma. Ja ierīce ir bloķēta, vispirms jāievada kods, lai to atbloķētu.

Lai izietu no attālā SIM režīma, nospiediet ieslēgšanas taustiņu un izvēlieties lziet no att. SIM rež.

#### Drošības padomi

Ja neizmantojat Bluetooth savienojumu, izvēlieties Bluetooth > Izslēgts vai Mana tālr. uztveram. > Slēpts.

Neveidojiet pāra savienojumu ar nezināmu ierīci.

# Datu sūtīšana, izmantojot Bluetooth savienojumu

Vienlaikus var uzturēt vairākus aktīvus Bluetooth savienojumus. Piem., ja ir izveidots savienojums ar saderīgām austiņām, varat vienlaikus arī pārsūtīt failus uz citu saderīgu ierīci.

#### Bluetooth savienojuma indikatori

- Ja gaidīšanas režīmā ir redzams \$, Bluetooth savienojums ir aktivizēts.
- Ja (\*) mirgo, ierīce mēģina izveidot savienojumu ar citu ierīci.
- Ja (\*) ir redzams nepārtraukti, Bluetooth savienojums tiek izmantots datu pārsūtīšanai.

- Padoms. Lai nosūtītu tekstu, izmantojot Bluetooth savienojumu, atveriet Piezīmes, uzrakstiet tekstu un izvēlieties lespējas > Sūtīt > Pa Bluetooth.
- Atveriet programmu, kurā saglabāts objekts, ko vēlaties sūtīt. Piem., lai uz citu saderīgu ierīci nosūtītu attēlu, atveriet programmu Galerija.
- 2 Izvēlieties objektu un lespējas > Sūtīt > Pa Bluetooth. Displejā sāk parādīties uztveramības zonā esošās ierīces, kas nodrošina bezvadu tehnoloģiju Bluetooth. Ierīču ikonas: □ – dators, □ – tālrunis, □<sup>+</sup> – audio vai video ierīce un 0 – cita ierīce. Lai pārtrauktu meklēšanu, izvēlieties Pārtraukt.
- 3 Izvēlieties ierīci, ar kuru jāveido savienojums.
- 4 Ja otra ierīce pirms datu pārsūtīšanas pieprasa savienošanu pārī, atskan signāls un jums tiek prasīts ievadīt piekļuves kodu. Sk. "Ierīču savienošana pārī" 88. lpp.
- 5 Kad ir izveidots savienojums, tiek parādīts ziņojums Sūta datus.

Ziņas, kas nosūtītas, izmantojot Bluetooth savienojumu, netiek saglabātas programmas Ziņapm. mapē Nosūtītās ziņas.

Padoms. Meklējot ierīces, dažas ierīces uzrāda tikai unikālās adreses (ierīču adreses). Lai uzzinātu ierīces unikālo adresi, gaidīšanas režīmā ievadiet kodu \*#2820#.

#### lerīču savienošana pārī

Lai atvērtu pārī savienoto ierīču skatu (\$?(考), programmas Bluetooth galvenajā skatā nospiediet ④.

Pirms pāra izveides definējiet savu piekļuves kodu (1– 16 cipari) un vienojieties ar otras ierīces lietotāju par tā paša koda izmantošanu. Ierīcēm, kurās nav lietotāja interfeisa, ir ražotāja uzstādīts piekļuves kods. Piekļuves kods ir nepieciešams tikai vienreiz.

Lai izveidotu savienojumu pārī ar ierīci, izvēlieties **lespējas** > **Jauna pārota ierīce**. Displejā sāk parādīties uztveramības zonā esošās ierīces, kas nodrošina bezvadu tehnoloģiju Bluetooth. Izvēlieties ierīci un ievadiet piekļuves kodu. Tāds pats piekļuves kods jāievada arī otrā ierīcē. Pēc savienošanas pārī ierīce tiek saglabāta pāroto ierīču skatā.

Pārī savienotās ierīces ierīču meklētājs apzīmē ar \*\*.

Lai ierīci uzstādītu kā sankcionētu vai nesankcionētu, ritiniet līdz ierīcei un izvēlieties kādu no šīm iespējām:

Uzst. kā nesankc. – savienojuma pieprasījumi no šīs ierīces ikreiz ir atsevišķi jāakceptē.

Lai atceltu savienojumu pārī, ritiniet līdz ierīcei un izvēlieties lespējas > Dzēst. Ja vēlaties atcelt visus savienojumus pārī, izvēlieties lespējas > Dzēst visu.

24 Padoms. Ja pašlaik ir izveidots savienojums ar ierīci un jūs izdzēšat savienojumu pārī ar šo ierīci, savienojums pārī tiek izdzēsts nekavējoties un savienojums ar ierīci tiek izslēgts.

# Datu saņemšana, izmantojot Bluetooth savienojumu

Kad saņemat datus, izmantojot Bluetooth savienojumu, atskan signāls un jums tiek jautāts, vai vēlaties pieņemt ziņu. Ja to pieņemat, tiek parādīts  $\frown$  un objekts tiek ievietots programmas Ziņapm. mapē lesūtne. Ziņas, kuras saņemtas, izmantojot Bluetooth savienojumu, tiek norādītas ar **S**. Sk. "lesūtne – saņemtās ziņas" 52. lpp.

## Bluetooth funkcijas izslēgšana

Lai izslēgtu Bluetooth funkciju, izvēlieties Bluetooth > lzslēgts.

# Infrasarkanais savienojums

Izmantojot infrasarkano savienojumu, uz saderīgu ierīci var pārsūtīt tādus datus kā vizītkartes, kalendāra ierakstus un multivides failus.

Nevērsiet infrasarkano (IS) staru kūli pret acīm, kā arī neļaujiet tam traucēt citu infrasarkano ierīču darbību. Šī ierīce ir 1. klases lāzerizstrādājums.

# Datu sūtīšana un saņemšana, izmantojot infrasarkano savienojumu

- Pārliecinieties, vai sūtošās un saņemošās ierīces infrasarkanie porti ir vērsti viens pret otru un starp ierīcēm nav nekādu šķēršļu. Ieteicamais attālums starp abām ierīcēm ir ne vairāk kā 1 metrs (3 pēdas).
- 2 Saņēmējierīces lietotājs aktivizē infrasarkano portu. Lai aktivizētu savas ierīces infrasarkano portu un saņemtu datus, izmantojot infrasarkano savienojumu, nospiediet () un izvēlieties Savienoj. > Infr. ports.
- 3 Sūtošās ierīces lietotājs izvēlas vajadzīgo infrasarkano funkciju, lai sāktu datu pārsūtīšanu. Lai nosūtītu datus, izmantojot infrasarkano savienojumu, atrodiet vajadzīgo failu programmā vai failu pārvaldniekā un izvēlieties lespējas > Sūtīt > Pa infrasarkano.

Ja pēc infrasarkanā porta aktivizēšanas 1 minūtes laikā netiek sākta datu pārsūtīšana, savienojums tiek atcelts un ir jāveido no jauna.

Visi pa infrasarkano savienojumu saņemtie objekti tiek ievietoti programmas Ziņapmaiņa mapē lesūtne. Jaunās infrasarkanās ziņas tiek apzīmētas ar 🛒 .

Ja **mirgo**, ierīce mēģina izveidot savienojumu ar citu ierīci vai arī ir zaudēts savienojums.

Ja **IIII** ir redzams nepārtraukti, infrasarkanais savienojums ir aktīvs un ierīce ir gatava datu nosūtīšanai un saņemšanai, izmantojot infrasarkano portu.

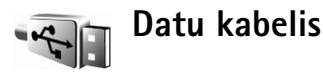

Nospiediet 🚱 un izvēlieties Savienoj. > Datu kab. Uzstādījumā Datu kabeļa režīms izvēlieties, kādam nolūkam jāizmanto USB datu kabeļa savienojums: Multivides atskaņotājs, PC Suite, Datu pārsūtīšana vai Attēldruka. Lai ierīce ikreiz, kad tiek pievienots kabelis, prasītu savienojuma mērķi, izvēlieties Prasīt pievienojot.

# Datorsavienojumi

lerīce ļauj izmantot dažādas programmas savienojumiem ar saderīgu datoru un datu sakariem. Izmantojot Nokia PC Suite, varat, piem., pārsūtīt attēlus no ierīces uz saderīgu datoru un pretēji.

Lai datoru sinhronizētu ar ierīci, savienojums vienmēr jāveido no datora.

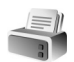

#### Modems

lerīci var izmantot kā modemu interneta savienojumiem saderīgā datorā.

Nospiediet 🚱 un izvēlieties Savienoj. > Modems.

Lai izmantotu ierīci kā modemu, rīkojieties šādi:

- Datorā instalējiet atbilstošo datu sakaru programmatūru.
- Abonējiet vajadzīgos tīkla pakalpojumus no pakalpojumu sniedzēja vai interneta pakalpojumu sniedzēja.
- Datorā instalējiet atbilstošos draiverus. Ir jāinstalē USB datu kabeļa savienojuma draiveri un, iespējams, jāinstalē vai jāatjaunina Bluetooth vai infrasarkanā savienojuma draiveri.

Lai ierīci savienotu ar saderīgu datoru, izmantojot infrasarkano savienojumu, nospiediet ritināšanas taustiņu. Pārliecinieties, vai ierīces un datora infrasarkanie porti ir vērsti viens pret otru un starp ierīcēm nav nekādu šķēršļu. Sk. "Infrasarkanais savienojums" 89. lpp.

Lai ierīci savienotu ar datoru, izmantojot Bluetooth savienojumu, veidojiet savienojumu no datora. Lai ierīcē aktivizētu Bluetooth savienojumu, nospiediet  ${
m savienoj.} > {
m Bluetooth}$  un Bluetooth > leslēgts. Sk. "Bluetooth savienojums" 85. lpp.

Lai ierīci savienotu ar saderīgu datoru, izmantojot USB datu kabeli, veidojiet savienojumu no datora.

Ņemiet vērā, ka laikā, kad ierīci izmantojat kā modemu, citas saziņas funkcijas, iespējams, nevar lietot. Ja ierīci lietojat kā modemu, nevar veikt ārkārtas zvanu. Lai veiktu ārkārtas zvanu, vispirms ir jāpārtrauc savienojums.

Detalizētas instalēšanas instrukcijas ir pieejamas Nokia PC Suite lietotāja rokasgrāmatā.

Fadoms. Kad pirmoreiz lietojat Nokia PC Suite, lai ierīci savienotu ar saderīgu datoru, kā arī lai izmantotu PC Suite, izmantojiet Nokia PC Suite pieejamo vedni Get Connected.

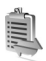

## Savienojumu pārvaldnieks

Nospiediet 🚱 un izvēlieties Savienoj. > Sav. pārv. Lai apskatītu datu savienojumu statusu vai pārtrauktu savienojumus GSM, UMTS tīklā un bezvadu LAN, izvēlieties Akt. datu sav. Lai meklētu uztveramības zonā pieejamos bezvadu LAN, izvēlieties Pieei, WLAN,

#### Datu savienojumi

Aktīvo savienojumu skatā var apskatīt atvērtos datu savienojumus: datu zvani (**D**), pakešdatu savienojumi (꼴) vai (꼬) un bezvadu LAN savienoiumi ( 🔳 ).

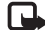

Piezīme. Faktiskais pakalpojumu sniedzēja rēķins par sarunu laiku var atšķirties atkarībā no tīkla iespējām, aprēķinu noapalošanas metodēm u.c.

Lai pārtrauktu savienojumu, izvēlieties lespējas > Atvienot. Lai aizvērtu visus atvērtos savienojumus, izvēlieties lespējas > Atvienot visus.

Lai apskatītu informāciju par savienojumu, izvēlieties lespējas > Dati. Parādītie dati ir atkarīgi no savienojuma veida.

## Bezvadu I AN

Pieejamo bezvadu LAN skatā ir redzams uztveramības zonā esošo bezvadu LAN saraksts, to tīkla režīms (Infrastruktūras vai Speciāls) un signāla stipruma indikators. 🗶 apzīmē tīklus, kuros tiek nodrošināta šifrēšana, bet 🕋 norāda, ka ierīcei tīklā ir aktīvs savienojums.

Lai apskatītu informāciju par tīklu, izvēlieties lespējas > Dati.

Lai tīklā izveidotu interneta piekļuves punktu, izvēlieties lespēias > Defin, piekl, punktu,

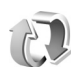

## Sinhronizācija

Nospiediet 🚱 un izvēlieties Savienoj. > Sinhroniz. Programma Sinhroniz. Jauj sinhronizēt piezīmes, kalendāru un kontaktus ar dažādām saderīgām kalendāra un kontaktu programmām saderīgā datorā vai internetā. Varat arī izveidot vai rediģēt sinhronizācijas uzstādījumus.

Sinhronizācijas programma sinhronizēšanai izmanto SyncML tehnoloģiju. Lai saņemtu informāciju par SyncML saderību, sazinieties ar programmas, ar kuru vēlaties sinhronizēt ierīces datus, nodrošinātāju.

Sinhronizācijas uzstādījumus varat saņemt speciālā īsziņā. Sk. "Dati un uzstādījumi" 52. lpp.

#### Datu sinhronizēšana

Programmas Sinhroniz. galvenajā skatā ir redzami dažādi sinhronizācijas profili.

 Izvēlieties sinhronizācijas profilu un lespējas > Sinhronizācija. Displejā tiek parādīts sinhronizācijas statuss.

Lai atceltu sinhronizāciju, pirms tā ir pabeigta, izvēlieties Atcelt.

2 Kad sinhronizācija ir pabeigta, jūs saņemat paziņojumu. Izvēlieties Jā, lai apskatītu žurnāla failu, kurā ir norādīts sinhronizācijas statuss un tas, cik ierakstu jūsu ierīcē vai serverī ir pievienots, atjaunināts, izdzēsts vai izlaists (nav sinhronizēts).

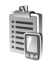

# lerīču pārvalde

Lai izveidotu savienojumu ar serveri un ierīcē saņemtu konfigurācijas uzstādījumus, izveidotu jaunus servera profilus vai apskatītu un pārvaldītu esošos servera profilus, nospiediet  $\mathcal{G}$ , izvēlieties Savienoj. > lerīces un ritiniet pa labi. Pieejamās iespējas var atšķirties.

Servera profilus un dažādus konfigurācijas uzstādījumus varat saņemt no tīkla operatora, pakalpojumu sniedzējiem vai uzņēmuma informācijas nodaļas pārvaldes. Šajos konfigurācijas uzstādījumos var būt iekļauti savienojuma uzstādījumi un citi uzstādījumi, kas tiek izmantoti dažādās ierīces programmās.

Ritiniet līdz servera profilam un izvēlieties lespējas un kādu no šīm iespējām:

Sākt konfigurēt — lai izveidotu savienojumu ar serveri un saņemtu ierīces konfigurācijas uzstādījumus.

Jauns serv. profils – lai izveidotu servera profilu.

Rediģēt profilu — lai mainītu profila uzstādījumus.

Skatīt žurnālu — lai skatītu profila konfigurācijas žurnālu.

Lai izdzēstu servera profilu, ritiniet līdz tam un nospiediet  $\hfill{L}$  .

## Servera profila uzstādījumi

Lai saņemtu pareizos uzstādījumus, sazinieties ar pakalpojumu sniedzēju.

Servera nosaukums – ievadiet konfigurācijas servera nosaukumu.

Servera ID — ievadiet unikālu ID, lai identificētu konfigurācijas serveri.

Servera parole – ievadiet paroli, lai ierīci identificētu serverī.

Piekļuves punkts — izvēlieties piekļuves punktu, kas jālieto, veidojot savienojumu ar serveri.

Resursdatora adrese – ievadiet servera URL adresi.

Ports – ievadiet servera porta numuru.

Lietotājvārds un Parole — ievadiet savu lietotājvārdu un paroli.

Atļaut konfigurēšanu — lai atļautu konfigurācijas uzstādījumu saņemšanu no servera, izvēlieties Jā.

Autom. akceptēt visu — lai ierīcē tiktu prasīts apstiprinājums, pirms tiek pieņemta konfigurācija no servera, izvēlieties Nē.

Tīkla autentifikācija — izvēlieties, ja tiek lietota tīkla autentifikācija.

Tīkla lietotājvārds un Tīkla parole — ievadiet savu tīkla lietotājvārdu un paroli, lai ierīci identificētu serverī. Šīs iespējas tiek parādītas tikai tad, ja tiek lietota tīkla autentifikācija.

#### Programmatūras atjauninājumi

Piezīme. Šī funkcionalitāte konkrētajā ierīcē, iespējams, nav pieejama. Plašāku informāciju lūdziet pakalpojumu sniedzējam.

Lai apskatītu vai atjauninātu pašreizējo ierīces programatūras versiju vai lai pārbaudītu iespējamā iepriekšējā atjauninājuma datumu, nospiediet g un izvēlieties Savienoj. > Ierīces. Lai pārbaudītu, vai ir pieejami programmatūras atjauninājumi, izvēlieties lespējas > Meklē atjauninājumus.

Pirms sākat atjaunināšanu, pārbaudiet, vai ierīces akumulators ir uzlādēts, pretējā gadījumā pievienojiet lādētāju. Lai sāktu atjaunināšanu, izvēlieties piekļuves punktu. Ierīce sāk ielādēt ierīces datus.

Kad dati ir ielādēti, tiek parādīts atjauninājuma apraksts. Izvēlieties Akceptēt, lai akceptētu atjauninājumu pakotnes ielādi, vai Atcelt, lai atceltu ielādi. Ielāde var aizņemt vairākas minūtes. Ielādes laikā ierīci var lietot.

Piezīme. Programmatūras atjauninājumu instalēšanas laikā ierīci nevar lietot pat ārkārtas zvanu veikšanai, līdz instalēšana tiek pabeigta un ierīce ir restartēta. Pirms akceptējat atjauninājuma instalēšanu, izveidojiet datu dublējumkopijas.

Izvēlieties Jā, lai instalētu atjauninājumu, vai Nē, lai to instalētu vēlāk, izvēloties Iespējas > Instalēt atjauninājumu. Atjaunināšana var aizņemt vairākas minūtes. Izvēlieties Akceptēt, lai akceptētu atjauninājumu. Ierīce atjaunina programmatūru un tiek restartēta. Lai pabeigtu atjaunināšanu, izvēlieties Labi. Lai nosūtītu uz serveri informāciju par programmatūras atjaunināšanas statusu, izvēlieties piekļuves punktu. Ja instalēšanas laikā rodas problēmas, sazinieties ar tīkla operatoru vai pakalpojumu sniedzēju.

Lai apskatītu servera profila uzstādījumus, kas tiek izmantoti programmatūras atjaunināšanai, izvēlieties **lespējas > lestatījumi**.

Pieejamās iespējas var atšķirties.

# **Birojs**

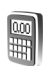

#### **Kalkulators**

Lai saskaitītu, atņemtu, reizinātu, dalītu, aprēķinātu kvadrātsaknes un procentus, nospiediet 🛟 un izvēlieties **Birois > Kalkulat.** 

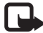

Piezīme. Šī kalkulatora precizitāte ir ierobežota, un tas ir paredzēts vienkāršiem aprēķiniem.

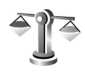

# Konvertētājs

Lai pārvērstu mērvienības no vienas sistēmas citā. nospiediet 🕼 un izvēlieties Birojs > Konvert.

Programmai Konvert. ir ierobežota precizitāte, kas var radīt noapaļošanas kļūdas.

- Laukā Tips izvēlieties mērvienību, ko lietosit. 1
- 2 Pirmajā laukā Vienība izvēlieties vienību, no kuras jāveic pārvēršana. Nākamajā laukā Vienība izvēlieties vienību, kādā vēlaties pārvērst.
- 3 Pirmajā laukā Cik ievadiet vērtību, ko vēlaties pārvērst. Vērtība otrā laukā Cik mainās automātiski, uzrādot pārvērsto vērtību.

## Pamatvalūtas un mainas kursu norādīšana

Izvēlieties Tips > Valūta > lespējas > Valūtu kursi. Lai varētu veikt valūtu konvertēšanu, ir jāizvēlas pamatvalūta un jānorāda mainas kursi. Pamatvalūtas kurss vienmēr ir 1.

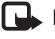

Piezīme. Mainot pamatvalūtu, jāievada jaunie maiņas kursi, jo visi iepriekš norādītie maiņas kursi tiek izdzēsti.

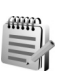

#### Piezīmes

Lai rakstītu piezīmes, nospiediet 🛟 un izvēlieties Birojs > Piezīmes. Piezīmes var nosūtīt uz saderīgām ierīcēm, kā arī programmā Piezīmes var saglabāt saņemtos vienkārša teksta failus (.txt formāts).

Lai piezīmi izdrukātu ar saderīgu printeri, kas nodrošina drukāšanas pamatprofilu (Basic Print Profile - BPP) un Bluetooth savienojumu (piem., HP Deskjet 450 Mobile Printer vai HP Photosmart 8150), izvēlieties lespējas > Drukāt.

# Balss ieraksti

# lerīces personalizēšana

- Kā izmantot gaidīšanas režīma displeju, lai ātri piekļūtu biežāk lietotajām programmām, sk. "Aktīvais režīms" 99. lpp.
- Kā mainīt gaidīšanas režīma fona attēlu vai ekrānsaudzētāju, sk. "Ierīces izskata maina" 98. lop.
- Kā personalizēt zvana signālus, sk. "Profili signālu uzstādīšana"
   97. lpp. un "Zvana signālu pievienošana kontaktiem"
   62. lpp.

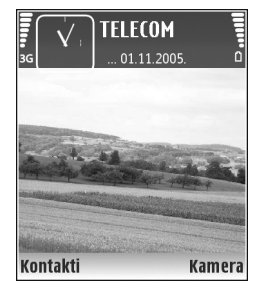

• Kā mainīt īsceļus, kas

gaidīšanas režīmā piešķirti dažādiem ritināšanas taustiņa nospiedieniem, kā arī kreisajam un labajam izvēles taustiņam, sk. "Gaidīšanas režīms" 101. lpp.

- Lai mainītu gaidīšanas režīmā redzamo pulksteni, nospiediet 19 un izvēlieties Pulkstenis > lespējas > Uzstādījumi > Pulksteņa tips > Parastais vai Ciparu.
- Lai mainītu sveiciena tekstu, tā vietā izvēloties attēlu vai animāciju, nospiediet 
   *y* un izvēlieties Rīki > Uzstādījumi > Tālrunis > Vispārīgi > Sveiciens vai simbols.

- Lai mainītu galvenās izvēlnes skatu, galvenajā izvēlnē izvēlieties lespējas > Mainīt skatu > Režģis vai Saraksts.
- Lai pārkārtotu galveno izvēlni, galvenajā izvēlnē izvēlieties lespējas > Pārvietot, Pārvietot uz mapi vai Jauna mape. Retāk izmantotās programmas var pārvietot uz mapēm, bet biežāk lietotās programmas var ievietot galvenajā izvēlnē.

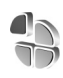

## Profili — signālu uzstādīšana

Lai zvana signālus, ziņu saņemšanas signālus un citus signālus uzstādītu un pielāgotu dažādiem notikumiem, vidēm vai zvanītāju grupām, nospiediet g un izvēlieties Rīki > Profili.

Lai mainītu profilu, gaidīšanas režīmā nospiediet (). Ritiniet līdz profilam, kuru vēlaties aktivizēt, un izvēlieties Labi.

Lai modificētu profilu, nospiediet *{*3<sup>°</sup> un izvēlieties Rīki > Profili. Ritiniet līdz profilam un izvēlieties lespējas > Personalizēt. Ritiniet līdz uzstādījumam, kas jāmaina, un nospiediet (), lai atvērtu iespējas. Atmiņas kartē saglabātie signāli tiek apzīmēti ar IE. Ritinot signālu sarakstu, varat apstāties pie katra signāla, lai to noklausītos, pirms to izvēlaties. Lai pārtrauktu atskanošanu, nospiediet jebkuru taustinu.

Ja izvēlaties iespēju Signālu ielāde (tīkla pakalpojums), tiek atvērts grāmatzīmju saraksts. Varat izvēlēties grāmatzīmi un sākt savienojumu ar Web Japu, lai jelādētu signālus.

Lai, sanemot zvanu, tiktu nosaukts zvanītāja vārds. izvēlieties lespējas > Personalizēt un uzstādiet Nosaukt zvan. vārdu uz leslēgts. Zvanītāja vārdam jābūt saglabātam katalogā Kontakti.

Lai izveidotu jaunu profilu, izvelieties lespejas > lzveidot iaunu.

#### **Bezsaistes profils**

Profils Bezsaiste lauj izmantot ierīci, neveidojot savienojumu ar mobilo tīklu. Aktivizējot profilu Bezsaiste, savienojums ar mobilo tīklu tiek izslēgts, ko norāda 🍸 signāla stipruma indikatora vietā. Tiek liegti visi radiofrekvenču signāli uz ierīci un no tās. Ja mēģināt nosūtīt zinas, tās tiek ievietotas izsūtnē, lai nosūtītu vēlāk.

Uzmanību! Bezsaistes profilā nevar veikt un saņemt zvanus, izņemot ārkārtas zvanus, kā arī izmantot citas funkcijas, kurām nepieciešams tīkla pārklājums. Lai

varētu zvanīt, jāaktivizē tālruņa funkcija, nomainot profilu. Ja ierīce ir blokēta, ievadiet blokēšanas kodu.

Ja esat aktivizējis profilu Bezsaiste, jūs joprojām varat izmantot bezvadu LAN (ia tas ir pieeiams), piem., lai lasītu e-pasta zinas vai pārlūkotu internetu. Atcerieties, ka. veidojot un izmantojot bezvadu LAN savienojumu, jāievēro visas spēkā esošās drošības prasības. Sk. "Bezvadu LAN" 14. lpp.

Lai izietu no profila Bezsaiste, nospiediet ieslēgšanas taustiņu un izvēlieties citu profilu. Ierīcē tiek atjaunotas mobilo sakaru iespējas (ja ir pietiekams signāla stiprums). Ja pirms pārejas uz profilu Bezsaiste ir bijis aktivizēts Bluetooth savienojums, tas tiek deaktivizēts. Bluetooth savienojums tiek automātiski atkal aktivizēts, kad izejat no profila Bezsaiste, Sk. "Uzstādījumi" 86. lpp.

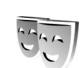

## lerīces izskata maiņa

Lai mainītu displeja izskatu, piem., fona attēlu un ikonas, nospiediet 🚱 un izvēlieties Rīki > Motīvi. Aktivizētais motīvs tiek apzīmēts ar 🗸 . Mapē Motīvi var apvienot dažādu motīvu elementus vai izvēlēties attēlus no mapes Galerija, lai personalizētu motīvus. Atmiņas kartē (ja tā ir ievietota) saglabātie motīvi tiek apzīmēti ar IE. Atmiņas kartē saglabātie motīvi nav pieejami, ja ierīcē nav ievietota atmiņas karte. Lai varētu izmantot atmiņas kartē saglabātos motīvus arī tad, ja karte nav ievietota ierīcē, vispirms saglabājiet šos motīvus ierīces atmiņā.

Lai atvērtu pārlūka savienojumu un ielādētu papildu motīvus, izvēlieties Motīvu ielāde (tīkla pakalpojums).

Lai aktivizētu motīvu, ritiniet līdz tam un izvēlieties **lespējas** > Lietot. Lai pirms aktivizēšanas apskatītu motīvu, izvēlieties **lespējas** > Apskate.

Lai rediģētu motīvus, ritiniet līdz motīvam un izvēlieties lespējas > Rediģēt, kas ļauj mainīt uzstādījumu Fona attēls un Enerģijas taupīšana.

Lai izvēlētajam motīvam atjaunotu sākotnējos uzstādījumus, motīva rediģēšanas laikā izvēlieties Iespējas > Atjaunot oriģ. mot.

## Aktīvais režīms

Izmantojiet gaidīšanas režīma displeju, lai ātri piekļūtu biežāk lietotajām programmām. Pēc noklusējuma aktīvais gaidīšanas režīms ir ieslēgts.

Lai ieslēgtu vai izslēgtu aktīvo gaidīšanas režīmu, nospiediet \$9, izvēlieties Rīki > Uzstādīj. > Tālrunis > Gaidīšanas režīms > Aktīvais režīms un nospiediet (). Aktīvā gaidīšanas režīma displeja augšpusē tiek rādītas noklusētās programmas, bet ekrāna apakšpusē kalendāra ieraksti, uzdevumi un atskaņotāja notikumi.

Ritiniet līdz programmai vai notikumam un nospiediet (•).

Ja ir ieslēgts aktīvais gaidīšanas režīms, nevar izmantot gaidīšanas režīmā pieejamos standarta ritināšanas taustiņa īsceļus.

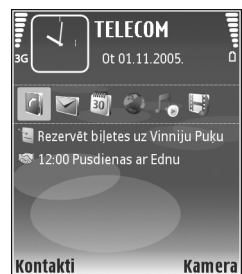

Lai mainītu standarta programmu īsceļus, nospiediet 49, izvēlieties Rīki > Uzstādīj. > Tālrunis > Gaidīšanas režīms > Aktīvā režīma progr. un nospiediet ().

Daži īsceļi, iespējams, ir fiksēti, un tos nevar mainīt.

# **Rīki**

# Multivides taustiņš

Lai atvērtu multivides taustiņam piešķirto īsceļu, nospiediet un turiet  $\diamond$ . Lai atvērtu multivides programmu sarakstu, nospiediet  $\diamond$ . Lai atvērtu vajadzīgo programmu, lietojiet ritināšanas taustiņu. Lai izietu no saraksta, neizvēloties programmu, nospiediet  $\diamond$ .

Lai mainītu īsceļus, nospiediet  $\diamond$  un ritiniet uz leju. Lai mainītu noklusēto īsceļu, izvēlieties Multivides taustiņš. Lai mainītu programmas, kas tiek rādītas, nospiežot taustiņu  $\diamond$ , izvēlieties Augšējais, Kreisais, Vidējais un Labais un programmu.

Daži īsceļi, iespējams, ir fiksēti, un tos nevar mainīt.

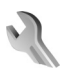

# Uzstādījumi

Lai mainītu uzstādījumus, nospiediet 🎲 un izvēlieties Rīki > Uzstādīj. Lai atvērtu uzstādījumu grupu, nospiediet (). Ritiniet līdz uzstādījumam, ko vēlaties mainīt, un nospiediet (). Dažus uzstādījumus ierīcē, iespējams, ir sākotnēji uzstādījis tīkla operators vai pakalpojumu sniedzējs, un tos, iespējams, nevar mainīt.

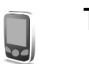

#### Tālrunis

#### Vispārīgi

Tālruņa valoda — ierīces ekrāna tekstu valodas maiņa ietekmē arī datuma un laika formātu un atdalītājus, kas tiek izmantoti, piem., aprēķinos. Uzstādījums Automātiski nosaka valodas izvēli atbilstoši SIM kartē pieejamajai informācijai. Ja maināt displeja tekstu valodu, ierīce tiek restartēta.

Tālruņa valoda vai Rakstības valoda uzstādījumu maiņa ietekmē visas ierīces programmas un paliek spēkā, līdz vēlreiz nomaināt šos uzstādījumus.

Rakstības valoda — valodas maiņa ietekmē alfabētu un speciālās rakstzīmes, kas pieejamas teksta ievades laikā, kā arī lietoto jutīgā teksta ievades vārdnīcu.

Jutīgā teksta ievade — varat visiem ierīces redaktoriem jutīgo teksta ievadi uzstādīt uz leslēgta vai lzslēgta. Dažām valodām jutīgās teksta ievades vārdnīca nav pieejama. Sveiciens vai simbols – sveiciens vai logotips tiek uz mirkli parādīts ikreiz, kad ieslēdzat ierīci. Izvēlieties Noklusējums, lai izmantotu noklusēto attēlu, Teksts, lai ievadītu sveiciena tekstu, vai Attēls, lai izvēlētos attēlu no mapes Galerija.

Sākotnējie tālr. uzst. — dažiem uzstādījumiem var atjaunot to sākotnējās vērtības. Lai to izdarītu, nepieciešams bloķēšanas kods. Sk. "Drošība", "Tālrunis un SIM" 108. lpp. Pēc sākotnējo uzstādījumu atjaunošanas ierīcei, iespējams, būs nepieciešams ilgāks laiks, lai ieslēgtos. Dokumenti un faili paliek neskarti.

#### Gaidīšanas režīms

Aktīvais režīms — izmantojiet gaidīšanas režīmā īsceļus uz programmām. Sk. "Aktīvais režīms" 99. lpp.

Kreisais izv. taustiņš — piešķiriet gaidīšanas režīma īsceļu kreisajam izvēles taustiņam ( — ).

Labais izv. taustiņš — piešķiriet gaidīšanas režīma īsceļu labajam izvēles taustiņam ( $\neg$ ).

Aktīvā režīma progr. — izvēlieties programmu īsceļus, kas jāparāda aktīvajā gaidīšanas režīmā. Šis uzstādījums ir pieejams tikai tad, ja ir aktivizēta funkcija Aktīvais režīms.

Tastatūras īsceļus var piešķirt arī dažādiem ritināšanas taustiņa nospiedieniem. Ritināšanas taustiņa īsceļi nav pieejami, ja ir ieslēgts aktīvais gaidīšanas režīms. Operatora logo – šis uzstādījums ir pieejams tikai tad, ja esat saņēmis un saglabājis operatora logotipu. Izvēlieties Izslēgts, lai logotips netiktu rādīts.

#### Displejs

Gaismas sensors — varat pielāgot displeja spilgtuma pamatlīmeni uz gaišāku vai tumšāku. Taču īpaši spilgtā vai vājā apgaismojumā displeja spilgtums tiek pielāgots automātiski.

Enerģ. taup. taimauts – izvēlieties taimauta periodu, pēc kura tiek aktivizēts ekrānsaudzētājs.

Dīkstāves režīms — izvēlieties, vai 20 minūtes pēc ekrānsaudzētāja aktivizēšanas ir jāizslēdz displejs, lai taupītu akumulatora enerģiju. Kad displejs ir izslēgts, indikators mirgo, lai norādītu, ka ierīce ir ieslēgta.

Apgaism. taimauts – izvēlieties taimautu, pēc kura tiek izslēgts displeja fona apgaismojums.

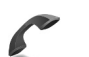

#### Zvanu uzstādījumi

Sūtīt savu numuru — varat uzstādīt, lai jūsu tālruņa numurs tiktu parādīts (Jā) vai slēpts (Nē) personai, kurai zvanāt; šo vērtību var uzstādīt arī jūsu tīkla operators vai pakalpojumu sniedzējs, noslēdzot abonementa līgumu (Nosaka tīkls) (tīkla pakalpojums). Zvanu gaidīšana — ja ir aktivizēta zvanu gaidīšana (tīkla pakalpojums), sarunas laikā tiek parādīts brīdinājums par jaunu ienākošo zvanu. Ieslēdziet (Aktivizēt) vai izslēdziet (Atcelt) funkciju vai pārbaudiet, vai tā ir aktivizēta (Noteikt statusu).

Atteikt zvanu ar SMS – izvēlieties Jā, lai nosūtītu zvanītājam īsziņu, informējot par neatbildēšanas iemeslu. Sk. "Atbildēšana uz zvanu vai tā atteikšana" 68. lpp.

Ziņas teksts — uzrakstiet tekstu, kas jānosūta īsziņā, kad atsakāt zvanu.

Videozvana attēls — ja videozvana laikā netiek nosūtīts video, varat izvēlēties attēlu, kas tiek rādīts tā vietā.

Autom. pārzvanīšana — izvēlieties leslēgta, lai pēc neveiksmīga zvana ierīce mēģinātu atkārtoti izsauktu numuru (ne vairāk kā 10 reizes). Lai pārtrauktu automātisko pārzvanīšanu, nospiediet = .

Info pēc zvana — aktivizējiet šo uzstādījumu, ja vēlaties, lai ierīce pēc sarunas uz īsu mirkli parādītu tās aptuveno ilgumu.

Ātrie numuri — izvēlieties leslēgti, lai uz ātro zvanu taustiņiem (2 – 9) piešķirtajiem numuriem varētu piezvanīt, nospiežot un turot nospiestu atbilstošo taustiņu. Sk. arī "Tālruņa numura ātrā izsaukšana" 64. lpp. Atbilde ar jebk.taust. – izvēlieties leslēgta, lai uz ienākošu zvanu varētu atbildēt, īsi nospiežot jebkuru tastatūras taustiņu, izņemot — , ¬, () un =.

Izmantotā līnija — šis uzstādījums (tīkla pakalpojums) tiek parādīts tikai tad, ja SIM karte nodrošina divus abonenta numurus, t.i., divas tālruņa līnijas. Izvēlieties, kuru tālruņa līniju izmantosit zvanīšanai un īsziņu sūtīšanai. Neatkarīgi no izvēlētās līnijas zvanus var saņemt no abām līnijām. Ja izvēlaties 2. līnija, bet neesat abonējis šo pakalpojumu, jūs nevarat veikt zvanus. Ja ir izvēlēta 2. līnija, gaidīšanas režīmā redzams **2**.

☆ Padoms. Lai pārslēgtos no vienas tālruņa līnijas uz otru, gaidīšanas režīmā nospiediet un turiet #.

Līnijas maiņa — lai liegtu līnijas izvēli (tīkla pakalpojums), izvēlieties Nav iespējama, ja to nodrošina SIM karte. Lai mainītu šo uzstādījumu, nepieciešams PIN2 kods.

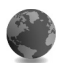

#### Savienojums

#### Datu savienojumi un piekļuves punkti

lerīce nodrošina pakešdatu savienojumus (tīkla pakalpojums), piem., GPRS savienojumu GSM tīklā. Ja ierīci izmantojat GSM un UMTS tīklā, vienlaikus var būt aktīvi vairāki datu savienojumi un vairāki piekļuves punkti var izmantot vienu datu savienojumu. Balss zvanu laikā UMTS tīklā datu savienojumi paliek aktīvi.

Var izmantot arī bezvadu LAN datu savienojumu. Sk. "Bezvadu LAN" 14. Ipp. Vienlaikus var būt aktīvs tikai viens bezvadu LAN savienojums.

Lai izveidotu datu savienojumu, ir nepieciešams piekļuves punkts. Var definēt dažādus piekļuves punktus, piem.:

- MMS piekļuves punkts, lai nosūtītu un saņemtu multiziņas;
- Web programmu piekļuves punkts, lai skatītu WML vai XHTML lapas;
- interneta piekļuves punkts (Internet Access Point IAP), lai sūtītu un saņemtu e-pasta ziņas.

Jautājiet pakalpojumu sniedzējam, kāda veida piekļuves punkts ir vajadzīgs pakalpojumam, kuram vēlaties piekļūt. Informāciju par pakešdatu savienojuma pakalpojumu pieejamību un abonēšanu saņemsit no tīkla operatora vai pakalpojumu sniedzēja.

#### Piekļuves punkti

Piekļuves punktu uzstādījumus var saņemt ziņas veidā no pakalpojumu sniedzēja. Sk. "Dati un uzstādījumi" 52. lpp. Dažus vai visus piekļuves punktus var būt ierīcē sākotnēji uzstādījis pakalpojumu sniedzējs vai tīkla operators, un, iespējams, ka jūs tos nevarēsit mainīt, rediģēt vai izdzēst. apzīmē aizsargātu piekļuves punktu. apzīmē pakešdatu piekļuves punktu, bet 

 bezvadu LAN piekļuves punktu.

Padoms. Lai izveidotu interneta piekļuves punktu bezvadu lokālajā tīklā (LAN), nospiediet ig un izvēlieties Savienoj. > Sav. pārv. > Pieej. WLAN > lespējas > Defin. piekļ. punktu.

Lai izveidotu jaunu piekļuves punktu, izvēlieties lespējas > Jauns piekļ. punkts. Lai rediģētu piekļuves punkta uzstādījumus, izvēlieties lespējas > Rediģēt. Izpildiet pakalpojumu sniedzēja norādījumus.

Savien. nosaukums – norādiet savienojumam aprakstošu nosaukumu.

Datu nesējs — izvēlieties datu savienojuma veidu.

Atkarībā no izvēlētā datu savienojuma ir pieejami tikai noteikti uzstādījumu lauki. Aizpildiet visus laukus, kas atzīmēti ar Jābūt definētam vai ar sarkanu zvaigznīti. Citus laukus var atstāt tukšus, ja vien pakalpojumu sniedzējs nav norādījis pretēji.

Lai varētu izmantot datu savienojumu, tīkla pakalpojumu sniedzējam ir jānodrošina šī funkcija un nepieciešamības gadījumā tā ir jāaktivizē SIM kartē.

#### Pakešdati

Izpildiet pakalpojumu sniedzēja norādījumus.

Piekļ. punkta nosauk. – piekļuves punkta nosaukumu var uzzināt no tīkla operatora vai pakalpojumu sniedzēja.

Lietotājvārds — lietotājvārds var būt nepieciešams, lai izveidotu datu savienojumu, un to parasti nodrošina pakalpojumu sniedzējs.

Prasīt paroli — ja, piesakoties serverī, ikreiz ir jāievada parole vai arī savu paroli nevēlaties saglabāt ierīcē, izvēlieties Jā.

Parole — parole var būt nepieciešama, lai izveidotu datu savienojumu, un to parasti nodrošina pakalpojumu sniedzējs.

Autentifikācija — izvēlieties Parasta vai Droša.

Mājas lapa — atkarībā no piekļuves punkta, ko uzstādāt, ievadiet Web adresi vai multiziņu centra adresi.

Izvēlieties Iespējas > Papildu uzstādījumi, lai mainītu šādus uzstādījumus:

Tīkla tips — izvēlieties izmantojamo interneta protokola veidu: IPv4 uzstādījumi vai IPv6 uzstādījumi. Pārējie uzstādījumi ir atkarīgi no izvēlētā tīkla veida.

Tālruņa IP adrese (tikai IPv4) — ievadiet ierīces IP adresi.

DNS adrese – laukā Primārais vārdu serv.: ievadiet primārā DNS servera IP adresi. Laukā Sekund. vārdu serv.: ievadiet sekundārā DNS servera IP adresi. Lai uzzinātu šīs adreses, sazinieties ar savu interneta pakalpojumu sniedzēju.

Starpniekserv. adr. – norādiet starpniekservera adresi.

Starpniekserv. ports – ievadiet starpniekservera porta numuru.

#### Bezvadu LAN

Izpildiet pakalpojumu sniedzēja norādījumus.

WLAN tīkla nosaukums — izvēlieties levadīt manuāli vai Meklēt tīklus Ja izvēlaties esošu tīklu, uzstādījumu WLAN tīkla režīms un WLAN drošības režīms nosaka tīkla piekļuves punkta ierīces uzstādījumi.

Tīkla statuss — izvēlieties, vai jārāda tīkla nosaukums.

WLAN tīkla režīms — izvēlieties Speciāls, lai izveidotu speciālo tīklu un atļautu tiešu datu sūtīšanu un saņemšanu starp ierīcēm; bezvadu LAN piekļuves punkta ierīce nav nepieciešama.

WLAN drošības režīms — izvēlieties lietoto šifrēšanu: WEP, 802.1x (nav piemērota speciālajiem tīkliem) vai WPA/WPA2 (nav piemērota speciālajiem tīkliem). Ja izvēlaties Atklāts tīkls, šifrēšana netiek lietota. Funkcijas WEP, 802.1x un WPA var izmantot tikai tad, ja tīkls tās nodrošina. WLAN drošības uzstādīj. — ievadiet izvēlētā drošības režīma uzstādījumus:

WEP drošības uzstādījumi:

Lietotā WEP atslēga — izvēlieties WEP atslēgas numuru. Var izmantot ne vairāk kā četras WEP atslēgas. Šādi paši uzstādījumi ir jānorāda bezvadu LAN piekļuves punkta ierīcē.

Autentifikāc. veids— izvēlieties Atvērta vai Koplietota kā autentifikācijas veidu starp jūsu ierīci un bezvadu LAN piekļuves punkta ierīci.

WEP atsl. uzstādījumi — ievadiet uzstādījumu WEP šifrēšana (atslēgas garums), WEP atsl. formāts (ASCII vai Heksadecimāla) un WEP atslēga (WEP atslēgas dati izvēlētajā formātā).

802.1x un WPA/WPA2 drošības uzstādījumi:

WPA režīms — izvēlieties autentifikācijas līdzekli: EAP, lai izmantotu izvēršamās autentifikācijas protokola (Extensible Authentication Protocol — EAP) spraudni, vai Koplietotā atslēga, lai izmantotu paroli. Norādiet atbilstošos uzstādījumus:

EAP spraudņa uzst. (tikai uzstādījumam EAP) – ievadiet uzstādījumus atbilstoši pakalpojumu sniedzēja norādījumiem.

Koplietotā atslēga (tikai uzstādījumam Koplietotā atslēga) — ievadiet paroli. Šāda pati parole ir jāievada bezvadu LAN piekļuves punkta ierīcē.

TKIP šifrēšana (tikai WPA/WPA2 gadījumā) — izvēlieties, vai jāizmanto pagaidu atslēgas integritātes protokols (Temporal Key Integrity Protocol — TKIP).

Mājas lapa — lai definētu mājaslapu.

Izvēlieties Iespējas > Papildu uzstādījumi un kādu no šiem uzstādījumiem:

IPv4 uzstādījumi: Tālruņa IP adrese (jūsu ierīces IP adrese), Apakštīkla šablons (apakštīkla IP adrese), Noklusētā vārteja (vārteja) un DNS adrese — ievadiet primārā un sekundārā DNS servera IP adreses. Lai uzzinātu šīs adreses, sazinieties ar savu interneta pakalpojumu sniedzēju.

IPv6 uzstādījumi > DNS adrese — izvēlieties Automātiska, Vispārzināma vai Lietotāja definēta.

Ekspromtkanāls (tikai uzstādījumam Speciāls) — lai manuāli ievadītu kanāla numuru (1-11), izvēlieties Lietotāja definēts.

Starpniekserv. adr. – norādiet starpniekservera adresi.

Starpniekserv. ports – ievadiet starpniekservera porta numuru.

#### Pakešdati

Pakešdatu uzstādījumi ietekmē visus piekļuves punktus, kas izmanto pakešdatu savienojumu.

Pakešdatu savienoj. — ja izvēlaties Kad pieejams un izmantojat tīklu, kas nodrošina pakešdatus, ierīce reģistrējas pakešdatu tīklā. Pakešdatu savienojumu var aktivizēt ātrāk (piem., lai nosūtītu un saņemtu e-pastu). Ja nav pakešdatu pārklājuma, ierīce periodiski mēģina izveidot pakešdatu savienojumu. Ja izvēlaties Kad nepieciešams, ierīce pakešdatu savienojumu izmanto tikai tad, ja atverat programmu vai veicat darbību, kurai nepieciešams pakešdatu savienojums.

Piekļuves punkts — piekļuves punkta nosaukums ir nepieciešams, ja ierīci vēlaties izmantot kā pakešdatu modemu darbā ar datoru.

#### Bezvadu LAN

**Rādīt pieejamību** — izvēlieties, vai laikā, kad ir pieejams LAN, jārāda

Meklēt tīklus — ja Rādīt pieejamību uzstādāt uz Jā, izvēlieties, cik bieži ierīcei jāmeklē pieejamie bezvadu LAN un jāatjauno indikators.

Lai apskatītu papildu uzstādījumus, izvēlieties lespējas > Papildu uzstādījumi. Bezvadu LAN papildu uzstādījumus nav ieteicams mainīt.

#### Konfigurācijas

Uzticamo serveru uzstādījumus var saņemt konfigurācijas īsziņā no tīkla operatora vai pakalpojumu sniedzēja, kā arī šie uzstādījumi var būt jau saglabāti jūsu (U)SIM kartē. Šos uzstādījumus var saglabāt ierīcē, apskatīt vai izdzēst, izmantojot iespēju Konfigurācijas.

#### SIP uzstādījumi

SIP (Session Initiation Protocol – sesijas inicializācijas protokols) uzstādījumi ir nepieciešami atsevišķiem tīkla pakalpojumiem, kas izmanto SIP, piem., video sūtīšanai. Uzstādījumus var saņemt no tīkla operatora vai pakalpojumu sniedzēja īpašā īsziņā. Šos uzstādījumu profilus var apskatīt, izdzēst vai izveidot, izvēloties iespēju SIP uzstādījumi.

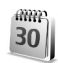

### Datums un laiks

Sk. "Pulksteņa uzstādījumi" 13. lpp. un "Vispārīgi" 100. lpp.

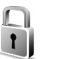

#### Drošība

#### Tālrunis un SIM

PIN koda piepras. — ja tas ir aktivizēts, kods tiek pieprasīts ikreiz, kad ieslēdzat ierīci. Dažas SIM kartes, iespējams,

neatļauj personiskā identifikācijas numura (PIN) koda pieprasījuma deaktivizēšanu. Sk. "PIN un atslēgas kodu skaidrojums" 107. lpp.

PIN kods, PIN2 kods un Atslēgas kods — varat mainīt atslēgas kodu, PIN kodu un PIN2 kodu. Šie kodi var ietvert tikai ciparus no **0** līdz **9**. Ja esat aizmirsis šos kodus, sazinieties ar pakalpojumu sniedzēju. Sk. "PIN un atslēgas kodu skaidrojums" 107. lpp.

Lai novērstu netīšu avārijas dienestu numuru izsaukšanu, nelietojiet piekļuves kodus, kas līdzīgi avārijas dienestu izsaukšanas numuriem.

Autom.bloķēš.periods — varat uzstādīt automātiskās bloķēšanas taimautu, pēc kura ierīce tiek automātiski bloķēta. Lai izslēgtu automātiskās bloķēšanas periodu, izvēlieties Nav.

Lai atbloķētu ierīci, ievadiet atslēgas kodu.

Ja ierīce ir bloķēta, tomēr var piezvanīt uz ierīcē ieprogrammēto oficiālo avārijas dienestu izsaukšanas numuru.

Y Padoms. Lai manuāli bloķētu ierīci, nospiediet (). Tiek atvērts komandu saraksts. Izvēlieties Bloķēt tālruni.

Blokēt, ja mainās SIM — varat uzstādīt, lai ierīce pieprasītu atslēgas kodu, ja tajā tiek ievietota nezināma SIM karte. lerīce uztur SIM karšu sarakstu, kuras tiek atpazītas kā īpašnieka kartes.

Slēgtā lietotāju gr. — varat norādīt personu grupu, kurām varat zvanīt un kuras var zvanīt jums (tīkla pakalpojums).

Ja zvani ir atļauti tikai slēgtām lietotāju grupām, tomēr var piezvanīt uz ierīcē ieprogrammēto oficiālo avārijas dienestu izsaukšanas numuru.

Apstiprināt SIM pak. – varat likt tālrunim parādīt apstiprinājuma ziņojumus, kad izmantojat SIM kartes pakalpojumu (tīkla pakalpojums).

#### PIN un atslēgas kodu skaidrojums

Ja esat aizmirsis šos kodus, sazinieties ar pakalpojumu sniedzēju.

PIN (personiskā identifikācijas numura) kods — šis kods aizsargā SIM karti no nesankcionētas lietošanas. PIN kodu (4-8 cipari) parasti nodrošina kopā ar SIM karti. Ja PIN kods tiek ievadīts nepareizi trīs reizes pēc kārtas, kods tiek bloķēts un tā atbloķēšanai ir nepieciešams PUK kods.

UPIN kods – šis kods var tikt nodrošināts kopā ar USIM karti. USIM karte ir uzlabota SIM kartes versija, un tā ir piemērota UMTS mobilajiem tālruņiem.

PIN2 kods — šis kods (4– 8 cipari) tiek nodrošināts kopā ar dažām SIM kartēm un ir nepieciešams, lai piekļūtu atsevišķām ierīces funkcijām. Atslēgas kods (tiek saukts arī par drošības kodu) — šo kodu (5 cipari) var izmantot, lai bloķētu ierīci, šādi izvairoties no nesankcionētas lietošanas. Atslēgas koda rūpnīcas uzstādījums ir **12345**. Lai izvairītos no nesankcionētas ierīces izmantošanas, izmainiet atslēgas kodu. Neizpaudiet jauno kodu un glabājiet to drošā vietā atsevišķi no ierīces. Ja esat aizmirsis kodu, sazinieties ar pakalpojumu sniedzēju.

PUK (Personal Unblocking Key — personiskā atbloķēšanas atslēga) un PUK2 kods — šie kodi (8 cipari) ir nepieciešami, lai mainītu attiecīgi bloķētu PIN vai PIN2kodu. Ja kodus nesaņemat kopā ar SIM karti, sazinieties ar operatoru, kura SIM karti izmantojat ierīcē.

UPUK kods — šis kods (8 cipari) ir nepieciešams, lai mainītu bloķētu UPIN kodu. Ja kodu nesaņemat kopā ar USIM karti, sazinieties ar operatoru, kura USIM karti izmantojat ierīcē.

#### Sertif. pārvaldība

Ciparsertifikāti negarantē drošību — tie tiek izmantoti programmatūras izcelsmes pārbaudei.

Sertifikātu pārvaldības galvenajā skatā var apskatīt ierīcē saglabātos autorizācijas sertifikātus. Nospiediet ), lai apskatītu personisko sertifikātu sarakstu (ja tie ir pieejami).

Ciparsertifikātus var izmantot, ja vēlaties izveidot savienojumu ar tiešsaistes bankas vai citiem pakalpojumiem, vai attālo serveri, lai veiktu darbības, kas ietver konfidenciālas informācijas pārsūtīšanu. Tos var izmantot arī, ja vēlaties samazināt vīrusu vai citas ļaunprātīgas programmatūras saņemšanas risku un, lejupielādējot un instalējot programmatūru, būt drošs par tās autentiskumu.

Svarīgi! Pat ja sertifikātu izmantošana ievērojami samazina risku, kas saistīts ar attālajiem savienojumiem un programmatūras instalēšanu, sertifikāti jālieto pareizi, lai tie sniegtu visas uzlabotas drošības priekšrocības. Sertifikāta esamība pati par sevi nesniedz aizsardzību; lai būtu pieejama lielāka drošība, sertifikātu pārvaldniekā jābūt pareiziem, autentiskiem un uzticamiem sertifikātiem. Sertifikātiem ir ierobežots derīguma termiņš. Ja tiek rādīts paziņojums Noildzis sertifikāts vai Sertifikāts vēl nav derīgs, lai gan sertifikātam ir jābūt derīgam, pārbaudiet, vai ierīcē ir uzstādīts pareizs datums un laiks.

#### Sertifikāta datu apskate - autentiskuma pārbaude

Jūs varat būt pārliecināts par servera patieso identitāti tikai tad, ja ir pārbaudīts servera sertifikāta paraksts un derīguma termiņš.

Ja servera identitāte nav autentiska vai arī ierīcē nav pareizā drošības sertifikāta, tiek parādīts paziņojums.
Lai pārbaudītu informāciju par sertifikātu, ritiniet līdz sertifikātam un izvēlieties lespējas > Sertifikāta dati. Atverot sertifikāta datus, tiek pārbaudīts sertifikāta derīgums un parādīts kāds no šiem paziņojumiem:

- Neuzticams sertifikāts nav uzstādīta neviena programma, kam jālieto šis sertifikāts. Sk. "Uzticamības uzstādījumu maiņa" 109. lpp.
- Noildzis sertifikāts ir beidzies izvēlētā sertifikāta derīguma termiņš.
- Sertifikāts vēl nav derīgs izvēlētā sertifikāta derīguma periods vēl nav sācies.
- Sertifikāts ir bojāts sertifikātu nevar izmantot. Sazinieties ar sertifikāta izdevēju.

## Uzticamības uzstādījumu maiņa

Pirms sertifikātu uzstādījumu maiņas pārliecinieties, vai sertifikāta īpašnieks tiešām ir uzticams un vai sertifikāts patiesi pieder norādītajam īpašniekam.

Ritiniet līdz autorizācijas sertifikātam un izvēlieties **lespējas > Uzticamības uzstād.** Atbilstoši sertifikātam tiek parādīts to programmu saraksts, kuras var izmantot izvēlēto sertifikātu. Piemēram:

- Symbian instalēšana: Jā sertifikāts var apliecināt jaunas Symbian operētājsistēmas programmas izcelsmi.
- Internets: Jā sertifikāts var apliecināt serverus.

• **Progr. instalēšana: Jā** – sertifikāts var apliecināt jaunas Java™ programmas izcelsmi.

Izvēlieties lespējas > Mainīt uztic. uzstād., lai mainītu vērtību.

## Drošības modulis

Lai apskatītu vai rediģētu drošības moduli (ja tas ir pieejams), izvēlnē Droš. mod. ritiniet līdz modulim un nospiediet ritināšanas taustiņu. Lai apskatītu detalizētu informāciju par drošības moduli, ritiniet līdz tam un izvēlieties lespējas > Drošības dati.

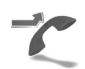

## Pāradresācija

Pāradresācija ļauj pāradresēt ienākošos zvanus uz balss pastkasti vai citu tālruņa numuru. Plašāku informāciju iegūsit no pakalpojumu sniedzēja.

Izvēlieties, kuri zvani jāpāradresē, un vajadzīgo pāradresēšanas iespēju. Lai pāradresētu balss zvanus, ja numurs ir aizņemts vai ja atsakāt ienākošos zvanus, izvēlieties Ja aizņemts. Ieslēdziet (Aktivizēt) vai izslēdziet (Atcelt) iespēju vai pārbaudiet, vai tā ir aktivizēta (Noteikt statusu). Vienlaikus var būt aktīvi vairāki pāradresācijas veidi. Ja zvani tiek pāradresēti, gaidīšanas režīmā tiek rādīts \_\_\_\_\_\_.

Vienlaikus nevar būt aktivizēta zvanu liegumu un zvanu pāradresācijas funkcija.

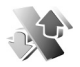

## Zvanu aizliegšana

Zv. aizliegšana (tīkla pakalpojums) ļauj ierobežot zvanu veikšanu un saņemšanu ierīcē. Lai mainītu uzstādījumus, nepieciešama liegumu parole, ko var iegūt no pakalpojumu sniedzēja.

Izvēlieties nepieciešamo lieguma iespēju un ieslēdziet (Aktivizēt) vai izslēdziet (Atcelt) to, vai pārbaudiet, vai iespēja ir aktivizēta (Noteikt statusu). Zv. aizliegšana ietekmē visus zvanus, ieskaitot datu zvanus.

Vienlaikus nevar būt aktivizēta zvanu liegumu un zvanu pāradresācijas funkcija.

Ja ir aktivizēti zvanu liegumi, iespējams, tomēr var piezvanīt uz ierīcē ieprogrammēto oficiālo avārijas dienestu izsaukšanas numuru.

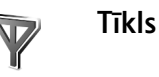

Šī ierīce var automātiski pārslēgties no GSM tīkla uz UMTS tīklu un pretēji. Gaidīšanas režīmā GSM tīkls tiek apzīmēts ar  $\mathbf{\Psi}$ . UMTS tīkls tiek apzīmēts ar **3G**.

Tīkla režīms (redzams tikai tad, ja to nodrošina tīkla operators) — izvēlieties, kurš tīkls jāizmanto. Ja izvēlaties Duālais režīms, ierīce automātiski izmanto GSM vai UMTS tīklu atbilstoši tīkla parametriem un starp tīklu operatoriem noslēgtajiem viesabonēšanas līgumiem. Plašāku informāciju lūdziet tīkla operatoram.

Operatora izvēle — izvēlieties Automātiski, lai liktu ierīcei atrast kādu no pieejamajiem tīkliem un to izmantot, vai Manuāli, lai tīklu izvēlētos manuāli no tīklu saraksta. Ja zūd savienojums ar manuāli izvēlēto tīklu, ierīcē tiek atskaņots kļūdas signāls un tiek piedāvāts vēlreiz izvēlēties tīklu. Jābūt noslēgtam viesabonēšanas līgumam starp izvēlēto tīklu un jūsu mājas tīklu, t.i., operatoru, kura SIM karte ir jūsu ierīcē.

Skaidrojums. Viesabonēšanas līgums ir līgums starp diviem vai vairākiem tīkla pakalpojumu sniedzējiem, kas viena pakalpojumu sniedzēja lietotājiem ļauj izmantot citu pakalpojumu sniedzēju pakalpojumus. Šūnas info parādīš. — izvēlieties leslēgta, lai ierīce rādītu, ka tā tiek izmantota mobilajā tīklā, kura pamatā ir mikrošūnu tīkla (MCN — Micro Cellular Network) tehnoloģija, un lai aktivizētu šūnu informācijas uztveršanu.

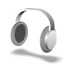

## Papildinājums

Gaidīšanas režīmā 🎧 norāda, ka ir pievienotas saderīgas austiņas, bet 💫 – ka austiņas nav pieejamas vai ir zaudēts savienojums ar Bluetooth austiņām. 🕁 norāda, ka ir pievienota induktīvās saites ierīce, bet 💮 – ka ir pievienots saderīgs Surdotālrunis.

Izvēlieties Austiņas, Induktīvā saite, Surdotālrunis, Bluetooth brīvroku vai Automašīnas komplekts un kādu no šiem uzstādījumiem:

Noklusētais profils — uzstādiet profilu, kas jāaktivizē ikreiz, kad ierīcei tiek pievienota noteikta saderīga papildierīce. Sk. "Profili — signālu uzstādīšana" 97. lpp.

Automātiskā atbilde — uzstādiet, lai ierīce uz ienākošu zvanu atbildētu automātiski pēc 5 sekundēm. Ja zvana veida uzstādījums ir Vienreiz iepīkstas vai Bez skaņas, automātiskā atbilde tiek deaktivizēta. Automātiskā atbilde nav pieejama papildierīces uzstādījumam Surdotālrunis. Apgaismojums – uzstādiet, vai apgaismojumam jāpaliek ieslēgtam vai arī tas pēc taimauta ir jāizslēdz. Visām papildierīcēm šis uzstādījums nav pieejams.

Ja izmantojat surdotālruni (Surdotālrunis), tas ierīcē ir jāaktivizē. Nospiediet *g*aun izvēlieties Rīki > Uzstādīj. > Papildinājums > Surdotālrunis > Lietot surdotālruni > Jā.

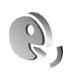

## Balss komandas

Lai vadītu ierīci, varat izmantot balss komandas. Plašāku informāciju par ierīces nodrošinātajām uzlabotajām balss komandām sk. "Numura izsaukšana ar balsi" 64. lpp.

Lai aktivizētu uzlabotās balss komandas programmu vai profilu startēšanai, atveriet programmu Balss kom. un tās mapi Profili. Nospiediet  ${
m (g)}$  un izvēlieties Rīki > Balss kom. > Profili; ierīce izveido balss frāzes programmām un profiliem. Lai lietotu uzlabotās balss komandas, gaidīšanas režīmā nospiediet un turiet u un pasakiet balss komandu. Balss komanda ir sarakstā redzamās programmas vai profila nosaukums.

Lai sarakstam pievienotu papildu programmas, izvēlieties lespējas > Jauna programma. Lai pievienotu otru balss komandu, ko var izmantot programmas atvēršanai, izvēlieties lespējas > Mainīt komandu un ievadiet jaunās balss komandas tekstu. Izvairieties no ļoti īsiem vārdiem, abreviatūrām un akronīmiem.

Lai noklausītos sintezēto balss frāzi, izvēlieties lespējas > Atskaņot.

Lai mainītu balss komandu uzstādījumus, izvēlieties **lespējas** > **Uzstādījumi**. Lai izslēgtu sintezatoru, kas atskaņo atpazītās balss frāzes un komandas izvēlētajā ierīces valodā, izvēlieties **Sintezators** > **lzslēgts**. Lai atsāktu balss atpazīšanas trenēšanu, piem., ja mainās ierīces pamatlietotājs, izvēlieties **Atcelt balss pielāg**.

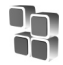

## Programmu pārvalde

- J2ME<sup>™</sup> programmas, kuru pamatā ir Java tehnoloģija un kuru faila paplašinājums ir .jad vai .jar ( a. ).
- Citas programmas un programmatūra, kas ir piemērota operētājsistēmai Symbian (ﷺ). Instalācijas failu paplašinājums ir .sis. Instalējiet tikai tādu programmatūru, kas ir īpaši izstrādāta ierīcei Nokia N80. Programmatūras izstrādātāji parasti lieto šī izstrādājuma oficiālo modeļa numuru: Nokia N80-1.

Instalācijas failus uz ierīci var pārsūtīt no saderīga datora, tos var ielādēt pārlūkošanas laikā, kā arī jums tos var nosūtīt multiziņā, kā e-pasta ziņas pielikumu vai izmantojot Bluetooth vai infrasarkano savienojumu. Lai programmu instalētu ierīcē, varat izmantot Nokia PC Suite iekļauto programmu Nokia Application Installer. Ja faila pārsūtīšanai lietojat pārlūkprogrammu Microsoft Windows Explorer, saglabājiet failu saderīgā atmiņas kartē (lokālajā diskā).

# Programmu un programmatūras instalēšana

apzīmē .sis programmu, a – Java programmu,
 programmu, kura nav instalēta pilnībā, un 
 atmiņas kartē instalētu programmu.

Svarīgi! Instalējiet un izmantojiet lietojumprogrammas un citu programmatūru tikai no tādiem avotiem, kas piedāvā adekvātu drošību un aizsardzību pret ļaunprātīgu programmatūru.

Pirms instalēšanas rīkojieties šādi:

- Lai apskatītu programmas veidu, versijas numuru un programmas piegādātāju vai ražotāju, izvēlieties lespējas > Skatīt datus.
- Lai apskatītu informāciju par programmas drošības sertifikātu, izvēlieties lespējas > Skatīt sertifikātu. Sk. "Sertif. pārvaldība" 108. lpp.

- Ja instalējat failu, kurā ir jauninājums vai labojums esošai programmai, programmas oriģinālu var atjaunot tikai tad, ja jums ir sākotnējais instalācijas fails vai pilnīga noņemtās programmatūras pakotnes dublējumkopija. Lai atjaunotu programmas oriģinālu, noņemiet programmu un pēc tam instalējiet to vēlreiz no sākotnējā instalācijas faila vai dublējumkopijas.
- Lai instalētu Java programmas, nepieciešams .jar fails. Ja šī faila nav, ierīce var pieprasīt to ielādēt. Ja programmai nav definēts piekļuves punkts, jums piedāvās to izvēlēties. Ielādējot .jar failu, iespējams, ir jāievada lietotājvārds un parole, lai piekļūtu serverim. Lietotājvārdu un paroli var iegūt no programmas piegādātāja vai izstrādātāja.
- Lai atrastu instalācijas failu, nospiediet (j) un izvēlieties Rīki > Pr. pārvalde. Varat arī to meklēt ierīces atmiņā vai atmiņas kartē (ja tā ir ievietota), izmantojot programmu Failu pārv., vai atvērt mapē Ziņapm. > lesūtne ziņu, kurā ir instalācijas fails.
- 2 Programmā Pr. pārvalde izvēlieties lespējas > Instalēt. Citās programmās ritiniet līdz instalācijas failam un nospiediet (), lai sāktu instalēt.

Instalēšanas laikā ierīce parāda informāciju par instalēšanas norisi. Ja instalējat programmu, kurai nav ciparparaksta vai sertifikāta, ierīce parāda brīdinājumu. Turpiniet instalēšanu tikai tad, ja esat pārliecināts par programmas izcelsmi un saturu. Lai startētu jau instalētu programmu, atrodiet to izvēlnē un nospiediet  $\textcircled{\begin{array}{c} \bullet \end{array}}.$ 

Lai izveidotu tīkla savienojumu un apskatītu papildinformāciju par programmu, izvēlieties lespējas > Atvērt Web adresi, ja šī iespēja ir pieejama.

Lai apskatītu, kad un kādas programmatūras pakotnes ir instalētas vai noņemtas, izvēlieties lespējas > Skatīt žurnālu.

Lai instalēšanas žurnālu nosūtītu palīdzības dienestam un tā darbinieki varētu redzēt, kas ir instalēts vai noņemts, izvēlieties lespējas > Sūtīt žurnālu > Ar īsziņu vai Pa epastu (pieejams tikai tad, ja veikti pareizi e-pasta uzstādījumi).

Svarīgi! lerīcē var izmantot tikai vienu pretvīrusu programmu. Vairākas programmas ar pretvīrusu aizsardzības funkcionalitāti var ietekmēt ierīces veiktspēju un darbību vai izraisīt kļūmes ierīces darbībā.

## Programmu un programmatūras noņemšana

Ritiniet līdz programmatūras pakotnei un izvēlieties Iespējas > Noņemt. Izvēlieties Jā, lai apstiprinātu.

Noņemtu programmatūru var pārinstalēt tikai tad, ja jums ir programmatūras pakotnes oriģināls vai pilna noņemtās programmatūras pakotnes dublējumkopija. Noņemot programmatūras pakotni, vairs nav iespējams atvērt dokumentus, kas veidoti, izmantojot šo programmatūru.

Ja cita programmatūras pakotne ir atkarīga no programmatūras pakotnes, ko noņemat, iespējams, ka otra programmatūras pakotne vairs nedarbosies. Detalizētu informāciju skatiet instalētās programmatūras pakotnes dokumentācijā.

## Uzstādījumi

Izvēlieties Iespējas > Uzstādījumi un kādu no šiem uzstādījumiem:

**Tiešs. sertif. pārb.** – izvēlieties, lai pirms programmas instalēšanas pārbaudītu tiešsaistes sertifikātus.

Noklusētā Web adr. – uzstādiet noklusēto adresi, kas tiek izmantota tiešsaistes sertifikātu pārbaudīšanai.

Dažas Java programmas, iespējams, pieprasa veikt tālruņa zvanu, nosūtīt ziņu vai izveidot tīkla savienojumu ar konkrētu piekļuves punktu, lai varētu ielādēt papildu datus un komponentus. Programmas **Pr. pārvalde** galvenajā skatā ritiniet līdz programmai un izvēlieties **Iespējas > Papilduzstādījumi**, lai mainītu ar noteiktu programmu saistītos uzstādījumus.

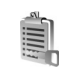

## Aktivizācijas atslēgas failiem, kuru autortiesības ir aizsargātas

Lai apskatītu ierīcē saglabātās digitālā satura tiesību aktivizācijas atslēgas, nospiediet  $\{ \!\!\!\ p \ \!\!\!\ )$  un izvēlieties Rīki > Aktiv. atsl. un kādu no šīm iespējām:

Derīgās — apskatiet atslēgas, kas ir saistītas ar vienu vai vairākiem multivides failiem, kā arī tādas, kuru derīguma periods vēl nav sācies.

Nederīgās — apskatiet nederīgās atslēgas; ir beidzies multivides faila lietošanas laiks vai ierīcē ir aizsargāts multivides fails, bet nav atbilstošas aktivizācijas atslēgas.

Nelietotās — apskatiet atslēgas, ar kurām nav saistīts neviens ierīcē esošs multivides fails.

Lai iegādātos papildu lietošanas laiku vai pagarinātu multivides faila izmantošanas periodu, izvēlieties aktivizācijas atslēgu un lespējas > Saņemt aktiviz. atslēgu. Aktivizēšanas atslēgas nevar atjaunināt, ja ir deaktivizēta Web pakalpojumu ziņu saņemšana. Sk. "Web pakalpojumu ziņas" 53. lpp.

Lai apskatītu detalizētāku informāciju, piem., par derīguma statusu un iespēju nosūtīt failu, ritiniet līdz aktivizācijas atslēgai un nospiediet ().

# Problēmu novēršana: jautājumi un atbildes

## Piekļuves kodi

- J: Kāds ir mans atslēgas, PIN vai PUK kods?
- A: Noklusētais atslēgas kods ir 12345. Ja aizmirstat vai pazaudējat atslēgas kodu, sazinieties ar ierīces izplatītāju. Ja aizmirstat vai pazaudējat PIN vai PUK kodu, vai arī neesat saņēmis šādu kodu, sazinieties ar tīkla operatoru. Informāciju par parolēm lūdziet piekļuves punkta nodrošinātājam, piem., interneta pakalpojumu sniedzējam (ISP), pakalpojumu sniedzējam vai tīkla operatoram.

## Programma nereaģē

- J: Kā aizvērt programmu, kas nereaģē?
- A: Lai atvērtu programmu pārslēgšanas logu, nospiediet un turiet g . Ritiniet līdz programmai un nospiediet C, lai aizvērtu programmu.

## Bluetooth savienojums

- J: Kāpēc nevar atrast drauga ierīci?
- A: Pārbaudiet, vai abās ierīcēs ir aktivizēts Bluetooth savienojums.

Pārbaudiet, vai attālums starp abām ierīcēm nepārsniedz 10 metrus (32 pēdas) un starp tām nav sienu vai citu šķēršļu.

Pārbaudiet, vai otrai ierīcei nav aktivizēts slēptais režīms. Pārbaudiet, vai abas ierīces ir saderīgas.

- J: Kāpēc nevar pārtraukt Bluetooth savienojumu?
- A: Ja ar jūsu ierīci ir savienota cita ierīce, savienojumu var pārtraukt, izmantojot otru ierīci, vai arī deaktivizējot Bluetooth savienojumu. Izvēlieties Savienoj. > Bluetooth > Izslēgts.

## Pārlūka pakalpojumi

- J: Kā rīkoties, ja tiek parādīts šāds paziņojums: Nav definēts derīgs piekļuves punkts. Definējiet to pakalpojumu uzstādījumos.?
- A: Norādiet pareizos pārlūka uzstādījumus. Lūdziet palīdzību pakalpojumu sniedzējam.

## Kamera

- J: Kādēļ attēli izskatās izplūduši?
- A: Noņemiet aizsargplēves, kuras pārklāj displeju un kameru. Pārbaudiet, vai kameras objektīva aizsargstikls ir tīrs.

## Displejs

- J: Kāpēc, ieslēdzot ierīci, ekrānā ikreiz parādās trūkstoši, bojātas krāsas vai spilgti punkti?
- A: Tas ir raksturīgi šī veida displejiem. Dažos displejos iespējami tādi pikseļi jeb punkti, kuri paliek aktivizēti vai deaktivizēti. Tas ir normāli un nav uzskatāms par defektu.

## Mājas tīkls (UPnP)

- J: Kāpēc cita ierīce neredz manā ierīcē saglabātos failus?
- A: Pārliecinieties, vai ir konfigurēti mājas tīkla uzstādījumi, ierīcē ir ieslēgta funkcija Satura kopīgošana un otra ierīce ir UPnP saderīga.

## Žurnāls

- J: Kāpēc žurnāls ir tukšs?
- A: lespējams, esat aktivizējis filtru un nav reģistrēti sakaru gadījumi, kas atbilst šim filtram. Lai apskatītu visus notikumus, izvēlieties Personiski > Žurnāls > lespējas > Filtrs > Visi sakari.

## Trūkst atmiņas

- J: Ko var darīt, ja ierīcē trūkst atmiņas?
- A: Lai izvairītos no atmiņas trūkuma, var regulāri izdzēst šādus objektus:
- programmas Ziņapm. mapē lesūtne, Melnraksti un Nosūtītās ziņas esošās ziņas;
- ielādētās e-pasta ziņas no ierīces atmiņas;
- saglabātās pārlūka lapas;
- programmā Galerija saglabātos attēlus un fotoattēlus.

Ja vēlaties izdzēst kontaktinformāciju, kalendāra ierakstus, zvanu taimerus, zvanu izmaksu skaitītājus, spēļu rezultātus vai citus datus, atveriet atbilstošo programmu, lai izdzēstu datus. Ja, dzēšot vairākus objektus, tiek parādīts kāds no šiem paziņojumiem — Nepietiek atmiņas darbības veikšanai. Vispirms jāizdzēš daļa datu. vai Trūkst atmiņas. Izdzēsiet daļu datu. — mēģiniet izdzēst objektus pa vienam (sākot ar vismazāko objektu).

- J: Kā pirms dzēšanas var saglabāt datus?
- A: Saglabājiet savus datus, izmantojot kādu no šīm metodēm:
- izmantojiet Nokia PC Suite, lai saderīgā datorā izveidotu visu datu dublējumkopiju;
- nosūtiet attēlus uz savu e-pasta adresi un pēc tam saglabājiet attēlus datorā;
- nosūtiet datus uz saderīgu ierīci, izmantojot Bluetooth savienojumu;
- saglabājiet datus saderīgā atmiņas kartē.

## Ziņapmaiņa

- J: Kāpēc nevar izvēlēties kontaktu?
- A: Kontakta kartītei nav tālruņa numura vai e-pasta adreses. Pievienojiet trūkstošo informāciju kontakta kartītei katalogā Kontakti.

## Multiziņas

- J: Kas jādara, ja ierīce nevar saņemt multiziņu, jo ir pilna atmiņa?
- A: Nepieciešamais atmiņas apjoms ir norādīts kļūdas ziņojumā: Nepietiek atmiņas, lai ielādētu ziņu. Vispirms jāizdzēš dati. Lai apskatītu, kādu veidu dati jums ir un cik daudz vietas aizņem dažādas datu grupas, izvēlieties Failu pārvalde > lespējas >Atmiņas dati.

J: Uz mirkli tiek parādīts paziņojums lelādē ziņu. Kas notiek?

- A: lerīce mēģina ielādēt multiziņu no multiziņu centra. Pārbaudiet, vai ir pareizi definēti multiziņu uzstādījumi un vai tālruņu numuros un adresēs nav kļūdu. Izvēlieties Ziņapmaiņa > lespējas > Uzstādījumi > Multiziņa.
- J: Kā var pārtraukt datu savienojumu, ja ierīce to atkārtoti izveido no jauna?
- A: Lai liegtu ierīcei veidot datu savienojumus, izvēlieties Ziņapmaiņa un kādu no šīm iespējām:

Saņemot ziņu > Atlikt ielādi — lai multiziņu centrs saglabātu ziņu un to varētu ielādēt vēlāk, piem., kad esat pārbaudījis uzstādījumus. Pēc šīs izmaiņas veikšanas ierīcei joprojām ir jāsūta informācija tīklam. Lai ielādētu ziņu tūlīt, izvēlieties lelādēt tūlīt.

Saņemot ziņu > Noraidīt ziņu — lai atteiktu visas ienākošās multiziņas. Pēc šīs izmaiņas veikšanas ierīcei ir jānosūta informācija tīklam, un multiziņu centrs izdzēš multiziņas, kas gaida nosūtīšanu jums.

Multiziņu saņemšana > lzslēgta — lai ignorētu visas ienākošās multiziņas. Pēc šīs izmaiņas veikšanas ierīce neveido nekādus tīkla savienojumus, kas saistīti ar multivides ziņapmaiņu.

#### Savienošana ar datoru

- J: Kāpēc rodas problēmas, veidojot savienojumu starp ierīci un datoru?
- A: Pārliecinieties, vai datorā ir instalēts un palaists Nokia PC Suite. Skatiet kompaktdiskā iekļauto Nokia PC Suite lietotāja rokasgrāmatu. Plašāku informāciju par to, kā lietot Nokia PC Suite, skatiet Nokia PC Suite palīdzībā vai apmeklējiet atbalsta lapas Web vietā www.nokia.com.

## Bezvadu LAN

- J: Kāpēc nav uztverams bezvadu LAN (WLAN) piekļuves punkts, lai gan ir zināms, ka ierīce atrodas tā darbības zonā?
- A: Iespējams, ka WLAN piekļuves punkts izmanto slēpto pakalpojumu kopas identifikatoru (Service Set Identifier — SSID). Tīkliem, kuri izmanto slēpto SSID, var piekļūt tikai tad, ja zināt pareizo SSID un savā Nokia ierīcē esat izveidojis šī tīkla WLAN interneta piekļuves punktu.
- J: Kā šajā Nokia ierīcē var izslēgt bezvadu LAN (WLAN)?
- A: WLAN šajā Nokia ierīcē tiks izslēgts, ja netiek veidots savienojums, ja nav izveidots savienojums ar citu piekļuves punktu vai arī ierīce nemeklē pieejamos tīklus. Lai vēl vairāk samazinātu akumulatora enerģijas patēriņu, varat norādīt, lai Nokia ierīce fonā nemeklē pieejamos tīklus vai arī meklē tos retāk. Fonā notiekošās meklēšanas starplaikos WLAN tiek izslēgts.

Lai mainītu fonā notiekošās meklēšanas uzstādījumus:

- Nospiediet (j) un izvēlieties Rīki > Uzstādīj. > Savienojums > Bezvadu LAN.
- 2 Norādiet uzstādījumam Rādīt pieejamību vērtību Nekad, lai pārtrauktu fonā notiekošo meklēšanu, vai arī uzstādiet ilgāku fona notiekošās meklēšanas intervālu izvēlnē Meklēt tīklus.
- 3 Lai saglabātu izmaiņas, nospiediet Atpakaļ.

Ja uzstādījumam Meklēt tīklus ir norādīta vērtība Nekad, gaidīšanas režīmā netiek rādīta WLAN pieejamības ikona. Tomēr joprojām varat manuāli meklēt pieejamos WLAN tīklus un izveidot savienojumus ar tiem kā parasti.

## Informācija par akumulatoriem

## Uzlādēšana un izlādēšana

lerīces darbību nodrošina uzlādējams akumulators. Jauna akumulatora optimālais darbības līmenis tiek sasniegts tikai pēc diviem vai trim pilniem uzlādēšanas un izlādēšanas cikliem. Akumulatoru var uzlādēt un izlādēt simtiem reižu, tomēr tas pamazām nolietojas. Kad sarunu un gaidīšanas režīma laiks kļūst ievērojami īsāks nekā parasti, nomainiet akumulatoru. Lietojiet tikai Nokia apstiprinātus akumulatorus un lādējiet tos, izmantojot tikai tos lādētājus, kurus Nokia apstiprinājusi šai ierīcei.

Ja nomainītais akumulators tiek lietots pirmoreiz vai arī akumulators nav ilgstoši ticis izmantots, iespējams, ka akumulatora uzlāde sākas tikai pēc lādētāja atkārtotas pievienošanas, atvienošanas un atkal pievienošanas.

Kad lādētājs netiek lietots, atvienojiet to no elektrības kontaktligzdas un ierīces. Neatstājiet pilnībā uzlādētu akumulatoru savienotu ar lādētāju, jo pārlādēšana var saīsināt tā ekspluatācijas laiku. Pilnībā uzlādēts akumulators, kas netiek izmantots, ar laiku izlādējas.

Ja akumulators ir pilnīgi izlādējies, lādēšanas indikators var parādīties pēc dažām minūtēm, un tikai pēc tam ierīci var lietot zvanīšanai.

Izmantojiet akumulatoru tikai paredzētajiem mērķiem. Nelietojiet bojātu lādētāju vai akumulatoru. Neizraisiet akumulatora īssavienojumu. Nejaušs īssavienojums var rasties, ja metāla priekšmets, piem., monēta, saspraude vai pildspalva veido tiešu savienojumu starp akumulatora pozitīvo (+) un negatīvo (-) spaili (kas akumulatorā atgādina metāla sloksnītes). Tā var gadīties, ja rezerves akumulatoru nēsājat kabatā vai somā. Īssavienojums starp spailēm var sabojāt akumulatoru vai savienojošo priekšmetu.

Akumulatora atstāšana karstumā vai aukstumā, piem., slēgtā automašīnā vasarā vai ziemā, samazina tā jaudu un ekspluatācijas laiku. Centieties glabāt akumulatoru temperatūrā no 15 °C līdz 25 °C (no 59 °F līdz 77 °F). Ierīce ar karstu vai aukstu akumulatoru kādu brīdi var nestrādāt pat tad, ja tas ir pilnībā uzlādēts. Akumulatora darbību īpaši ierobežo temperatūra zem sasalšanas robežas.

Nemēģiniet atbrīvoties no akumulatoriem, tos dedzinot, jo tie var eksplodēt. Akumulatori var eksplodēt arī tad, ja tie ir bojāti. Atbrīvojieties no akumulatoriem atbilstoši vietējiem noteikumiem. Ja iespējams, nododiet tos otrreizējai pārstrādei. Neizmetiet kopā ar sadzīves atkritumiem.

## Nokia akumulatoru autentifikācijas vadlīnijas

Drošības apsvērumu dēļ izmantojiet tikai oriģinālos Nokia akumulatorus. Lai varētu būt pārliecināts par to, ka iegūstat oriģinālu Nokia akumulatoru, iegādājieties to no pilnvarota Nokia preču izplatītāja, pārbaudiet, vai uz iepakojuma ir Nokia oriģinālo papildierīču logotips Nokia Original Enhancements, kā arī novērtējiet hologrammas uzlīmi, izpildot tālāk norādītās darbības.

Sekmīga četru darbību izpilde nav pilnīgs akumulatora autentiskuma apstiprinājums. Ja jums ir pamats domāt, ka konkrētais akumulators nav autentisks oriģinālais Nokia akumulators, neizmantojiet šo akumulatoru un nogādājiet to tuvākajā pilnvarotajā Nokia servisa centrā vai pie izplatītāja, lai lūgtu palīdzību. Pilnvarotais Nokia servisa centrs vai izplatītājs pārbaudīs akumulatora autentiskumu. Ja autentiskumu nevar noteikt, atdodiet akumulatoru atpakaļ tā iegādes vietā.

## Hologrammas autentificēšana

 Aplūkojot hologrammas uzlīmi, no viena skata leņķa jābūt redzamam Nokia sadoto roku simbolam, bet no otra leņķa — Nokia oriģinālo papildierīču logotipam Nokia Original Enhancements.

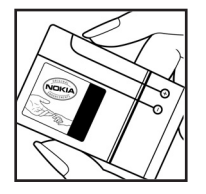

- Sasverot hologrammu pa kreisi, pa labi, uz leju un uz augšu, atbilstošajā malā būtu jāsaredz 1, 2, 3 un 4 punktiem.
- 3 Nokasiet uzlīmes malu, lai atklātu
   20 ciparu kodu, piem.,
   12345678919876543210.
   Pagrieziet akumulatoru tā, lai
   cipari būtu vērsti uz augšu.
   20 ciparu kods jānolasa, sākot ar
   pirmās rindas numuru, kam seko
   apakšējās rindas numurs.
- 4 Pārliecinieties, vai 20 ciparu kods ir derīgs, izpildot www.nokia.com/batterycheck sniegtos norādījumus.

Lai izveidotu īsziņu, ievadiet 20 ciparu kodu, piem.,

12345678919876543210, un nosūtiet to uz numuru +44 7786 200276.

Tiek piemērots gan vietējā, gan starptautiskā operatora tarifs. Jums ir jāsaņem ziņa, kurā norādīts, vai kodu var autentificēt.

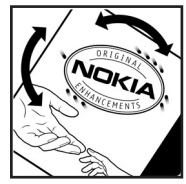

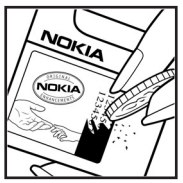

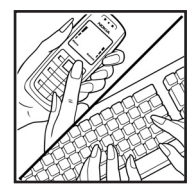

## Ko darīt, ja akumulators nav autentisks?

Ja neesat pārliecināts, ka jūsu Nokia akumulators ar hologrammas uzlīmi ir autentisks Nokia akumulators, lūdzu, neizmantojiet šo akumulatoru. Nogādājiet to tuvākajā pilnvarotajā Nokia servisa centrā vai izplatītājam, lai saņemtu palīdzību. Tāda akumulatora lietošana, kurš nav ražotāja apstiprināts, var būt bīstama, kā arī var būt iemesls sliktai ierīces darbībai un ierīces vai tās papildierīču bojājumiem. Tas var arī anulēt ierīcei piešķirtās atļaujas vai garantijas.

Lai iegūtu papildinformāciju par oriģinālajiem Nokia akumulatoriem, apmeklējiet www.nokia.com/battery.

## Apkope un glabāšana

Šī ierīce ir augstvērtīgs izstrādājums, un ar to jārīkojas saudzīgi. Šeit sniegtie norādījumi palīdzēs saglabāt tiesības uz garantijas pakalpojumiem.

- Sargājiet ierīci no mitruma. Atmosfēras nokrišņi, mitrums un visu veidu šķidrumi var saturēt vielas, kas izraisa elektronisko shēmu koroziju. Ja ierīce tomēr tiek saslapināta, izņemiet akumulatoru un pirms tā ievietošanas atpakaļ ļaujiet ierīcei pilnībā izžūt.
- Nelietojiet vai neglabājiet ierīci putekļainās, netīrās vietās. Var tikt bojātas tās kustīgās detaļas un elektroniskie komponenti.
- Neglabājiet ierīci karstumā. Augsta temperatūra var saīsināt elektronisko ierīču ekspluatācijas laiku, bojāt akumulatorus, kā arī deformēt vai izkausēt atsevišķas plastmasas daļas.
- Neglabājiet ierīci aukstumā. Ierīcei atsilstot līdz normālai temperatūrai, tās iekšienē var kondensēties mitrums, kas bojā elektronisko shēmu plates.
- Nemēģiniet atvērt ierīci citādi, nekā norādīts šajā rokasgrāmatā.
- Sargājiet ierīci no nokrišanas, triecieniem un kratīšanas. Pretējā gadījumā var tikt bojātas elektronisko shēmu plates un smalkmehānika.
- İerīces tīrīšanai nelietojiet kodīgas ķimikālijas, šķīdinātājus vai koncentrētus mazgāšanas līdzekļus.
- Nekrāsojiet ierīci. Krāsa var nosprostot kustīgās daļas un traucēt pareizu darbību.

- Stiklu (piem., kameras, tuvuma sensora un apgaismojuma sensora objektīva) tīrīšanai izmantojiet mīkstu, tīru, sausu drāniņu.
- Izmantojiet tikai komplektācijā iekļauto vai citu ražotāja apstiprinātu antenu. Neapstiprinātas antenas, to modifikācijas vai papildinājumi var bojāt ierīci, un to lietošanu var uzskatīt par radioierīču lietošanas noteikumu pārkāpumu.
- Lietojiet lādētājus telpās.
- Pirms nododat ierīci servisa centrā, izveidojiet svarīgo datu (piem., kontaktinformācijas un kalendāra piezīmju) dublējumkopijas.
- Lai periodiski atjaunotu optimālu ierīces veiktspēju, izslēdziet ierīci un izņemiet akumulatoru. Izveidojiet visu svarīgo datu dublējumkopijas.

Visi iepriekš minētie ieteikumi vienādi attiecas uz ierīci, akumulatoru, lādētāju un jebkuru papildierīci. Ja ierīce nedarbojas pareizi, nogādājiet to tuvākajā pilnvarotajā servisa centrā, lai veiktu apkopi.

# Papildinformācija par drošību

lerīcei un papildierīcēm var būt sīkas detaļas. Glabājiet tās maziem bērniem nepieejamā vietā.

## Darbības vide

levērojiet visus īpašos noteikumus, kas ir spēkā konkrētajā vietā, un vienmēr izslēdziet ierīci, ja tās lietošana ir aizliegta, var izraisīt traucējumus vai ir bīstama. Lietojiet ierīci tikai standarta pozīcijās. Šī ierīce atbilst RF iedarbības prasībām, ja to lieto standarta pozīcijā, turot pie auss, vai novieto vismaz 2,2 centimetru (7/8 collu) attālumā no ķermeņa. Ja ierīces pārnēsāšanai izmanto somiņu, jostas stiprinājumu vai turētāju, šiem piederumiem nedrīkst būt metāla daļu un tiem jātur ierīce iepriekš minētajā attālumā no ķermeņa.

Lai pārsūtītu datu failus vai ziņas, ierīcei nepieciešams labas kvalitātes savienojums ar tīklu. Atsevišķos gadījumos datu failu vai ziņu pārsūtīšana tiek atlikta, līdz ir pieejams atbilstošs savienojums. Līdz datu pārsūtīšanas beigām jāievēro iepriekš minētie norādījumi par ierīces attālumu no ķermeņa.

lerīces detaļas ir magnētiskas. Ierīce var pievilkt metāla priekšmetus. Nenovietojiet ierīces tuvumā kredītkartes vai citus magnētiskos datu nesējus, jo tajos esošā informācija var tikt izdzēsta.

## Medicīniskās ierīces

Jebkuru radioviļņu ierīču, arī mobilo tālruņu, darbība var izraisīt nepietiekami aizsargātu medicīnisko ierīču darbības traucējumus. Lai noskaidrotu, vai ierīce ir pietiekami aizsargāta pret radiofrekvenču starojumu, kā arī citu jautājumu gadījumā sazinieties ar ārstu vai medicīniskās ierīces ražotāju. Izslēdziet ierīci veselības aprūpes iestādēs, ja tur pastāv atbilstošas prasības. Slimnīcās vai veselības aprūpes iestādēs, iespējams, lieto aparatūru, kas ir jutīga pret radiofrekvenču starojumu.

## Elektrokardiostimulatori

Lai izvairītos no iespējamiem elektrokardiostimulatoru darbības traucējumiem, elektrokardiostimulatoru ražotāji iesaka turēt mobilo tālruni vismaz 15,3 centimetru (6 collu) attālumā no elektrokardiostimulatora. Šajos ieteikumos ievērota Wireless Technology Research speciālistu veiktā neatkarīgā izpēte un sniegtie ieteikumi. Ieteikumi elektrokardiostimulatoru lietotājiem:

- ierīcei vienmēr jāatrodas vairāk nekā 15,3 centimetru (6 collu) attālumā no elektrokardiostimulatora;
- ierīci nedrīkst nēsāt krūšu kabatā;
- lai līdz minimumam samazinātu iespējamos darbības traucējumus, ierīce jātur pie tās auss, kas atrodas elektrokardiostimulatoram pretējā pusē.

124

Ja rodas aizdomas par traucējumiem, izslēdziet ierīci un atvirziet to nostāk.

## Dzirdes aparāti

Dažas elektroniskās mobilās ierīces var izraisīt traucējumus atsevišķos dzirdes aparātos. Ja rodas traucējumi, vērsieties pie pakalpojumu sniedzēja.

## Transportlīdzekļi

Radiosignāli var izraisīt traucējumus nepareizi uzstādītās vai nepietiekami aizsargātās automašīnu elektroniskajās sistēmās, piem., degvielas elektroniskās iesmidzināšanas sistēmās, elektroniskajās bremžu pretbloķēšanas sistēmās, elektroniskajās ātruma kontroles sistēmās, gaisa spilvenu sistēmās. Plašāku informāciju lūdziet transportlīdzekļa vai papildu aprīkojuma ražotājam vai tā pārstāvim.

lerīces apkope un uzstādīšana automašīnā jāuztic tikai kvalificētam speciālistam. Nepareiza ierīces uzstādīšana var būt bīstama, kā arī var liegt tiesības uz garantijas apkopi. Regulāri pārbaudiet, vai viss mobilās ierīces aprīkojums automašīnā ir nostiprināts un darbojas pareizi. Nekādā gadījumā neglabājiet ugunsbīstamus šķidrumus, gāzi vai sprādzienbīstamas vielas kopā ar ierīci, tās detaļām vai papildierīcēm. Atcerieties, ka automašīnās, kas ir aprīkotas ar gaisa spilveniem, gaisa spilveni tiek piepūsti ar lielu spēku. Nenovietojiet priekšmetus, to skaitā uzstādītas vai pārnēsājamas mobilās ierīces, virs gaisa spilveniem vai to izplešanās zonā. Ja automašīnas mobilā ierīce ir uzstādīta nevietā un gaisa spilvens tiek piepūsts, var gūt nopietnus savainojumus.

lerīci aizliegts lietot, atrodoties lidmašīnā. Izslēdziet ierīci pirms iekāpšanas lidmašīnā. Mobilo teleierīču lietošana lidmašīnā var būt bīstama lidmašīnas ierīču darbībai, izraisīt mobilo sakaru tīkla pārrāvumus un būt pretrunā ar likumu.

## Sprādzienbīstama vide

Izslēdziet ierīci vietās, kur iespējama eksplozija, un ievērojiet visas zīmes un norādījumus. Sprādzienbīstama vide ir vietās, kur parasti lūdz izslēgt transportlīdzekļu dzinēju. Šādās vietās dzirkstele var izraisīt eksploziju vai aizdegšanos, radot traumas vai nāvējošus ievainojumus. Izslēdziet ierīci degvielas uzpildes stacijās uzpildes sūkņu tuvumā. Ievērojiet radioierīču lietošanas ierobežojumus degvielas bāzēs, glabāšanas un izplatīšanas vietās, ķīmiskajās rūpnīcās un vietās, kur notiek spridzināšanas darbi. Sprādzienbīstamas vietas ne vienmēr ir skaidri norādītas. Tās ir vietas zem kuģa klāja, ķimikāliju transportēšanas vai glabāšanas tilpnes, transportlīdzekļi, kuros tiek izmantota sašķidrināta naftas gāze (propāns vai butāns), kā arī vietas, kur gaisā ir ķimikālijas vai vielu daļiņas — graudiņi, putekļi vai metāla pulveris.

## Zvanīšana ārkārtas situācijās

Svarīgi! Mobilie tālruņi, arī šī ierīce, darbojas, izmantojot radiosignālus, bezvadu un kabeļu tīklus, kā arī lietotāja programmētas funkcijas. Šā iemesla dēļ nevar garantēt savienojumu jebkuros apstākļos. Nepaļaujieties tikai uz mobilajām ierīcēm, ja jānodrošina dzīvībai svarīgi sakari, piem., lai sazinātos ar medicīniskās palīdzības dienestiem.

## Lai zvanītu ārkārtas situācijās:

- Ja ierīce nav ieslēgta, ieslēdziet to. Pārbaudiet, vai signāls ir pietiekami stiprs. Lai varētu izmantot atsevišķus tīklus, ierīcē jābūt pareizi ievietotai derīgai SIM kartei.
- 2 Nospiediet beigu taustiņu tik reižu, cik nepieciešams, lai nodzēstu ekrāna rādījumus un ierīce būtu sagatavota zvanīšanai.
- 3 levadiet atrašanās vietai atbilstošo oficiālo avārijas dienestu izsaukšanas numuru. Dažādās vietās avārijas dienestu izsaukšanas numuri var atšķirties.
- 4 Nospiediet zvanīšanas taustiņu.

Ja ir aktivizētas noteiktas funkcijas, pirms zvanīšanas ārkārtas situācijā šīs funkcijas jāizslēdz. Plašāku informāciju sk. šajā lietotāja rokasgrāmatā vai jautājiet pakalpojumu sniedzējam.

Zvanot ārkārtas situācijā, pēc iespējas precīzāk sniedziet visu nepieciešamo informāciju. Jūsu mobilā ierīce negadījumā vietā, iespējams, ir vienīgais sakaru līdzeklis. Nepārtrauciet sarunu, pirms jums to neatļauj.

## Informācija par sertifikāciju (SAR)

Šī mobilā ierīce atbilst radioviļņu iedarbības prasībām.

Šī mobilā ierīce ir radiosignālu raidītājs un uztvērējs. Tā ir izstrādāta tā, lai nepārsniegtu radioviļņu iedarbības ierobežojumus, ko nosaka starptautiskās prasības. Šīs prasības ir izstrādājusi neatkarīga zinātniska organizācija ICNIRP, un tās paredz drošības rezervi, lai garantētu drošību visām personām neatkarīgi no viņu vecuma un veselības stāvokļa.

Nosakot mobilo ierīču iedarbības prasības, tiek izmantota mērvienība, ko sauc par īpašās absorbcijas koeficientu (Specific Absorption Rate — SAR). ICNIRP prasībās noteiktais SAR limits ir 2,0 vati uz kilogramu (W/kg), rēķinot vidēji uz 10 gramiem ķermeņa audu. SAR testēšanu veic, lietojot ierīci standarta pozīcijā un ierīcei raidot ar tās augstāko apstiprināto jaudu visās pārbaudītajās frekvenču joslās. Faktiskais SAR līmenis ierīces darbības laikā var būt zemāks par maksimālo vērtību, jo ierīce ir izstrādāta tā, lai izmantotu tikai tik daudz enerģijas, cik nepieciešams tīkla sasniegšanai. Šis apjoms mainās atkarībā no dažādiem faktoriem, piem., no bāzes stacijas atrašanās tuvuma. Augstākā SAR vērtība saskaņā a ICNIRP prasībām par ierīces lietošanu pie auss ir 0,68 W/kg.

Lietojot ierīces piederumus un papildierīces, SAR vērtības var atšķirties. SAR vērtības var atšķirties atkarībā no vietējām atskaišu un testēšanas prasībām un tīkla frekvences. Papildu informācija par SAR, iespējams, ir norādīta Web vietā www.nokia.com pie informācijas par izstrādājumu.

# Alfabētiskais rādītājs

## Α

aktivizācijas atslēgas 114 aktīvais gaidīšanas režīms 99 akumulatori autentifikācija 120 apkope 122 apmācība 21 atmina atminas patēriņa apskate 19 atmiņas tīrīšana 19, 70, 71 atminas kartes rīks 18 atskaites Sk. pieaādes atskaites atslēgas kods 108 attālais SIM režīms 86 attālā pastkaste 53 attēlu rediģēšana 27 austiņu uzstādījumi 111 autortiesību aizsardzība 114 Ā

ātrā zvanīšana 64

## В

halss frāzes 111 zvanīšana 64 halss jeraksti 96 balss komandas 111 balss pastkaste 63 tālruņa numura mainīšana 63 zvanu pāradresācija uz balss pastkasti 109 balss zinas 63 bezvadu IAN drošība 16 IAP izveide 15 piekļuves punkta uzstādījumi 104 Sk. mājas tīkls biroja programmas 95 Bluetooth austinas 111

datu sūtīšana 87 drošība 87 ierīces adrese 87 izslēgšana 88 savienojums 85 savienošana pārī 88 brīvroku režīms sk. *skaļrunis* 

## D

datorsavienojumi 90 datu kahelis 89 datu savienoiumi detalas 91 indikatori 11 pārtraukšana 91 displeis 101 drošības kods 108 drukāšana attēli 40 e-pasts 54 īszinas 52 kalendāra ieraksti 78 kontaktu kartītes 60 multizinas 52 piezīmes 95 dublējumkopija 18

## E

e-pasts 50 attālā pastkaste 53 atvēršana 54 automātiska ielāde 54 ielāde no pastkastes 53 pielikumu apskate 54 uzstādījumi 57 ziņu dzēšana 54

## F

failu formāti .jad 112 .jar 112, 113 .sis 112 RealPlayer 42 failu pārvaldnieks 18 fiksētie zvani 61 filmas, muvee ātrie muvee 44 pielāgoti muvee 44 FM radio 79 fons attēlu izmantošana 34 maiņīšana 98

## G

## gaidīšanas režīms 97 galerija 33 attēlu drukāšana 34 attēlu rediģēšana 34 failu dublējumkopijas 36 failu kārtošana albumos 35 prezentācijas 35 slaidrāde 35 grāmatzīmes 73

#### L

ierīču pārvalde 92 indikatori 11 indikators 101 induktīvās saites uzstādījumi 111 informācija par atbalstu 10 interneta pārlūkošana 74 interneta piekļuves punkts (IAP) Sk. piekļuves punkti internets Sk. Web izvēlne, pārkārtošana 97

#### Ī

## īsceļi 19 īsziņas 50

rakstīšana 50 rakstzīmju limits 51 saņemšana 52 sūtīšana 50 uzstādījumi 55

## J

#### Java

Sk. programmas jutīgā teksta ievade 48

## Κ

### kalendārs

ierakstu dzēšana 78 ierakstu izveide 77 sinhronizācija ar Nokia PC Suite 77 uzstādījumi 78 kalkulators 95

#### kamera

attēlu sūtīšana 23 foto uzstādījumi 25 fotokameras īsceļi 23 fotokameras uzstādījumi 26

krāsu un apgaismojuma pielāgošana 22, 25, 28 sērijas režīms 24 taimeris 24 uzņemšanas režīmi 25 video īsceli 29 video uzstādījumi 25 videoierakstu uzstādījumi 29 videoklipu rediģēšana 30 videoklipu saglabāšana 28 zibspuldze 24 kešatmiņa, tīrīšana 76 kodi 106 konferences zvans 63 kontaktu kartītes 60 attēlu pievienošana 60 DTMF toņu saglabāšana 70 sūtīšana 60 konvertētāis 95 kopēšana kontaktu kopēšana no SIM kartes ierīces atmiņā un pretēji 61

## L lādētāji 9

128

#### Μ

mājas tīkls 15 drošība 16 miniSD kartes 17 modems 90 modinātājs 13 motīvi 98 multivides faili attīšana atpakaļ 42 ātra pārtīšana uz priekšu 42 failu formāti 42 skaņas izslēgšana 42 multivides taustiņš 100 multiziņas 50 mūzikas atskaņotājs 39

## Ν

neatbildētie zvani 70 Nokia PC Suite ierīces atmiņas datu apskate 19 kalendāra dati 77 mūzikas failu pārsūtīšana uz atmiņas karti 39 sinhronizācija 90 numura izsaukšana ar balsi 64

#### Ρ

pakalpoiumi Sk. Web pakalpojumu komandas 48 pakešdatu savienojumi uzstādījumi 106 palīdzības programma 20 papildierīces 111 pastkaste 53 personalizēšana 98 pēdējie zvani 70 piegādes atskaites dzēšana 71 liegšana 57 sanemšana 56 piekluves punkti uzstādīiumi 103 piezīmes 95 PIN kodi 107 PIN2 kodi 107 problēmu novēršana 115 profili 97 programmas instalēšana 112 Java 112 noņemšana 113

#### programmatūra

faila pārsūtīšana uz ierīci 112 programmu instalēšana 112 programmu noņemšana 113 programmu instalēšana 112 programmu instalēšana 112 programmu pārvalde 112 protokoli IMAP4 57 IPv4 un IPv6 104 POP3 57 WAP 9 PUK kodi 107 pulkstenis signāls 13 uzstādījumi 13

## Q

**Quickoffice 8** 

#### R

radio 79 RealPlayer 41

## S

SAR (īpašās absorbcijas koeficients) 125 satura pārsūtīšana no citas ierīces 10 savienojuma uzstādījumi 102

## sertifikāti 108 SIM karte

vārdi un numuri 61 vārdu un numuru kopēšana uz tālruni 61 zinas 55 sinhronizāciia 91 SIS fails 112 skalrunis 13 skaluma regulēšana sarunas laikā 63 skalrunis 13 skaluma pielāgošana 13 skanas skaluma pielāgošana 13 skaņu ierakstīšana 96 zvana signāla izslēgšana 68 skanas izslēgšana 42 skanas klipi 33 spēles 84 sūtīšana attēli 23 kontaktu kartītes, vizītkartes 60 videoklipi 32 SVG faili 35

## т tālruņu katalogs Sk. kontaktu kartītes tērzēšana 81 bloķēšana 83 savienoiuma izveide ar serveri 81 tērzēšanas ziņu sūtīšana 82 ziņu reģistrēšana 83 tīkla pakalpojumi 8 tradicionālā teksta ievade 48 tukšs ekrāns Sk. aaidīšanas režīms tūlītējā zinapmaina Sk. tērzēšana Ш LIPIN kodi 107 UPnP 15 UPUK kodi 108 USSD komandas 48 uzņemšanas režīmi foto uzņemšanas režīmi 26 video uzņemšanas režīmi 26 uzstādīiumi

atslēgas kods 108 Bluetooth savienojums 86 datu savienojumi 102 datums un laiks 106 displeis 101 ekrānsaudzētājs 101 kalendārs 78 piekluves kodi 106 piekluves punkti 103 PIN kods 107 pulkstenis 13 sākotnējie uzstādījumi 101 sertifikāti 108 tālruņa personalizēšana 97 tērzēšana 81, 83 UPIN kods 107 UPUK kods 108 valoda 100 zinapmaina 55 zvanu aizliegšana 110 zvanu pāradresācija 109

## V

valodas uzstādījumi 100 vārdnīca 48 videoatskaņotājs Sk. *RealPlayer* videoklipi 33

### videoklipu rediģēšana

efektu pievienošana 30 pāreju pievienošana 30 savi videoklipi 30 skaņas klipu pievienošana 30 videozvans 65 atbildēšana 69 atteikšana 69 Visual Radio 79 satura apskate 80 vizuālā pakalpojuma ID 80

## Ζ

### ziņapmaiņa

e-pasts 50 iesūtne 52 īsziņas 50 multiziņas 50 pastkaste 53 šūnu apraide 48, 59

#### zvana signāli

personisks zvana signāls 62 saņemšana īsziņā 52

#### zvani

athildēšana 68 atteikšana 68 ilaums 70 neathildētie 70 pārsūtīšana 69 sanemtie 70 starptautiskie 63 uzstādījumi 101 video sūtīšana 66 zvanu pāradresācijas uzstādījumi 109 zvanīšana ārkārtas situācijās 8. 124 zvanu žurnāls Sk. žurnāls ž žurnāla ilgums 71 žurnāls filtrēšana 71 satura dzēšana 71 W Web pārlūks 73

piekļuves punkti 103